# TomTom Bridge Referenčná príručka

14600

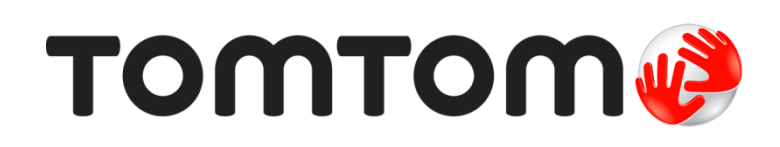

## Obsah

| Víta vás zariadenie TomTom Bridge               | 7                 |
|-------------------------------------------------|-------------------|
| Spustenie zariadenia TomTom Bridge              | 9                 |
| Používanie gest                                 | 10                |
| Aplikácie v zariadení TomTom Bridge             | 11                |
| Pripojenie zariadenia TomTom Bridge             | 12                |
| Informácie o pripojení zariadenia TomTom Bridge |                   |
| Pripojenie pomocou smartfónu                    |                   |
| Siete PAN (Personal Area Network)               | 12                |
| Pripojenie pomocou funkcie Bluetooth            |                   |
| Opätovné pripojenie smartfónu                   |                   |
| Neda sa nadviazať pripojenie                    |                   |
| Funkcie zariadenia TomTom Bridge                | 15                |
| Nastavenia spánku                               |                   |
| Otvor na pamäťovú kartu                         |                   |
| Prenos súborov do vášho zariadenia              |                   |
| Systémový panel                                 |                   |
| Aktualizacia softveru                           |                   |
|                                                 | /1 1/<br>م        |
| Vymazavaju sa osobne udaje                      | / 1 / 1 / 1 / 4 م |
| vytvorenie sninky obrazovky                     | 17                |

| Jazyk                                                                                                    | 19       |
|----------------------------------------------------------------------------------------------------|----------|
| Inštalácia do vozidla                                                                                                    | 20       |
| Nabíjanie zariadenia TomTom Bridge                                                                                                    | 21       |
| Zariadenie TomTom Bridge sa nedá spustiť                                                                                                    | 22       |
| Nabíjanie zariadenia Bridge                                                                                                    | 23       |
| Kde hľadať pomoc                                                                                                    | 24       |
| Víta vás navigácia TomTom                                                                                                    | 26       |
| Informácie o službách TomTom                                                                                                    | 27       |
| Príjem signálu GPS                                                                                                    | 28       |
| Čo nájdete na obrazovke navigačnej aplikácie TomTom                                                                                                    | 29       |
| Zobrazenie mapy<br>Zobrazenie s navádzaním<br>Lišta trasy<br>Vzdialenosti a lišta trasy<br>Stručná ponuka<br>Navigačné tlačidlá<br>Ostatné tlačidlá<br>Ovládanie hlasitosti<br>Spustenie na pozadí<br>Zmena veľkosti textu a tlačidiel                                                                                |          |
| Premávka                                                                                                    | 38       |
| Čo je TomTom Traffic<br>Lišta trasy<br>Sledovanie premávky na mape<br>Sledovanie premávky na trase<br>Dopravné problémy<br>Navádzanie do jazdných pruhov<br>Obmedzenia rýchlosti závislé od času<br><b>Nastavenie typu vozidla</b><br>O funkcii Moje vozidlo<br>Nastavenie typu vozidla<br>Zobrazenie obmedzení trasy |          |
|                                                                                                    | 4J<br>ЛА |
| Informácie o vyhľadávaní                                                                                                    | 40       |

#### Plánovanie trasy

58

| 58 |
|----|
| 60 |
| 61 |
| 63 |
| 65 |
| 66 |
| 68 |
| 69 |
| 70 |
| 70 |
| 72 |
| 74 |
|    |

#### Zmena trasy

| nena trasy                                   | 77 |
|----------------------------------------------|----|
| Ponuka aktuálnej trasy                       | 77 |
| Vyhnutie sa zablokovanej ceste               | 78 |
| Typy trasy                                   | 79 |
| Vlastnosti trasy                             | 79 |
| Pridanie zastávky do trasy z aktuálnej trasy | 79 |
| Pridanie zastávky do trasy pomocou mapy      | 80 |
| Odstránenie zastávky z trasy                 | 80 |
| Zmena poradia zastávok na trase              | 80 |

#### Moje trasy

| je trasy                                         | 81 |
|--------------------------------------------------|----|
| Čo sú Moje trasy                                 | 81 |
| Uloženie trasy                                   | 81 |
| Navigácia pomocou uloženej trasy                 | 82 |
| Pridanie zastávky do uloženej trasy pomocou mapy | 82 |
| Odstránenie trasy zo zoznamu Moje trasy          | 83 |

#### Ovládanie hlasom (Speak&Go)

84

| Čo je ovládanie hlasom                         | 84 |
|------------------------------------------------|----|
| Spustenie ovládania hlasom                     | 84 |
| Óbrazovka ovládania hlasom                     | 85 |
| Niekoľko tipov pre používanie ovládania hlasom | 85 |
| Na čo môžete ovládanie hlasom použiť           | 86 |
| Vyslovovanie príkazov rôznymi spôsobmi         | 86 |
| Zadanie adresy pomocou ovládania hlasom        | 87 |
| Cesta domov pomocou ovládania hlasom           | 87 |
| Cesta na BZ pomocou ovládania hlasom           | 88 |
| Zmena nastavení pomocou ovládania hlasom       | 88 |

#### Rýchlostné radary

| Informácie o službe Rýchlostné radary           | 90 |
|-------------------------------------------------|----|
| Upozornenia na rýchlostné radary                | 90 |
| Zmena spôsobu upozornenia                       | 92 |
| Ohlásenie nového rýchlostného radaru            | 92 |
| Potvrdenie alebo odstránenie mobilného radaru   | 93 |
| Aktualizácia miest s radarmi a rizikových miest | 93 |

#### Rizikové zóny

| Čo sú rizikové zóny a oblasti                      | 94 |
|----------------------------------------------------|----|
| Upozornenia na rizikové zóny a oblasti             | 94 |
| Zmena spôsobu upozornenia                          | 95 |
| Ohlásenie rizikovej oblasti                        | 95 |
| Aktualizácia miest s rizikovými zónami a oblasťami | 96 |

#### Moje miesta

| 97 |
|----|
| 98 |
| 99 |
| 99 |
| 99 |
| 00 |
| 00 |
| 00 |
|    |

#### Nastavenia

90

94

97

| Moje vozidlo                     | 101 |
|----------------------------------|-----|
| Moje Vozialo                     | 101 |
| 7 obrazonia                      | 101 |
|                                  | 102 |
| Lista trasy                      |     |
| Zobrazenie s navadzanim          |     |
| Automaticke zvacsenie            |     |
| Hlasy                            |     |
| Ovládanie hlasom                 |     |
| Мару                             |     |
| Plánovanie trasv                 |     |
| Zvuky a varovania                |     |
| Druh upozornenia                 |     |
| Upozornenia na rýchlostné radary |     |
| Bezpečnostné upozornenia         |     |
| Jednotky                         |     |
| lazvk                            | 108 |
| 042j.                            |     |
|                                  |     |

| Kde hľadať pomoc | 109 |
|------------------|-----|
| Pomoc            |     |

| Používanie aplikácie externej kamery |     |
|--------------------------------------|-----|
| Používanie aplikácie Hudba TomTom    | 113 |
| Dodatok                              | 114 |
| Upozornenia k autorským právam       | 119 |

## Víta vás zariadenie TomTom Bridge

V tejto referenčnej príručke je vysvetlené používanie zariadenia TomTom Bridge a nainštalovaných aplikácií TomTom. Referenčná príručka má nasledujúce časti:

- Zariadenie <u>TomTom Bridge</u>
- Navigačná aplikácia TomTom
- Aplikácia kamery TomTom
- <u>Aplikácia Hudba TomTom</u>

**Dôležité:** Informácie o ďalších nastaveniach a pokynoch na obsluhu zariadenia TomTom Bridge a pokyny pre iné aplikácie nainštalované v zariadení TomTom Bridge nájdete v používateľskej dokumentácií k daným službám.

Verzia 14.600

# Zariadenie TomTom Bridge

## Spustenie zariadenia TomTom Bridge

Zariadenie TomTom Bridge sa spustí pri zapojení do napájaného držiaka. Keď zariadenie TomTom Bridge nie je zapojené v držiaku, môžete ho zapnúť aj stlačením hlavného vypínača.

Zobrazí sa domovská obrazovka zariadenia TomTom Bridge.

**Poznámka:** Domovská obrazovka zariadenia Bridge nižšie je uvedená len ako príklad. Domovská obrazovka zariadenia Bridge môže vyzerať inak a môžu v ňom byť nainštalované iné aplikácie.

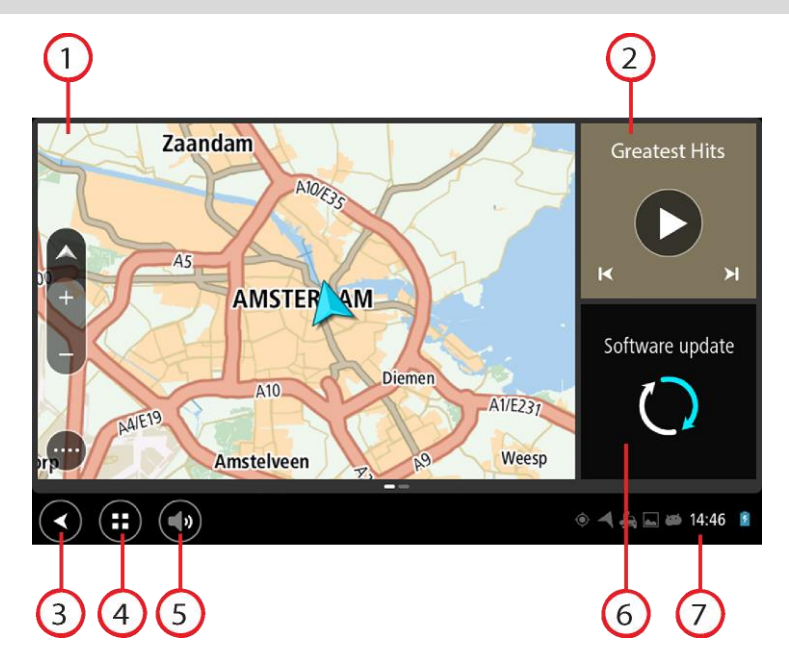

1. Aplikácia beží ako miniaplikácia.

Napríklad <u>navigačnú aplikáciu TomTom</u> a <u>aplikáciu externej kamery</u> môžete spustiť ako miniaplikáciu na domovskej obrazovke. Výberom miniaplikácie otvorte aplikáciu.

**Poznámka:** Miniaplikácia je aplikácia, ktorá sa spúšťa na vlastnom paneli. Výberom miniaplikácie môžete otvoriť plnú verziu aplikácie.

- 2. <u>Aplikácia Hudba</u> beží ako miniaplikácia.
- 3. Tlačidlo Späť.

Výberom tohto tlačidla sa vrátite na naposledy otvorenú obrazovku.

4. Tlačidlo Domov.

Výberom tohto tlačidla sa vrátite na domovskú obrazovku zariadenia.

5. Systémový panel.

Na tento panel môžete pridať zástupcov vašich obľúbených aplikácií.

- Tlačidlo aktualizácie softvéru.
  Tlačidlo zástupcu na otvorenie aplikácie Aktualizácia softvéru. Táto aplikácia umožňuje aktual
  - izovať softvér zariadenia Bridge na najnovšiu verziu.
- Stavová lišta.
  Dotykom v tejto oblasti zobrazíte upozornenia aplikácií a stav zariadenia.

### Používanie gest

Svoje zariadenie môžete ovládať gestami.

V rámci celej tejto referenčnej príručky je uvedené, ktoré gestá treba používať, no tu ponúkame úplný zoznam všetkých gest, ktoré je možné použiť.

Dvojité poklepanie

Dvakrát rýchlo za sebou sa jedným prstom dotknite obrazovky. Príklad použitia gesta: priblíženie.

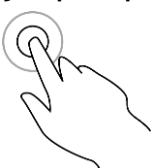

Potiahnutie

Položte prst na obrazovku a potiahnite ním po obrazovke. Príklad použitia gesta: posúvanie po obrazovke.

Rýchle potiahnutie

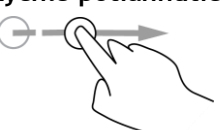

Špičkou jedného prsta rýchlo potiahnite po obrazovke. Príklad použitia gesta: posúvanie obrazovky o veľké vzdialenosti.

Stlačenie a podržanie

Položte jeden prst na obrazovku na dlhšie ako 0,5 sekundy. Príklad použitia gesta: výber položky alebo otváranie kontextovej ponuky pre položku.

Približovanie dvoma prstami

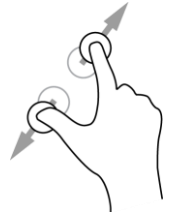

Priložte na obrazovku palec a ukazovák. Ich vzájomným oddialením zobrazenie zväčšíte, priblížením ho zmenšíte. Príklad použitia gesta: zväčšovanie a zmenšovanie na obrazovke.

Poklepanie alebo výber

Jedným prstom poklepte na obrazovku. Príklad použitia gesta: výber položky v ponuke alebo otváranie položky.

10

## Aplikácie v zariadení TomTom Bridge

Zariadenie TomTom Bridge používa systém Android a sú na ňom nainštalované rôzne aplikácie. Niektoré z nich sú štandardnými aplikáciami Android, napr. prehliadač, hodiny a fotogaléria. Špecializované aplikácie môže pridať vlastník zariadenia, niekoľko aplikácií pridala aj spoločnosť TomTom.

**Poznámka:** Zariadenie TomTom Bridge môže byť zablokované proti pridávaniu vašich vlastných aplikácií.

Ďalšie aplikácie v zariadení nájdete, keď prejdete na obrazovke doprava. Ak chcete zobraziť všetky aplikácie v zariadení, vyberte možnosť **Všetky aplikácie**.

Na <u>systémový panel</u> zariadenia tiež môžete pridať až dve tlačidlá rýchleho spustenia aplikácií, ktoré chcete často používať.

## Pripojenie zariadenia TomTom Bridge

#### Informácie o pripojení zariadenia TomTom Bridge

Zariadenie TomTom Bridge sa môže pripojiť na internet, takže pomocou nainštalovaných aplikácií získate prístup aj k <u>službám TomTom</u>.

Zariadenie TomTom Bridge sa môže pripojiť jedným z nasledujúcich spôsobov:

- Prostredníctvom trvalého pripojenia priamo zo zariadenia TomTom Bridge. Zariadenie ostane vždy pripojené - nemusíte nič robiť.
- Prostredníctvom pripojenia pomocou smartfónu. Na pripojenie smartfónu k zariadeniu TomTom Bridge musíte vytvoriť osobnú miestnu sieť.

Poznámka: Na aktualizáciu softvéru zariadenia TomTom Bridge použite pripojenie Wi-Fi.

#### Pripojenie pomocou smartfónu

Ak zariadenie TomTom Bridge pripojíte k sieti pomocou smartfónu, znamená to, že údaje budú odosielané a prijímané cez smartfón cez poskytovateľa mobilných služieb.

Smartfón musí byť kompatibilný so zariadením TomTom Bridge a využívať dátový program od poskytovateľa mobilných služieb. Ďalšie informácie nájdete na webovej lokalite tomtom.com/connect.

**Dôležité:** Na používanie internetu v zariadení TomTom Bridge prostredníctvom smartfónu sa môžu vzťahovať ďalšie poplatky a to predovšetkým, keď sa nenachádzate v oblasti, ktorú pokrýva váš dátový program. Ďalšie informácie vám poskytne váš poskytovateľ mobilných služieb.

#### Siete PAN (Personal Area Network)

Telefón svoje internetové pripojenie zdieľa prostredníctvom funkcií Bluetooth a Personal Area Network (PAN).

V závislosti od operačného systému daného telefónu sa môže táto sieť alebo sieť PAN nazývať aj takto:

- Osobný prístupový bod
- Tethering alebo Tethering prostredníctvom rozhrania Bluetooth
- Tether alebo Bluetooth Tether

Funkcia PAN je pravdepodobne už súčasťou operačného systému vášho telefónu, prípadne si môžete prevziať aplikáciu umožňujúcu vytvorenie siete PAN.

**Poznámka:** Niektorí poskytovatelia mobilných služieb svojim používateľom neumožňujú využívať funkciu PAN. V prípade, že váš telefón nedisponuje funkciou PAN, požiadajte svojho poskytovateľa mobilných služieb o ďalšie informácie.

V prípade problémov s vyhľadaním týchto nastavení si pozrite návod na použitie príslušného telefónu.

Ďalšiu pomoc získate na adrese tomtom.com/connect.

Pripojenie pomocou funkcie Bluetooth

Ak chcete pripojiť zariadenie TomTom Bridge k smartfónu pomocou funkcie Bluetooth, postupujte nasledovne:

- 1. Zapnite funkciu Tethering prostredníctvom rozhrania Bluetooth alebo prístupový bod Bluetooth v telefóne a uistite sa, že telefón možno vyhľadať.
- 2. Na zariadení TomTom Bridge stlačte tlačidlo Domov.
- 3. Vyberte aplikáciu Nastavenia.
- 4. Zapnite funkciu Bluetooth.
- 5. Vyberte možnosť Bluetooth a potom možnosť VYHĽADAŤ ZARIADENIA.

Zariadenie TomTom Bridge vyhľadá váš telefón a zobrazí ho ako dostupné zariadenie.

**Tip:** Ak zariadenie TomTom Bridge nedokáže vyhľadať váš telefón, skontrolujte, či je telefón stále nastavený ako "zistiteľný" alebo "viditeľný" pre iné zariadenia Bluetooth.

- 6. Vyberte svoj telefón zo zoznamu dostupných zariadení.
- 7. Po pripojení zariadenia TomTom Bridge k smartfónu je potrebné začiarknuť políčko v profile funkcie Bluetooth v zariadení TomTom Bridge, aby ste povolili prístup k internetu, ako je to znázornené nižšie.

| (C | Pai           | red Bluetooth device                                       |          |   |
|----|---------------|------------------------------------------------------------|----------|---|
|    | Rena<br>нтс о | me<br><sup>10</sup>                                        |          |   |
|    | Unpa          | ir                                                         |          |   |
|    | PROFI         | LES                                                        |          |   |
|    | *             | Internet access<br>Connected to device for Internet access |          |   |
|    |               |                                                            |          |   |
|    |               |                                                            |          |   |
|    |               |                                                            |          |   |
|    |               |                                                            |          |   |
|    |               |                                                            |          |   |
|    |               | : •                                                        | ⊕ ◄ 2:23 | 8 |

Zariadenie TomTom Bridge sa pripojí k službám TomTom pomocou internetového pripojenia telefónu. Služby TomTom sú teraz aktívne.

Symbol Bluetooth zobrazený na stavovej lište systému Android signalizuje, že rozhranie Bluetooth je zapnuté.

#### Opätovné pripojenie smartfónu

Na to, aby sa zariadenie TomTom Bridge k telefónu znova pripojilo, nemusíte robiť nič.

Zariadenie TomTom Bridge si zapamätá váš telefón a automaticky ho nájde, keď máte zapnutú funkciu Tethering prostredníctvom rozhrania Bluetooth alebo Mobilný prístupový bod Wi-Fi a ste v dosahu zariadenia. Ak máte platné predplatné služieb TomTom, služba sa spustí automaticky.

Na stavovej lište zariadenia TomTom Bridge skontrolujte, či je zariadenie TomTom Bridge pripojené k internetu.

Ak sa chcete pripojiť pomocou iného telefónu, je potrebné <u>pripojiť sa pomocou funkcie Bluetooth</u> alebo na pripojenie použite funkciu Mobilný prístupový bod Wi-Fi pre daný telefón.

**Tip:** Ak automatické opätovné pripojenie k vášmu smartónu pomocou funkcie Bluetooth nefunguje, môžete sa pripojiť ručne podľa postupu v časti <u>Pripojenie pomocou funkcie Bluetooth</u>.

#### Nedá sa nadviazať pripojenie

Ak sa zariadenie TomTom Bridge nedokáže pripojiť k telefónu alebo nefunguje internetové pripojenie, skontrolujte, či:

- sa váš telefón zobrazuje v zariadení TomTom Bridge,
- je funkcia Tethering prostredníctvom rozhrania Bluetooth alebo Mobilný prístupový bod Wi-Fi vo vašom telefóne zapnutá,
- je dátový program vášho poskytovateľa mobilných služieb stále aktívny a či sa pomocou telefónu dokážete pripojiť k internetu.

## Funkcie zariadenia TomTom Bridge

Zariadenie TomTom Bridge používa operačný systém Android. Spoločnosť TomTom a vlastník zariadenia zmenili operačný systém nasledujúcim spôsobom:

- Niektoré funkcie systému Android boli zakázané spoločnosťou TomTom alebo vlastníkom zariadenia. Zariadenie tak bude bezpečnejšie a počas jazdy sa bude jednoduchšie používať.
- Spoločnosť TomTom a vlastník zariadenia pridali niektoré nové funkcie a aplikácie. Tieto pridané aplikácie upravujú zariadenie tak, aby dokázalo vykonávať funkcie, na ktoré sa bude používať.

Spoločnosť TomTom pridala nasledovné funkcie:

**Dôležité:** Informácie o ďalších nastaveniach a pokynoch na obsluhu zariadenia TomTom Bridge a pokyny pre iné aplikácie nainštalované v zariadení TomTom Bridge nájdete v používateľskej dokumentácií k daným službám.

#### Nastavenia spánku

Môžete nastaviť, kedy má zariadenie TomTom Bridge prejsť do režimu spánku, ak nie sú spustené žiadne aplikácie alebo je odpojené od držiaka.

Otvorte ponuku **Zobrazenie** v aplikácii **Nastavenia** systému Android a zobrazia sa nasledujúce nastavenia:

Spánok

Nastavenie časového úseku, po ktorom zariadenie Bridge prejde do režimu spánku, ak nie sú spustené žiadne aplikácie.

Nezapínať režim spánku pri umiestnení v držiaku

Keď je zariadenie Bridge pripojené k držiaku a je napájané, neprepne sa do režimu spánku.

Pri odpojení od zdroja napájania automaticky prejsť do režimu spánku

V prípade odpojenia zdroja napájania od držiaka alebo priamo od zariadenia Bridge prejde zariadenie Bridge do režimu spánku.

#### Otvor na pamäťovú kartu

Zariadenie TomTom Bridge má otvor na pamäťovú kartu, ktorý nájdete na jeho spodnej strane. Pomocou pamäťovej karty môžete pracovať s osobnými súbormi, napr. fotografiami alebo hudobnými súbormi.

#### Prenos súborov do vášho zariadenia

Osobné súbory, napríklad zoznamy bodov BZ, fotografie alebo hudobné súbory, môžete preniesť do internej pamäte zariadenia TomTom Bridge. Umožní vám to používať aplikácie v zariadení na prezeranie bodov BZ, fotografií alebo prehrávanie hudby.

Rovnako je možné prenášať súbory z internej pamäte zariadenia Bridge do počítača.

Poznámka: Zariadenie nedokáže otvoriť všetky typy súborov.

Poznámka: Súbory môžete prenášať z počítača s jedným z nasledujúcich operačných systémov:

- Windows 7 alebo novší
- Apple OS X 10.5 alebo novší
- niektoré distribúcie systému LInux verzie 14.04 alebo novšie.

Súbory prenesiete pomocou nasledujúcich krokov:

1. Pripojte zariadenie Bridge k počítaču pomocou kábla USB dodaného so zariadením Bridge. Potom zariadenie Bridge zapnite.

**Poznámka:** Používajte IBA kábel USB dodaný s vaším zariadením. Iné káble USB nemusia fungovať.

**Poznámka**: Na pripojenie zariadenia k počítaču nemožno použiť držiak. **Poznámka**: Kábel USB nezapájajte do rozbočovača USB ani do portu USB klávesnice či monitora, ale priamo do portu USB počítača.

- V počítači otvorte program na správu súborov.
  Vaše zariadenie Bridge sa v systéme súborov počítača zobrazuje ako TomTom Bridge.
- 3. Otvorte priečinok interného úložiska zariadenia Bridge
- 4. Skopírujte súbory z počítača do priečinka na zariadení Bridge alebo zo zariadenia Bridge do počítača.

**Tip:** Ak chcete mať súbory v zariadení zorganizované, skopírujte súbory do priečinka s príslušným názvom. Napríklad, hudobné súbory skopírujte do priečinka Hudba.

5. Odpojte zariadenie Bridge od počítača.

**Tip:** Všetky súbory, ktoré ste do zariadenia Bridge skopírovali, môžete odstrániť <u>vymazaním</u> <u>osobných údajov</u>.

#### Systémový panel

Systémový panel sa nachádza v spodnej časti obrazovky a obsahuje tlačidlá rýchleho spustenia, napr. tlačidlá Späť a Domov. Na panel môžete pridať až dve ďalšie tlačidlá na rýchle spustenie aplikácií, ktoré používate často.

Tlačidlo rýchleho spustenia aplikácie môžete pridať takto:

- 1. Vyberte tlačidlo Domov.
- 2. Vyberte aplikáciu Nastavenia.
- 3. V nastaveniach vyberte položku Systémový panel.
- 4. V ponuke Tlačidlá rýchleho spustenia vyberte položku Priradiť aplikáciu.
- 5. Zo zoznamu vyberte aplikáciu, ktorej chcete priradiť tlačidlo rýchleho spustenia.
- 6. Vyberte tlačidlo Domov.

Nové tlačidlo rýchleho spustenia sa pridá na systémový panel.

Tlačidlo rýchleho spustenia môžete odstrániť takto:

- 1. Vyberte tlačidlo Domov.
- 2. Vyberte aplikáciu Nastavenia.
- 3. V nastaveniach vyberte položku Systémový panel.
- 4. V ponuke Tlačidlá rýchleho spustenia vyberte a podržte tlačidlo, ktoré chcete odstrániť.
- 5. Zobrazí sa kontextové okno. Vyberte v ňom možnosť **OK** a odstráňte tak tlačidlo rýchleho spustenia.
- Vyberte tlačidlo Domov.
  Tlačidlo rýchleho spustenia bude odstránené zo systémového panela.

#### Aktualizácia softvéru

Vlastník zariadenia TomTom Bridge pravidelne vydá nové aktualizácie softvéru.

**Tip:** Keď je k dispozícii aktualizácia softvéru, na paneli s upozorneniami sa objaví upozornenie. Ak chcete otvoriť oblasť s upozorneniami, vyberte pravý dolný roh obrazovky zariadenia.

Keď máte prístup k pripojeniu Wi-Fi, môžete softvér aktualizovať pomocou aplikácie Aktualizácia softvéru.

Poznámka: Aktualizácie softvéru je možné prevziať iba pomocou pripojenia Wi-Fi.

Softvér zariadenia môžete aktualizovať takto:

- 1. Vyberte tlačidlo Domov.
- 2. Vyberte aplikáciu Nastavenia.
- V ponuke Bezdrôtové pripojenie a siete vyberte položku Wi-Fi. Vyberte sieť Wi-Fi a pripojte sa k nej.
- 4. Vyberte tlačidlo Domov.
- Vyberte aplikáciu Aktualizácia softvéru.
  Zariadenie automaticky prevezme a nainštaluje aktualizáciu softvéru.

Poznámka: Na inštaláciu aktualizácie softvéru môže byť potrebný reštart zariadenia.

#### Odosielanie informácií spoločnosti TomTom

Pri prvom spustení zariadenia TomTom Bridge alebo reštarte zariadenia TomTom Bridge sa zobrazí informácia o tom, ako spoločnosť TomTom používa vaše údaje. Ide o informácie o vašej polohe, využívaní služieb a informácie, ktoré zadáte. Zisťujeme, ako používate zariadenie, aby sme ho mohli neustále vylepšovať.

Ak si chcete prečítať, ako spoločnosť TomTom používa vaše informácie, otvorte aplikáciu Vaše informácie v ponuke Všetky aplikácie.

Ak sa domnievate, že sa vaše informácie nevyužívajú na účel, na ktorý boli poskytnuté spoločnosti TomTom, kontaktujte nás na lokalite <u>tomtom.com/support</u>.

Najaktuálnejšie, podrobnejšie informácie nájdete na lokalite tomtom.com/privacy.

#### Vymazávajú sa osobné údaje

Zariadenie TomTom Bridge ukladá vaše osobné údaje, keď používate aplikácie nainštalované v zariadení. Všetky fotografie a hudba, ktoré ste <u>do zariadenia preniesli</u>, sú takisto osobné údaje.

Ak ste ukončili používanie zariadenia, odporúčame vymazať vaše osobné údaje pred tým, ako zariadenie vrátite majiteľovi.

Ak chcete vymazať osobné údaje, postupujte nasledovne:

Poznámka: Aktualizácie softvéru je možné prevziať iba pomocou pripojenia Wi-Fi.

- 1. Ak používate svoju osobnú pamäťovú kartu, vyberte pamäťovú kartu z otvoru.
- 2. Vyberte aplikáciu Nastavenia.
- 3. Vyberte možnosť Záloha a obnovenie.
- 4. Vyberte možnosť Vymazať osobné údaje.
- 5. Vyberte možnosť **Vymazať** a potom znova vyberte možnosť **Vymazať**. Zariadenie sa automaticky vypne a vymaže vaše osobné údaje.

#### Vytvorenie snímky obrazovky

Ak chcete vytvoriť snímku toho, čo je na obrazovke zariadenia TomTom Bridge zobrazené, napríklad ak chcete vlastníkovi ukázať chybu, ktorá sa vyskytla, postupujte takto:

- 1. Podržte stlačený hlavný vypínač, kým sa nezobrazí kontextová ponuka.
- Z kontextovej ponuky vyberte položku Vytvoriť snímku obrazovky. Vytvorí sa snímka obrazovky za kontextovou ponukou.

**Tip:** Ak chcete zobraziť vytvorené snímky obrazovky, otvorte aplikáciu **Galéria** na zariadení Bridge.

Pripojte zariadenie Bridge k počítaču a <u>preneste</u> snímky obrazovky.
 Snímky obrazovky sú uložené v priečinku obrázkov v internom úložisku zariadenia Bridge.

## Jazyk

Jazyk, ktorý používa zariadenie TomTom Bridge, je použitý aj vo všetkých aplikáciách nainštalovaných na zariadení.

Jazyk zariadenia môžete zmeniť takto:

- 1. Vyberte tlačidlo Domov.
- 2. Vyberte aplikáciu Nastavenia.
- 3. Vyberte položku Jazyk a vstup a potom položku Jazyk.
- 4. Vyberte požadovaný jazyk a potom položku OK. Jazyk zariadenia sa zmení.

## Inštalácia do vozidla

Na montáž zariadenia TomTom Bridge do vozidla používajte iba dodaný dok a držiak do vozidla.

## Nabíjanie zariadenia TomTom Bridge

Keď je zariadenie umiestnené v napájanom držiaku, batéria v zariadení TomTom Bridge sa dobíja. Tiež môžete použiť aj domácu nabíjačku USB.

Na slabú alebo kritickú úroveň batérie vás zariadenie upozorní. Pri slabej alebo kritickej úrovni batérie strácate pripojenie k niektorým službám TomTom. Ak sa batéria vybije, zariadenie prejde do režimu spánku.

**Poznámka:** Nabíjanie zariadenia TomTom Bridge pomocou počítača neodporúčame. Výstupné napätie portov USB počítača môže byť rôzne podľa výrobcu daného počítača.

# Zariadenie TomTom Bridge sa nedá spustiť

V ojedinelých prípadoch sa zariadenie TomTom Bridge nemusí správne spustiť alebo prestane reagovať.

Najskôr skontrolujte, či je dostatočne nabitá batéria. Na nabitie batérie zapojte zariadenie do siete alebo ho umiestnite do držiaka. Úplné nabitie batérie môže trvať až 3 hodiny.

Ak bude problém pretrvávať, môžete zariadenie resetovať. To spravíte tak, že stlačíte a podržíte hlavný vypínač, až kým sa zariadenie nezačne reštartovať.

## Nabíjanie zariadenia Bridge

Je dôležité, aby ste sa o svoje zariadenie náležite starali:

- Za žiadnych okolností neotvárajte kryt zariadenia. Otvorenie zadného krytu môže byť nebezpečné a ruší sa ním platnosť záruky.
- Displej zariadenia utierajte mäkkou handričkou. Nepoužívajte tekuté čistiace prostriedky.

## Kde hľadať pomoc

Ďalšiu pomoc získate na adrese tomtom.com/support.

Záručné podmienky a informácie o ochrane súkromia nájdete na adrese tomtom.com/legal.

## Navigačná aplikácia TomTom

## Víta vás navigácia TomTom

Táto časť vysvetľuje používanie Navigačnej aplikácie TomTom.

**Dôležité**: Informácie o ďalších nastaveniach a pokynoch na obsluhu zariadenia TomTom Bridge a pokyny pre iné aplikácie nainštalované v zariadení TomTom Bridge nájdete v používateľskej dokumentácií k daným službám.

Navigačná aplikácia je nainštalovaná v zariadení buď ako aplikácia, ktorú musíte spustiť, alebo ako softvérová miniaplikácia na domovskej obrazovke. Miniaplikácia má obmedzené funkcie, napr. sa v nej zobrazuje vaša trasa a inštrukcie pre túto trasu, ale trasu si nemôžete naplánovať.

Výberom miniaplikácie spustíte plnú verziu navigačnej aplikácie, v ktorej môžete používať všetky funkcie navigácie.

Viac informácií o zobrazeniach v navigačnej aplikácii nájdete na:

- Služby TomTom
- <u>Čo je na obrazovke</u>
- Používanie gest
- Hlavná ponuka

## Informácie o službách TomTom

Služby TomTom sprostredkovávajú informácie o <u>premávke</u>, <u>rýchlostných radaroch</u> a <u>rizikových</u> <u>zónach</u> na trase v reálnom čase. Aby ste sa vyhli dopravným oneskoreniam a dostali sa skôr do cieľa, môžete služby TomTom využiť dokonca aj na trasách, po ktorých prechádzate každý deň.

Na spustenie služieb TomTom v zariadení TomTom Bridge <u>pripojte</u> zariadenie TomTom Bridge k sieti.

**Poznámka:** Služby TomTom nie sú dostupné vo všetkých krajinách či oblastiach alebo sú dostupné len čiastočne. Ďalšie informácie o dostupných službách v každej oblasti nájdete na adrese tomtom.com/services.

## Príjem signálu GPS

Pri prvom spustení navigačnej aplikácie môže zariadenie potrebovať niekoľko minút na zistenie vašej pozície GPS a zobrazenie súčasnej polohy na mape. Uistite sa, že je na zariadení aktivovaná funkcia GPS.

Tip: Nastavenia GPS nájdete v aplikácii Nastavenia na zariadení.

V oblastiach, kde nie je možný príjem signálu GPS, napríklad v tuneloch, nemusí byť vaša poloha presná.

**Dôležité:** Navigačná aplikácia vám nemôže poskytovať pokyny na trase, kým nezíska údaje o polohe.

Niektoré zariadenia potrebujú na získanie údajov o polohe GPS dátové pripojenie.

Ak vaše zariadenie nemá príjem GPS, navigačná aplikácia použije informácie o polohe zo sietí Wi-Fi alebo vysielačov mobilných sietí. Tieto informácie sa používajú na plánovanie trasy a určenie približnej polohy.

## Čo nájdete na obrazovke navigačnej aplikácie TomTom

#### Zobrazenie mapy

Zobrazenie mapy sa zobrazuje, ak nemáte žiadnu naplánovanú trasu. Keď zariadenie Bridge vyhľadá vašu polohu GPS, zobrazí sa vaše aktuálne umiestnenie.

Zobrazenú mapu môžete používať rovnakým spôsobom, ako by ste prezerali bežnú papierovú mapu. V rámci mapy sa môžete pohybovať pomocou <u>gest</u> a zväčšovať či zmenšovať ju pomocou tlačidiel lupy.

**Dôležité:** Všetky prvky na mape sú interaktívne vrátane trasy a symbolov na mape - skúste čokoľvek vybrať a zistite, čo sa stane.

**Tip:** Kontextovú ponuku položky na mape, napríklad trasy alebo BZ, otvoríte jej výberom. Ak chcete vybrať miesto na mape, miesto označte a držte ho stlačené, až kým sa neotvorí kontextová ponuka.

Na mape sa zobrazuje vaša aktuálna poloha a mnohé iné miesta, ako sú napríklad lokality, ktoré ste uložili - napríklad položky <u>Moje miesta</u>.

Ak nie je naplánovaná žiadna trasa, zobrazuje sa zmenšená mapa oblasti vo vašom okolí.

Ak máte naplánovanú trasu, na mape sa zobrazuje celá trasa. Do trasy môžete priamo na mape pridávať zastávky. Keď vyrazíte, zobrazí sa <u>zobrazenie s navádzaním</u>.

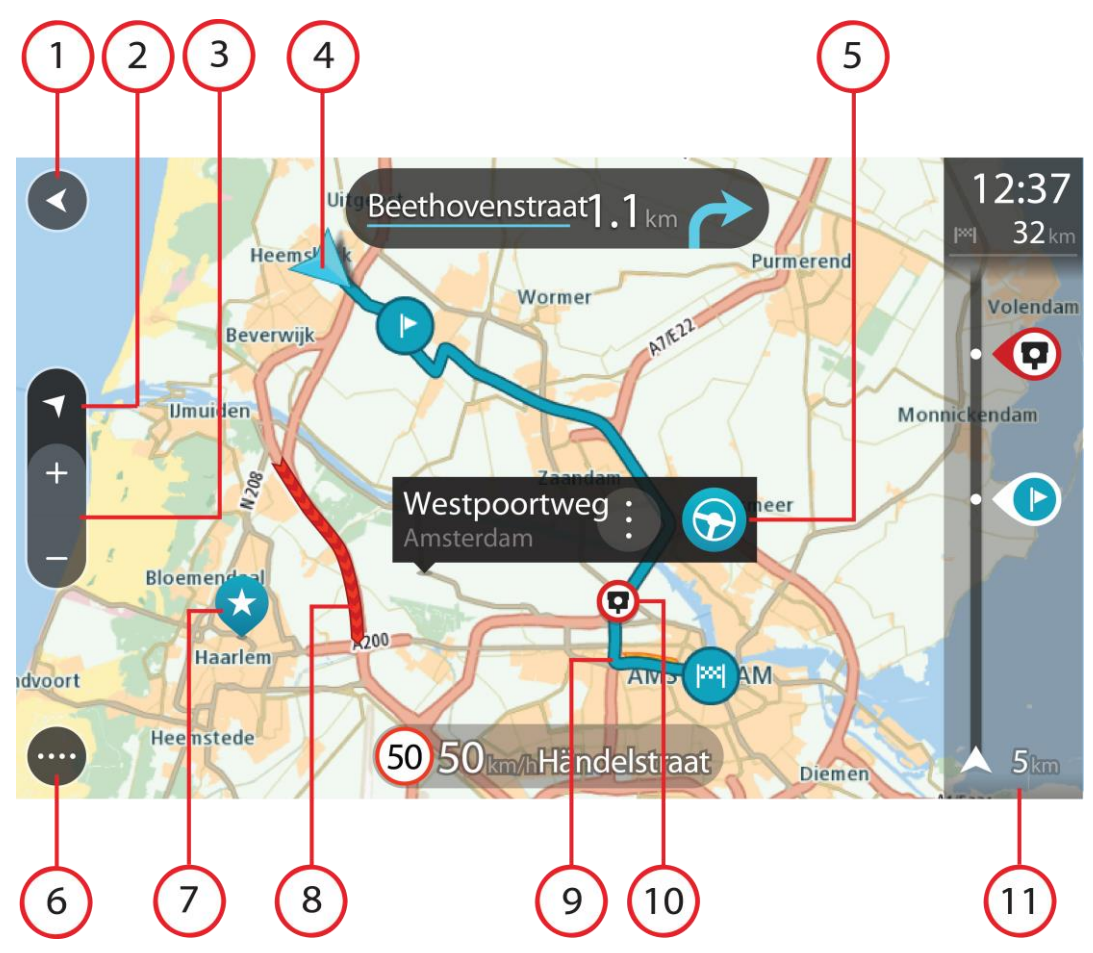

- 1. Tlačidlo Späť. Týmto tlačidlom sa na mape vrátite na prehľad celej trasy alebo, ak nie je naplánovaná žiadna trasa, posuniete mapu tak, aby sa vaša aktuálna poloha zobrazila v strede.
- 2. Tlačidlo zobrazenia. Výberom tlačidla prepnutia zobrazenia prepínate medzi zobrazením mapy a zobrazením navádzania. V zobrazení mapy sa počas jazdy otáča malá šípka a ukazuje aktuálny smer jazdy, pričom hore je sever.
- 3. Tlačidlá lupy. Pomocou tlačidiel lupy zobrazenie zväčšíte alebo zmenšíte.
- 4. Súčasná poloha. Tento symbol označuje vašu aktuálnu polohu. Jeho výberom polohu pridáte medzi položky Moje miesta alebo spustíte vyhľadávanie položiek blízko vašej aktuálnej polohy.

**Poznámka:** Ak zariadenie Bridge nedokáže vašu polohu vyhľadať pomocou GPS alebo iných metód, je tento symbol sivý.

- 5. Vybraté miesto. Stlačením a podržaním <u>vyberiete miesto</u> na mape. Výberom tlačidla kontextovej ponuky zobrazíte možnosti pre dané miesto alebo výberom tlačidla jazdy naplánujete trasu na toto miesto.
- 6. Tlačidlo hlavnej ponuky. Výberom tlačidla hlavnej ponuky otvoríte hlavnú ponuku.
- 7. Symboly mapy. Tieto symboly na mape slúžia na zobrazenie vášho cieľového miesta a uložených miest:

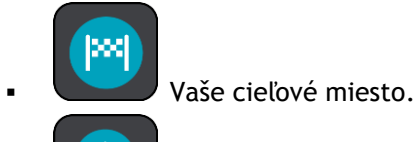

Vaše miesto domova. Miesto domova môžete nastaviť v časti <u>Moje miesta</u>.

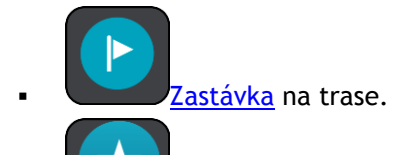

Miesto uložené v Mojich miestach.

Výberom symbolu na mape otvorte kontextovú ponuku a následne stlačením tlačidla ponuky zobrazte zoznam ponúkaných úkonov.

8. Informácie o premávke. Výberom dopravného problému zobrazíte informácie o <u>dopravných</u> <u>zdržaniach</u>.

**Poznámka:** Informácie o premávke sú dostupné, iba ak má zariadenie TomTom Bridge TomTom Traffic.

- 9. Vaša trasa, ak máte <u>naplánovanú trasu</u>. Výberom trasy ju môžete vymazať, zmeniť jej typ, pridať zastávku alebo uložiť zmeny.
- 10. Rýchlostné radary na trase. Výberom možnosti <u>rýchlostný radar</u> zobrazíte informácie o danom radare.
- 11. Lišta trasy. Lišta trasy sa zobrazí, keď máte naplánovanú trasu.

#### Zobrazenie s navádzaním

Zobrazenie s navádzaním slúži na navádzanie po trase k vášmu cieľovému miestu. Zobrazenie s navádzaním sa zobrazí, keď sa vydáte na cestu. Zobrazuje sa vaša aktuálna poloha, ale aj informácie o okolí trasy, v niektorých mestách aj s 3D modelmi budov.

Zobrazenie s navádzaním je štandardne vo formáte 3D. Ak chcete zobraziť 2D mapu, ktorá sa bude pohybovať vaším smerom cesty, zmeňte <u>predvolené nastavenia formátov 2D a 3D</u>.

**Tip:** Keď ste si naplánovali trasu a zobrazí sa zobrazenie s navádzaním 3D, po stlačení tlačidla prepnutia zobrazenia môžete zmeniť <u>zobrazenie mapy</u> a využívať interaktívne funkcie.

Keď navigačnú aplikáciu spustíte po vypnutí a máte naplánovanú trasu, zobrazí sa mapa spolu s vašou naplánovanou trasou.

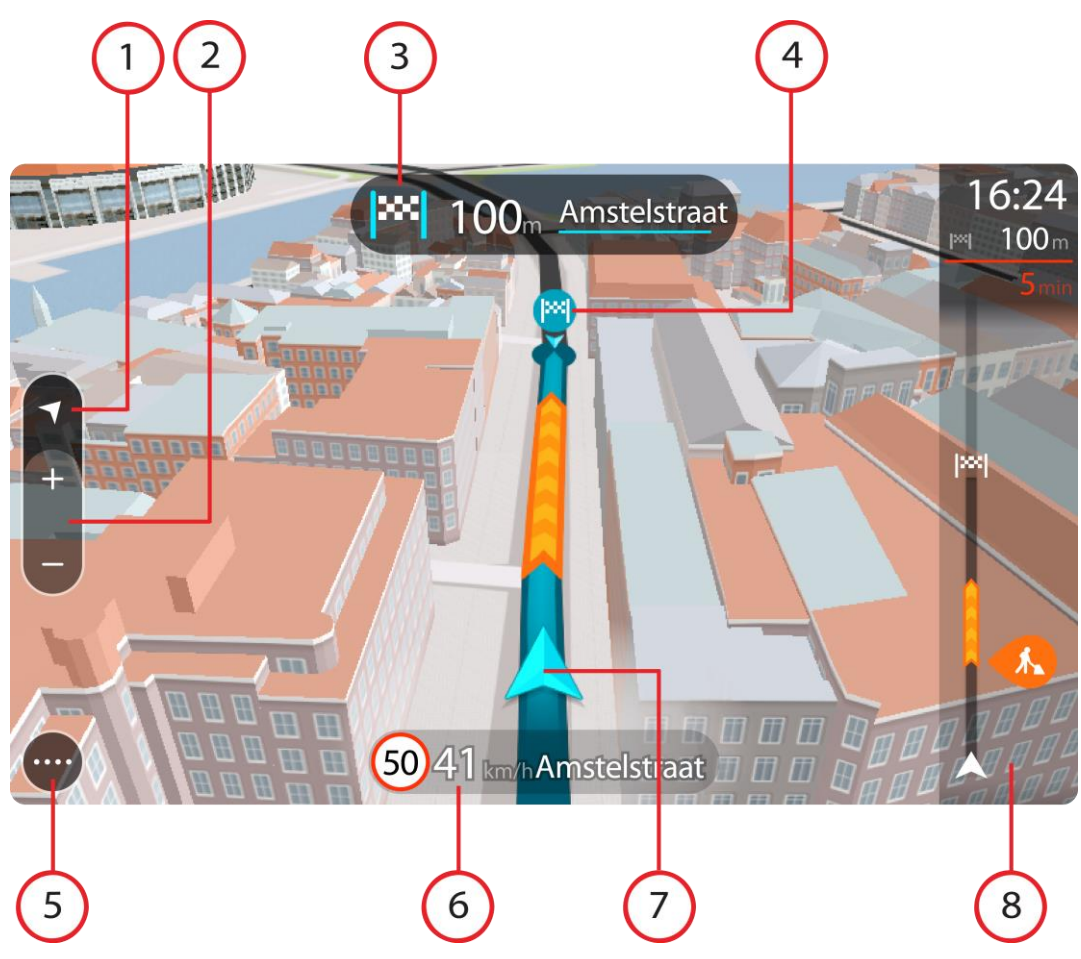

- 1. Tlačidlo zobrazenia. Výberom tlačidla prepnutia zobrazenia prepínate medzi zobrazením mapy a zobrazením navádzania.
- 2. Tlačidlá lupy. Pomocou tlačidiel lupy zobrazenie zväčšíte alebo zmenšíte.

**Tip:** Na väčšine zariadení môžete tiež zobrazenie zväčšiť a zmenšiť roztiahnutím a stiahnutím dvoch prstov.

- 3. Panel s pokynmi. Na tomto paneli sa zobrazujú nasledujúce informácie:
  - Smer najbližšieho odbočenia.
  - Vzdialenosť do najbližšieho odbočenia.
  - Názov nasledujúcej cesty na vašej trase.
  - Navádzanie do pruhov na niektorých križovatkách.
- 4. Symboly trasy. Na trase sa pomocou symbolov zobrazuje vaša počiatočná lokalita, zastávky a cieľové miesto.
- 5. Tlačidlo hlavnej ponuky. Výberom tlačidla hlavnej ponuky zobrazíte hlavnú ponuku.
- 6. Panel rýchlosti. Na tomto paneli sa zobrazujú nasledujúce informácie:
  - Obmedzenie rýchlosti na danom mieste.
  - Vaša aktuálna rýchlosť. Ak obmedzenie rýchlosti prekračujete o viac ako 5 km/h alebo 3 mph, panel rýchlosti sa sfarbí na červeno. Ak obmedzenie rýchlosti prekračujete o menej ako 5 km/h alebo 3 mph, panel rýchlosti sa sfarbí na oranžovo.
  - Názov ulice, na ktorej sa nachádzate.
- 7. Súčasná poloha. Tento symbol označuje vašu aktuálnu polohu.

**Poznámka:** Ak zariadenie Bridge nedokáže vašu polohu vyhľadať pomocou GPS alebo iných metód, je tento symbol sivý.

8. Lišta trasy. Lišta trasy sa zobrazí, keď máte naplánovanú trasu.

#### Lišta trasy

Lišta trasy sa zobrazí, keď máte naplánovanú trasu. Nad ňou sa nachádza panel s informáciami o príjazde a pod ňou panel so symbolmi.

Dôležité: ak chcete zobraziť širšiu lištu s ďalšími informáciami o trase, zmeňte nastavenie pre Informácie o trase.

Poznámka: Vzdialenosť smerom vpred zobrazovaná na lište trasy závisí od celkovej dĺžky trasy.

Panel s informáciami o príjazde zobrazuje tieto informácie:

- Odhadovaný čas, kedy dorazíte do cieľového miesta.
- Čas potrebný na príchod do cieľového miesta z vášho aktuálneho miesta.
- V blízkosti zástavky cieľového miesta sa zobrazuje parkovacie tlačidlo, ak je blízko cieľového miesta možnosť parkovania.

**Tip:** Ak je vaše cieľové miesto v inom časovom pásme, na <u>paneli s</u> <u>informáciami o príjazde</u> budete vidieť znamienko plus (+) alebo mínus (-) a časový rozdiel v hodinách a polhodinách. Odhadovaný čas príjazdu je miestny čas vo vašom cieľovom mieste.

Ak máte na trase naplánované <u>zastávky</u>, výberom tohto panelu prepnete medzi zobrazením informácií o nasledujúcej zastávke a cieľovom mieste. Sami môžete vybrať, <u>aké informácie sa budú zobrazovať</u> na paneli s informáciami o príjazde.

**Dopravná situácia** - ak zariadenie Bridge nedostáva informácie o premávke, pod panelom s informáciami o príchode sa zobrazí symbol premávky s krížikom.

Na tomto paneli sa pomocou symbolov zobrazujú nasledujúce informácie:

- Najbližšie dve <u>zastávky</u> na trase.
- Čerpacie stanice priamo na trase.
- TomTom Traffic vrátane hustého dažďa alebo sneženia.
- <u>Rýchlostné radary</u> a <u>Rizikové zóny</u> TomTom.
- Odpočívadlá priamo na trase.

Môžete si vybrať informácie, ktoré uvidíte na trase.

Tieto symboly sa zobrazujú v poradí, v akom sa vyskytujú na trase. V prípade dopravných udalostí symboly jednotlivých problémov prepínajú medzi zobrazením typu udalosti a časom zdržania v minútach. Výberom symbolu zobrazíte ďalšie informácie o jednotlivých zastávkach, incidentoch či rýchlostných radaroch. Ak sa viacero symbolov zobrazí na sebe, výberom symbolov priblížite lištu trasy, takže sa na nej jednotlivé symboly zobrazia samostatne. Potom si môžete vybrať želaný symbol.

Nad týmito symbolmi sa zobrazuje celkový čas zdržania v dôsledku dopravných zápch, počasia a iných problémov na trase vrátane informácií poskytovaných technológiou IQ Routes.

Celkový zoznam jednotlivých typov problémov nájdete v časti <u>Dopravné</u> problémy.

Spodná časť lišty trasy predstavuje vašu súčasnú polohu a zobrazuje vzdialenosť k najbližšej udalosti na vašej trase. Po zapnutí nastavenia

môžete navyše zobraziť aktuálny čas.

**Poznámka:** Niektoré dopravné problémy sa nemusia zobrazovať, aby bola lišta trasy lepšie čitateľná. Tieto problémy sú menej dôležité a spôsobujú len krátke zdržanie.

Na lište trasy sa zároveň zobrazuje hlásenie o stave, napríklad **Hľadá sa najrýchlejšia trasa** alebo **Prehráva sa náhľad trasy**.

#### Vzdialenosti a lišta trasy

Vzdialenosť smerom vpred na lište trasy závisí od celkovej dĺžky trasy alebo vzdialenosti zostávajúcej na trase.

 Ak zostáva vzdialenosť väčšia ako 50 km (31 míľ), zobrazuje sa iba nasledujúcich 50 km (31 míľ). Ikona cieľového miesta sa nezobrazuje.

Tip: lištu trasy môžete posúvať, aby ste videli celú trasu.

- Ak zostáva vzdialenosť od 10 km (6 míľ) do 50 km (31 míľ), zobrazuje sa celková vzdialenosť. V hornej časti lišty trasy sa zobrazuje pevne umiestnená ikona cieľového miesta.
- Ak zostáva vzdialenosť menšia ako 10 km (6 míľ), zobrazuje sa celková vzdialenosť. Približovaním k cieľovému miestu sa ikona cieľového miesta posúva dole smerom k šípke.

Vo vrchnej polovici lišty trasy sa zobrazuje dvojnásobná vzdialenosť ako v spodnej polovici tak, ako je uvedené v nasledujúcich príkladoch:

- Zostávajúca vzdialenosť 50 km na lište trasy sa rozdelí na 34 km (21 míľ) vo vrchnej časti a 16 km (9 míľ) v spodnej časti.
- Zostávajúca vzdialenosť 10 km na lište trasy sa rozdelí na 6,6 km (4 míle) vo vrchnej časti a 3,3 km (2 míle) v spodnej časti.

Lišta trasy sa počas jazdy neustále aktualizuje.

#### Stručná ponuka

Ak chcete otvoriť stručnú ponuku, vyberte symbol súčasnej polohy alebo panel rýchlosti v zobrazení s navádzaním.

Potom môžete vykonávať nasledujúce činnosti:

- Označiť miesto
- <u>Nahlásiť nový rýchlostný radar</u>
- Vyhnúť sa zátarase
- Zobraziť svoju súčasnú pozíciu alebo zemepisnú šírku/dĺžku, ak nie ste na pomenovanej ceste.

#### Navigačné tlačidlá

V <u>zobrazení mapy</u> alebo <u>zobrazení s navádzaním</u> výberom tlačidla hlavnej ponuky otvorte hlavnú ponuku.

V hlavnej ponuke sú k dispozícii nasledujúce navigačné tlačidlá:

Pomocou tohto tlačidla môžete vyhľadávať adresy, miesta alebo body záujmu a následne k nim <u>naplánovať trasu</u>.

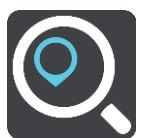

Hľadať

| Aktuálna trasa   | Týmto tlačidlom <u>zmažete alebo zmeníte</u> plánovanú trasu.          |
|------------------|------------------------------------------------------------------------|
|                  |                                                                        |
| Nahlásiť radar   | Týmto tlačidlom <u>nahlásite rýchlostný radar</u> .                    |
|                  |                                                                        |
| Ovládanie hlasom | Týmto tlačidlom spustíte <u>ovládanie hlasom</u> .                     |
| V                | Tip: Ovládanie hlasom môžete spustiť aj vyslovením frázy na aktiváciu. |
| Moje miesta      | Týmto tlačidlom zobrazíte svoje <u>uložené miesta</u> .                |
|                  |                                                                        |
| Moje trasy       | Výberom tohto tlačidla zobrazíte svoje <u>uložené trasy</u> .          |
|                  |                                                                        |
| Parkovanie       | Týmto tlačidlom vyhľadáte parkoviská.                                  |
| P                |                                                                        |
| Čerpacia stanica | Týmto tlačidlom <u>vyhľadáte čerpacie stanice</u> .                    |
|                  |                                                                        |

#### Ostatné tlačidlá

V zobrazení mapy alebo zobrazení s navádzaním výberom tlačidla hlavnej ponuky otvorte hlavnú ponuku.

V hlavnej ponuke sú okrem <u>navigačných tlačidiel</u> k dispozícii nasledujúce tlačidlá:

|   | Výberom tohto tlačidla otvoríte <u>ponuku Nastavenia</u> .                                                                                                    |
|---|----------------------------------------------------------------------------------------------------|
| ? | Výberom tohto tlačidla otvoríte ponuku Pomocník. Ponuka Pomocník<br>obsahuje sprievodcu a informácie o navigačnej aplikácii.                                                                                                    |
|   | Výberom tohto tlačidla sa vrátite do predchádzajúceho okna.                                                                                                    |
|   | Výberom tohto tlačidla sa vrátite do <u>zobrazenia mapy</u> alebo <u>zobrazenia s</u><br><u>navádzaním</u> .                                                                                                    |
|   | Tento symbol informuje, že je zariadenie pripojené k službám TomTom.                                                                                                    |
|   | Tento symbol informuje, že zariadenie nie je pripojené k službám<br>TomTom.                                                                                                    |
|   | Týmto tlačidlom vypnete hlasové pokyny. Odteraz nebudete počuť<br>hovorené pokyny k trase, ale stále budete počuť rôzne informácie, ako sú<br>informácie o premávke a výstražné zvuky.                                                                                 |
|   | <b>Tip:</b> Môžete si vybrať, aké pokyny chcete počuť. V ponuke Nastavenia vyberte položku <u>Hlasy</u> a tu vyberte pokyny, ktoré chcete počuť.                                                                                                    |
|   | Týmto tlačidlom zapnete hlasové pokyny.                                                                                                    |
|   | Toto tlačidlo vyberte, ak chcete znížiť jas displeja a zobraziť mapu v<br>tmavších farbách.                                                                                                    |
|   | Počas jazdy v noci alebo v tmavom tuneli je pre vodiča jednoduchšie a<br>menej rozptyľujúce sledovať displej, ak je jas stlmený.                                                                                                    |
|   | <b>Tip:</b> Zariadenie automaticky prepína medzi dennými a nočnými farbami<br>v závislosti od aktuálneho času. Ak chcete túto funkciu vypnúť, v<br>ponuke Nastavenia vyberte položku Vzhľad a vypnite položku <b>Keď sa</b><br><b>zotmie, prepnúť na nočné farby</b> . |
|   | Toto tlačidlo vyberte, ak chcete zvýšiť jas displeja a zobraziť mapu v<br>jasnejších farbách.                                                                                                    |
# Ovládanie hlasitosti

V zobrazení mapy alebo zobrazení s navádzaním výberom tlačidla hlavnej ponuky otvorte hlavnú ponuku.

Výberom a posunutím ovládania hlasitosti upravte hlasitosť hlasových pokynov a výstrah. Ovládaním hlasitosti sa zmení hlasitosť výstrah, aj ak sú hlasové pokyny vypnuté.

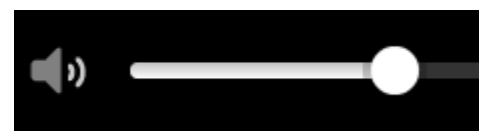

# Spustenie na pozadí

Navigačná aplikácia funguje aj na pozadí, napr. ak na zariadení TomTom Bridge používate inú aplikáciu.

Ak je navigačná aplikácia spustená na pozadí a idete po naplánovanej trase, stále budete počuť inštrukcie navigácie.

# Zmena veľkosti textu a tlačidiel

Môžete zmeniť veľkosť textu a tlačidiel, ktoré vidíte na obrazovke, napríklad ak chcete, aby sa text jednoduchšie čítal a tlačidlá ľahšie používali.

Poznámka: táto funkcia je dostupná iba na zariadeniach s obrazovkami veľkosti 15 cm alebo viac.

Ak chcete zmeniť veľkosť textu a tlačidiel, vyberte v hlavnej ponuke tlačidlo **Nastavenia**, potom položku **Vzhľad** a položku **Veľkosť textu a tlačidiel**. Na aplikovanie zmeny je potrebné zariadenie reštartovať.

# Premávka

# Čo je TomTom Traffic

TomTom Traffic je jedinečnou službou TomTom, ktorá poskytuje informácie o premávke v reálnom čase. Ďalšie informácie o službách TomTom nájdete na adrese <u>tomtom.com/services</u>.

Spolu s technológiou IQ Routes vám zariadenie TomTom Traffic prostredníctvom najnovších miestnych informácií o premávke a počasí pomáha naplánovať optimálnu trasu do cieľového miesta.

Navigačná aplikácia pravidelne prijíma informácie o zmenách stavu premávky. Ak sa na vašej aktuálnej trase vyskytnú dopravné zápchy alebo iné dopravné problémy, aplikácia vám ponúkne možnosť znovu naplánovať trasu a vyhnúť sa tak zdržaniam.

Zariadenie TomTom Bridge používa na <u>pripojenie k službám TomTom</u> permanentné pripojenie alebo pripojenie cez smartfón.

**Dôležité:** Ak používate na pripojenie k Službám TomTom smartfón a ste mimo oblasti pokrytia mobilného dátového plánu, pri použití Služieb TomTom môžu vzniknúť ďalšie poplatky roamingu.

**Poznámka:** Služby TomTom nie sú dostupné vo všetkých krajinách či oblastiach alebo sú dostupné len čiastočne. Ďalšie informácie o dostupných službách v každej oblasti nájdete na adrese <u>tomtom.com/services</u>.

#### Lišta trasy

Lišta trasy sa zobrazí, keď máte naplánovanú trasu. Nad ňou sa nachádza panel s informáciami o príjazde a pod ňou panel so symbolmi.

Dôležité: ak chcete zobraziť širšiu lištu s ďalšími informáciami o trase, zmeňte nastavenie pre Informácie o trase.

Poznámka: Vzdialenosť smerom vpred zobrazovaná na lište trasy závisí od celkovej dĺžky trasy.

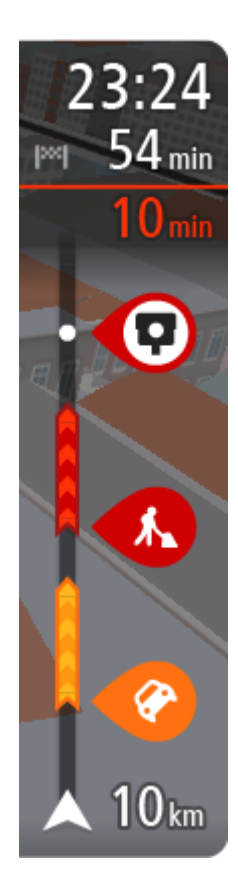

Panel s informáciami o príjazde zobrazuje tieto informácie:

- Odhadovaný čas, kedy dorazíte do cieľového miesta.
- Čas potrebný na príchod do cieľového miesta z vášho aktuálneho miesta.
- V blízkosti zástavky cieľového miesta sa zobrazuje parkovacie tlačidlo, ak je blízko cieľového miesta možnosť parkovania.

**Tip:** Ak je vaše cieľové miesto v inom časovom pásme, na <u>paneli s</u> <u>informáciami o príjazde</u> budete vidieť znamienko plus (+) alebo mínus (-) a časový rozdiel v hodinách a polhodinách. Odhadovaný čas príjazdu je miestny čas vo vašom cieľovom mieste.

Ak máte na trase naplánované <u>zastávky</u>, výberom tohto panelu prepnete medzi zobrazením informácií o nasledujúcej zastávke a cieľovom mieste. Sami môžete vybrať, <u>aké informácie sa budú zobrazovať</u> na paneli s informáciami o príjazde.

**Dopravná situácia** - ak zariadenie Bridge nedostáva informácie o premávke, pod panelom s informáciami o príchode sa zobrazí symbol premávky s krížikom.

Na tomto paneli sa pomocou symbolov zobrazujú nasledujúce informácie:

- Najbližšie dve <u>zastávky</u> na trase.
- <u>Čerpacie stanice</u> priamo na trase.
- <u>TomTom Traffic</u> vrátane hustého dažďa alebo sneženia.
- <u>Rýchlostné radary</u> a <u>Rizikové zóny</u> TomTom.
- Odpočívadlá priamo na trase.

Môžete si vybrať informácie, ktoré uvidíte na trase.

Tieto symboly sa zobrazujú v poradí, v akom sa vyskytujú na trase. V prípade dopravných udalostí symboly jednotlivých problémov prepínajú medzi zobrazením typu udalosti a časom zdržania v minútach. Výberom symbolu zobrazíte ďalšie informácie o jednotlivých zastávkach, incidentoch či rýchlostných radaroch. Ak sa viacero symbolov zobrazí na sebe, výberom symbolov priblížite lištu trasy, takže sa na nej jednotlivé symboly zobrazia samostatne. Potom si môžete vybrať želaný symbol.

Nad týmito symbolmi sa zobrazuje celkový čas zdržania v dôsledku dopravných zápch, počasia a iných problémov na trase vrátane informácií poskytovaných technológiou IQ Routes.

Celkový zoznam jednotlivých typov problémov nájdete v časti <u>Dopravné</u> problémy.

Spodná časť lišty trasy predstavuje vašu súčasnú polohu a zobrazuje vzdialenosť k najbližšej udalosti na vašej trase. Po zapnutí nastavenia môžete navyše zobraziť aktuálny čas.

**Poznámka:** Niektoré dopravné problémy sa nemusia zobrazovať, aby bola lišta trasy lepšie čitateľná. Tieto problémy sú menej dôležité a spôsobujú len krátke zdržanie.

Na lište trasy sa zároveň zobrazuje hlásenie o stave, napríklad **Hľadá sa najrýchlejšia trasa** alebo **Prehráva sa náhľad trasy**.

#### Sledovanie premávky na mape

Na mape sa zobrazujú dopravné problémy. Ak sa na prekrýva niekoľko rôznych problémov, zobrazuje sa problém s najvyššou prioritou - napr. uzávierka cesty má vyššiu prioritu ako práce na ceste či uzavretý pruh.

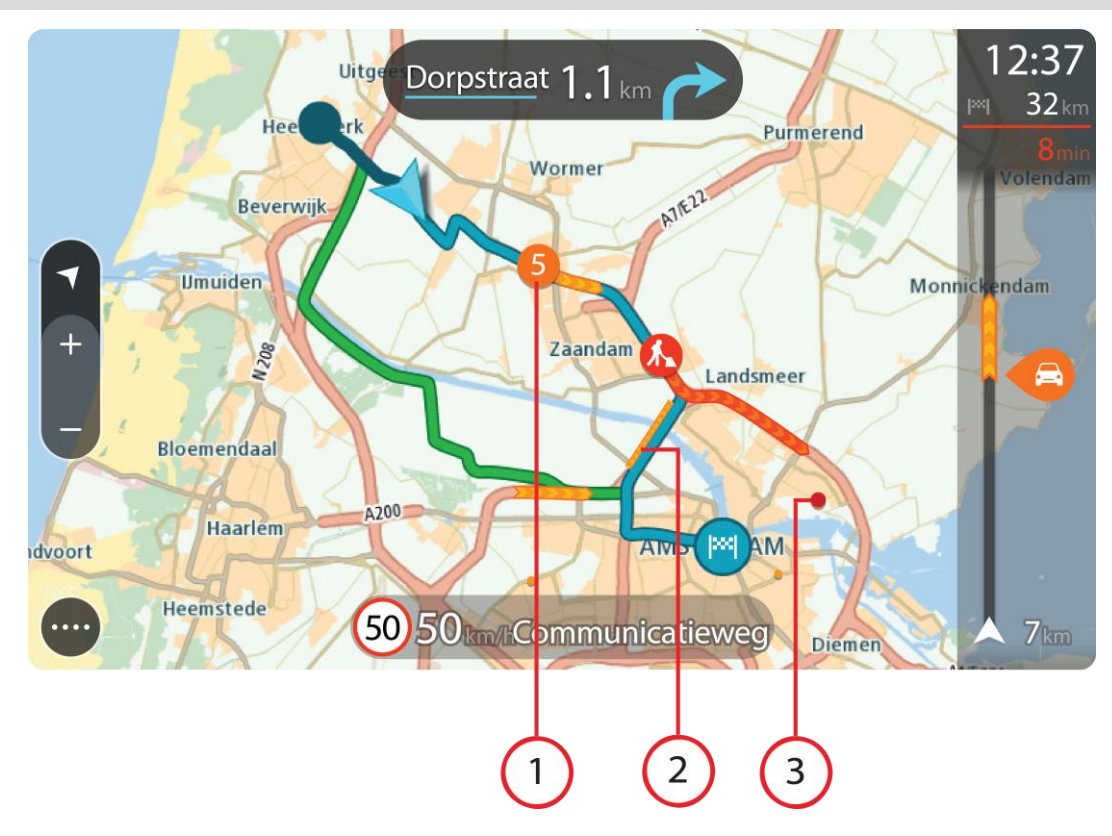

Tip: Ak chcete zobraziť podrobnejšie informácie, vyberte problém na mape.

Dopravný problém vyplývajúci na vašu trasu vo vašom smere jazdy.
 Symbol alebo číslo na začiatku problému informuje o type problému alebo zdržaní v minútach, napríklad 5 minút.

Farba problému vyjadruje rýchlosť premávky vzhľadom na maximálnu povolenú rýchlosť v danom mieste. Červená označuje najnižšiu rýchlosť. V príslušných prípadoch sú jednotlivé pásy dopravných zápch animované, aby informovali o rýchlosti premávky pri danom dopravnom probléme.

Celkový zoznam jednotlivých typov problémov nájdete v časti Dopravné problémy.

**Tip:** V prípade výskytu zlého počasia, ako je hustý dážď alebo sneženie, sa na mape zobrazujú symboly počasia.

- 2. Dopravný problém na trase, ale v opačnom smere jazdy.
- 3. Dopravné problémy na ceste, ktoré nie je možné zobraziť pri aktuálnej úrovni zväčšenia.

# Sledovanie premávky na trase

Informácie o dopravných problémoch na trase sa zobrazujú na lište trasy na pravej strane mapy.

<u>Lišta trasy</u> vás počas jazdy informuje o dopravných zdržaniach, pričom prostredníctvom symbolov uvádza, kde na trase sa jednotlivé dopravné problémy nachádzajú.

**Poznámka:** Ak zariadenie Bridge nedostáva informácie o premávke, pod panelom s informáciami o príchode sa zobrazí symbol dopravy s krížikom.

**Poznámka:** Niektoré dopravné problémy sa nemusia zobrazovať, aby bola lišta trasy lepšie čitateľná. Tieto problémy sú menej dôležité a spôsobujú len krátke zdržanie.

Ak chcete o niektorom probléme zobraziť viac informácií, vyberte príslušný problém na lište trasy. Zobrazí sa mapa zväčšená v mieste daného problému, pričom sa otvorí kontextové okno s podrobnými informáciami o probléme.

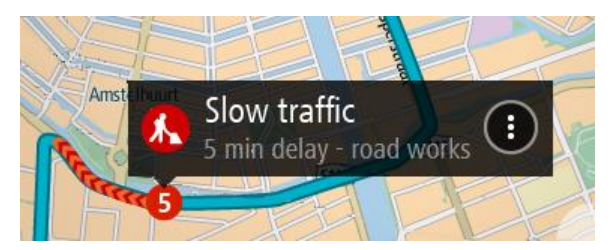

Zobrazujú sa nasledujúce informácie:

- Typ dopravného problému všeobecný, nehoda, práce na ceste, uzavretý jazdný pruh alebo počasie, ako napríklad hustý dážď alebo sneženie.
- Závažnosť daného problému pomalá premávka, dopravné kolóny alebo stojaca premávka.
- Čas zdržania.
- Dĺžka výskytu problému.

Celkový zoznam jednotlivých typov problémov nájdete v časti Dopravné problémy.

Výberom tlačidla Späť sa vrátite na zobrazenie s navádzaním.

# Dopravné problémy

Dopravné problémy a výstrahy sa zobrazujú v zobrazení mapy a na lište trasy. Symboly v krúžku označujú dopravné problémy. Zariadenie vykonáva kontroly dostupnosti rýchlejších trás a vašu trasu môže <u>zmeniť</u> tak, aby ste sa vyhli dopravným incidentom.

Symboly dopravných problémov:

| 2        | Vietor           |
|----------|------------------|
| <b>Q</b> | Dážď             |
| =        | Hmla             |
| Ş        | Sneh             |
| *        | Poľadovica       |
|          | Stojaca premávka |
|          | Kolóny           |
|          | Pomalá premávka  |
|          | Neznáma nehoda   |

| Neznámy problém |
|-----------------|
| Práce na ceste  |
| Uzávierka pruhu |
| Uzávierka cesty |

# Navádzanie do jazdných pruhov

**Poznámka:** Navádzanie do jazdných pruhov nie je dostupné pre všetky križovatky vo všetkých krajinách.

Navádzanie do jazdných pruhov vám pomôže pripraviť sa na výjazdy z diaľnice a križovatky zobrazením správneho jazdného pruhu na naplánovanej trase.

Po priblížení sa k výjazdu alebo ku križovatke sa na displeji a na paneli s pokynmi zobrazí jazdný pruh, do ktorého sa musíte zaradiť.

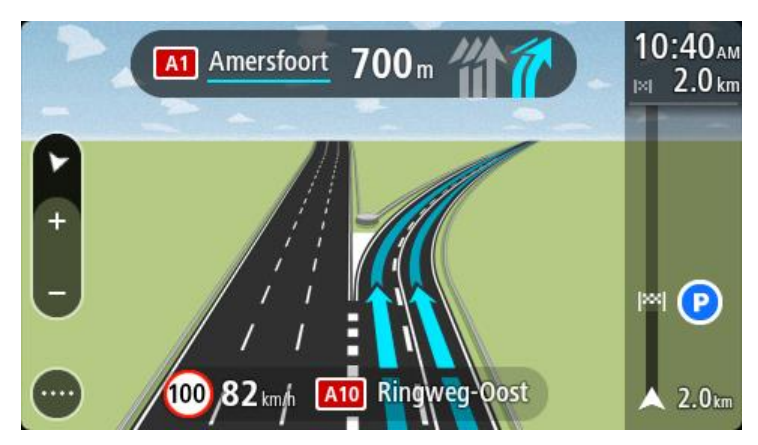

**Tip:** Ak chcete zatvoriť zobrazenie pruhov, poklepte na ľubovoľné miesto na displeji alebo stlačte tlačidlo Späť.

Ak chcete vypnúť obrázky pruhov, v hlavnej ponuke vyberte položku **Nastavenia** a následne položku **Vzhľad**. Vypnite nastavenie **Zobraziť náhľady diaľničných výjazdov**.

### Obmedzenia rýchlosti závislé od času

Niektoré obmedzenia rýchlosti môžu závisieť od času. Je napríklad možné, že rýchlostné obmedzenie v blízkosti škôl sa ráno medzi 08:00 - 09:00 a poobede medzi 15:00 - 16:00 zníži na 40 km/h alebo 25 mph. Ak je to možné, rýchlostné obmedzenie na paneli rýchlosti sa mení tak, aby tieto zmeny rýchlostných obmedzení uvádzalo správne.

Niektoré obmedzenia rýchlosti sa menia v závislosti od jazdných podmienok. Obmedzenie rýchlosti sa napríklad zníži v čase hustej premávky alebo v zlých poveternostných podmienkach. Tieto premenlivé obmedzenia rýchlosti sa na paneli rýchlosti nezobrazujú. Rýchlosť uvedená na paneli rýchlosti predstavuje maximálnu povolenú rýchlosť v dobrých jazdných podmienkach.

**Dôležité:** Obmedzenie rýchlosti uvedené na paneli rýchlosti má iba informačný charakter. Vždy musíte dodržiavať reálne obmedzenie rýchlosti platné pre cestu, po ktorej idete, v aktuálnych podmienkach.

# Nastavenie typu vozidla

# O funkcii Moje vozidlo

**Poznámka:** Plánovanie trasy pre konkrétny typ vozidla je dostupné, len keď je nainštalovaná mapa pre nákladné autá. Ak mapa pre nákladné autá nie je nainštalovaná, naplánuje sa trasa pre osobné automobily.

<u>Moje vozidlo</u> vám umožňuje vybrať typ vozidla, ktoré používate, aby sa trasa naplánovaná zariadením hodila pre vaše vozidlo.

Každý typ vozidla má upraviteľné nastavenia rozmerov, hmotnosti a maximálnej rýchlosti. Trasy naplánované vaším zariadením sa vyhýbajú obmedzeniam pre typ vozidla a berú do úvahy špecifické nastavenia vozidla. Nasledujúci zoznam ukazuje niekoľko príkladov obmedzení trasy:

- Trasa vypočítaná pre dodávkové vozidlo sa pre obmedzenia hmotnosti alebo výšky môže líšiť od trasy vypočítanej pre osobné auto.
- Nákladné auto môže mať obmedzenú možnosť jazdiť iba po určitých cestách v meste.
- Trasa naplánovaná pre veľké vozidlo, napríklad autobus, nákladné vozidlo alebo iné, uprednostňuje hlavné cestné komunikácie a predpokladá, že cestujete nižšou priemernou rýchlosťou. Taktiež vyberá trasy bez ostrých zatáčok.

**Dôležité:** Je potrebné sledovať všetky dopravné značenia, najmä značenia týkajúce sa rozmerov a hmotnosti vozidla. Nedokážeme zaručiť, že sa s nimi na vašej trase nikdy nestretnete. Ignorovanie takýchto obmedzení môže byť nebezpečné a protiprávne.

### Nastavenie typu vozidla

1. Vyberte možnosť Nastavenia v hlavnej ponuke, potom vyberte možnosť Moje vozidlo.

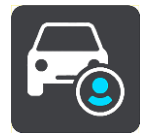

Zobrazí sa obrazovka Moje vozidlo.

2. Vyberte možnosť **Typ vozidla** a potom vyberte typ vášho vozidla zo zobrazeného zoznamu. Zobrazí sa obrazovka **Moje vozidlo** s nastaveniami pre vybratý typ vozidla.

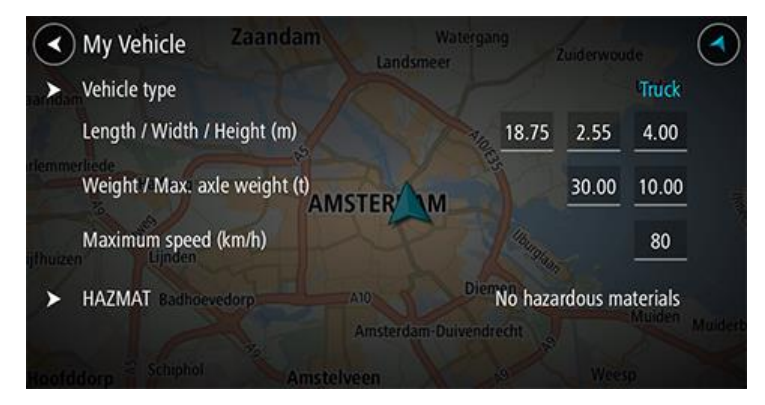

3. Vyberte každé nastavenie a zadajte správnu hodnotu pre typ vášho vozidla. Ak nastavenie nebude obmedzením trasy, napríklad **Maximálna rýchlosť**, môžete ho nastaviť na nulu.

Tip: V prípade typov vozidiel autobus a nákladné auto sú rozmery, hmotnosť a maximálna rýchlosť predvolené. Upravte nastavenia tak, aby sa zhodovali so skutočnými vlastnosťami vozidla.

Dôležité: Nastavenia s hodnotou nula sa nepoužijú na určenie obmedzení pri plánovaní trasy.

- 4. Ak je vaše vozidlo nákladné auto prepravujúce nebezpečný materiál, vyberte možnosť **nebezpečný materiál ADR** a potom vyberte typ nebezpečného materiálu, ktorý sa prepravuje.
- Vráťte sa na zobrazenie mapy a <u>naplánujte trasu</u>.
  Naplánuje sa trasa, ktorá <u>sa vyhýba obmedzeniam trasy</u> týkajúcim sa vášho vozidla.

Môžete <u>vyhľadať alternatívnu trasu alebo zmeniť typ trasy</u> pre všetky typy vozidiel, pričom sa do úvahy vezmú špecifické nastavenia vozidla.

### Zobrazenie obmedzení trasy

Ak je typ vášho vozidla nastavený na nákladné auto alebo autobus, môžete vidieť obmedzenia trasy v <u>zobrazení s navádzaním</u> počas jazdy a v <u>zobrazení mapy</u> počas plánovania trasy. V zobrazení mapy zväčšite mapu, ak chcete vidieť cesty s obmedzením.

Cesty s obmedzením sú farebne zvýraznené. Ak vaša naplánovaná trasa používa cestu s obmedzením, časť cesty s obmedzením sa zobrazí ako prerušovaná čiara.

**Dôležité**: Je potrebné sledovať všetky dopravné značenia, najmä značenia týkajúce sa rozmerov a hmotnosti vozidla. Nedokážeme zaručiť, že sa s nimi na vašej trase nikdy nestretnete. Ignorovanie takýchto obmedzení môže byť nebezpečné a protiprávne.

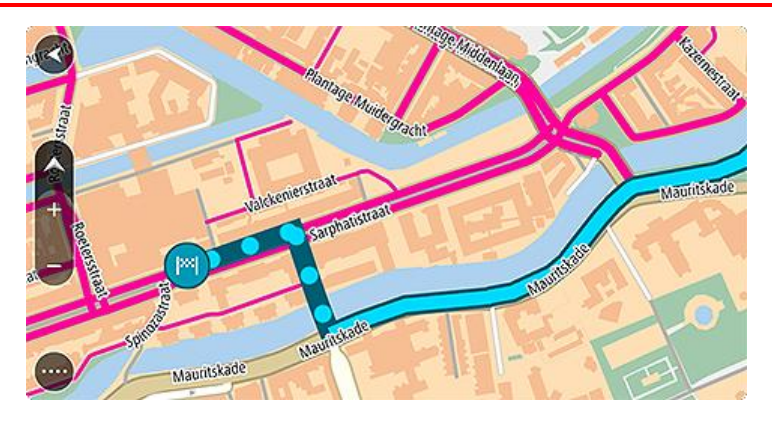

# Používanie rýchleho vyhľadávania

# Informácie o vyhľadávaní

Pomocou funkcie vyhľadávania môžete hľadať širokú škálu rôznych miest a nechať sa k nim navigovať. Vyhľadávať môžete tieto položky:

- konkrétnu adresu, napríklad Borodáčova 67, Bratislava,
- neúplnú adresu, napríklad Borodáčova Bratisl.,
- typ miesta, napríklad čerpacia stanica alebo reštaurácia,
- miesto podľa názvu, napr. Starbucks,
- smerové číslo, napr. W1D 1LL pre Oxford Street, Londýn,
- mesto pri navigácii do centra mesta, napr. Bratislava,
- BZ (bod záujmu) v blízkosti vašej súčasnej polohy, napr. reštaurácia pri mne,
- mapcode, napr. WH6SL.TR10,
- Súradnice zemepisnej šírky a dĺžky, napr.
  - N 51°30′31″ W 0°08′34″.

Tip: Ak chcete vyhľadať konkrétnu ulicu v Spojenom kráľovstve alebo v Holandsku, zadajte PSČ, potom vynechajte medzeru a zadajte číslo domu. Napríklad "1017CT 35". V prípade iných krajín sú PSČ tvorené na báze oblastí a vo výsledkoch vyhľadávania dostanete zoznam príslušných miest, obcí a ulíc.

# Plánovanie trasy k BZ pomocou vyhľadávania

Dôležité: V záujme bezpečnosti a s cieľom vyhnúť sa rozptyľovaniu počas jazdy by ste mali vždy plánovať trasu pred samotnou jazdou.

Ak chcete naplánovať trasu k typu BZ alebo ku konkrétnemu BZ pomocou vyhľadávania, postupujte takto:

1. Výberom tlačidla hlavnej ponuky otvorte hlavnú ponuku.

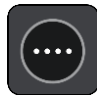

2. Vyberte položku Hľadať.

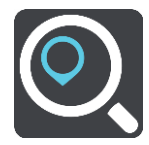

Zobrazí sa obrazovka vyhľadávania spolu s klávesnicou.

3. Pomocou klávesnice zadajte názov miesta, do ktorého chcete naplánovať trasu.

**Tip:** Ak <u>stlačíte a podržíte</u> písmenový kláves na klávesnici, získate prístup k ďalším znakom, ak sú k dispozícii. Napríklad stlačením a podržaním písmena "e" získate prístup k znakom 3 e è é ê ë a ďalším.

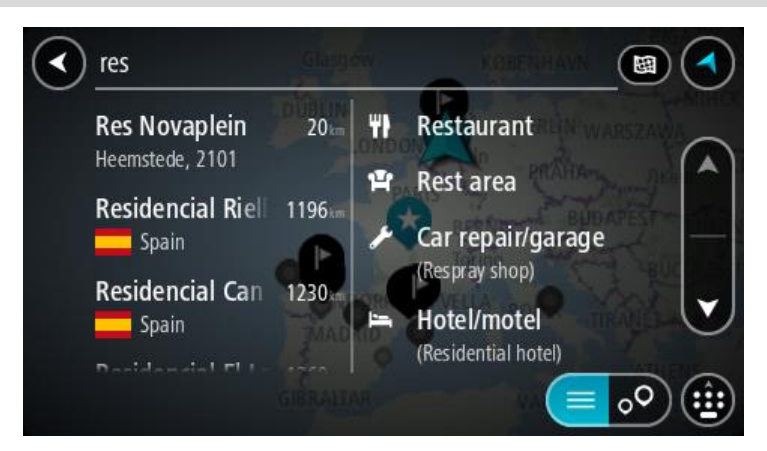

Môžete vyhľadávať typ BZ (bod záujmu), ako je napríklad reštaurácia alebo turistická atrakcia. Môžete tiež vyhľadať konkrétny BZ, napr. "Rózina pizzeria".

**Poznámka:** Pri vyhľadávaní sa hľadá v celej mape. Ak chcete zmeniť spôsob vyhľadávania, vyberte tlačidlo vpravo od poľa vyhľadávania. Potom môžete nastaviť, kde presne sa má vyhľadávať, ak chcete napríklad hľadať len pozdĺž trasy alebo v rámci mesta.

4. Počas zadávania sa v riadkoch zobrazia návrhy podľa toho, čo ste už zadali. Môžete pokračovať v zadávaní alebo si vybrať spomedzi návrhov.

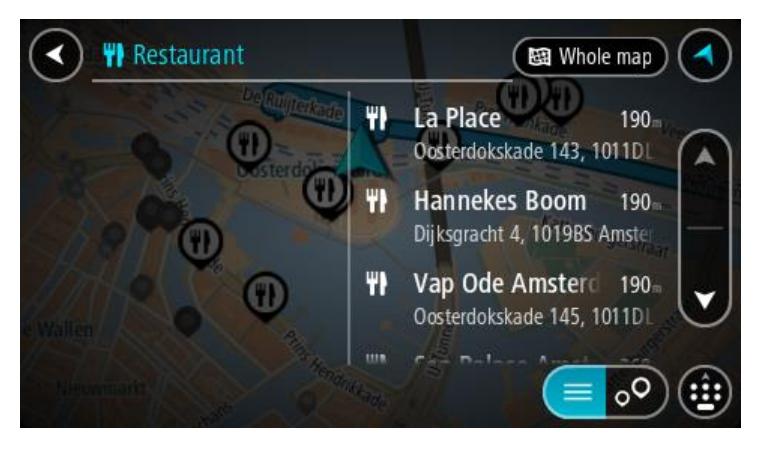

**Tip:** Ak chcete zobraziť viac výsledkov, skryte klávesnicu alebo posúvaním postupne zobrazte celý zoznam.

**Tip:** Medzi zobrazením výsledkov na mape alebo v zozname môžete prepínať tlačidlom zoznamu/mapy:

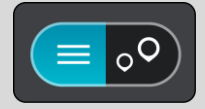

5. Vyberte typ BZ alebo individuálny BZ. Ak ste vybrali typ BZ, vyberte požadovaný BZ. Na mape sa zobrazí toto miesto.

6. Pre viac informácií o BZ vyberte požadovaný BZ na mape a potom vyberte tlačidlo kontextovej ponuky. V kontextovej ponuke vyberte položku Viac informácií.

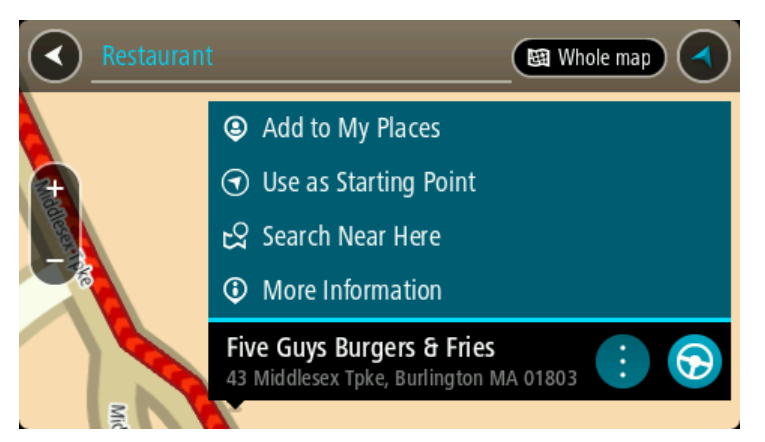

Zobrazí sa viac informácií o BZ, napr. telefónne číslo, celá adresa a e-mail.

7. Výberom tlačidla jazdy naplánujete trasu k tomuto cieľovému miestu:

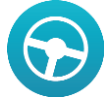

Naplánuje sa trasa a začne sa navigácia do vášho cieľa. Keď vyrazíte na cestu, automaticky sa začne zobrazovať zobrazenie s navádzaním.

**Tip:** Ak je vaše cieľové miesto v inom časovom pásme, na <u>paneli s informáciami o príjazde</u> budete vidieť znamienko plus (+) alebo mínus (-) a časový rozdiel v hodinách a polhodinách. Odhadovaný čas príjazdu je miestny čas vo vašom cieľovom mieste.

Tip: Do už naplánovanej trasy môžete pridávať zastávky.

Tip: Trasu môžete uložiť pomocou položky Moje trasy.

# Plánovanie trasy k BZ pomocou vyhľadávania online

**Dôležité:** V záujme bezpečnosti a s cieľom vyhnúť sa rozptyľovaniu počas jazdy by ste mali vždy plánovať trasu pred samotnou jazdou.

**Poznámka:** Vyhľadávanie online je dostupné iba na pripojených zariadeniach. Ak chcete prostredníctvom aplikácie Bridge vyhľadávať online, musíte byť <u>pripojení k službám TomTom</u>.

Ak <u>vyhľadávate BZ</u>, ale nenašli ste to, čo ste hľadali, môžete vyhľadávať cez službu TomTom Places online. BZ vyhľadávajte online takto:

1. <u>Vyhľadajte BZ</u> pomocou položky Vyhľadávať v hlavnej ponuke.

Výsledky vyhľadávania sa zobrazujú v dvoch stĺpcoch.

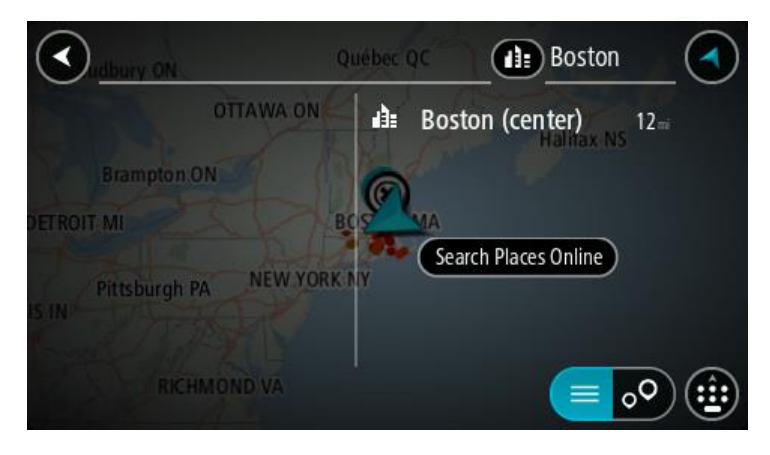

- 2. Vyberte položku Vyhľadávať miesta online.
- 3. Pomocou klávesnice zadajte názov BZ, ktorý chcete nájsť, a stlačte tlačidlo Hľadať na klávesnici.

**Tip:** Ak <u>stlačíte a podržíte</u> písmenový kláves na klávesnici, získate prístup k ďalším znakom, ak sú k dispozícii. Napríklad stlačením a podržaním písmena "e" získate prístup k znakom 3 e è é ê ë a ďalším.

Môžete vyhľadávať typ BZ (bod záujmu), ako je napríklad reštaurácia alebo turistická atrakcia. Môžete tiež vyhľadať konkrétny BZ, napr. "Rózina pizzeria".

**Poznámka:** Pri vyhľadávaní môžete hľadať v blízkosti súčasnej pozície, v meste alebo v blízkosti cieľa. Ak chcete zmeniť spôsob vyhľadávania, vyberte tlačidlo vpravo od poľa vyhľadávania.

Výsledky hľadania sa zobrazia v stĺpci.

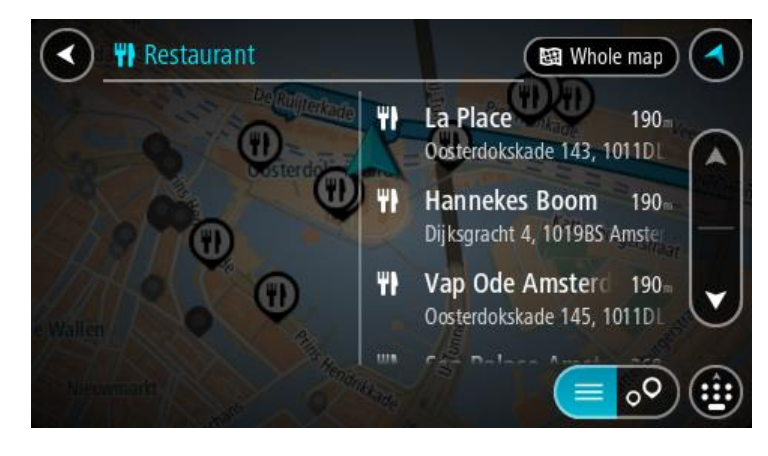

**Tip:** Ak chcete zobraziť viac výsledkov, skryte klávesnicu alebo posúvaním postupne zobrazte celý zoznam.

**Tip:** Medzi zobrazením výsledkov na mape alebo v zozname môžete prepínať tlačidlom zoznamu/mapy:

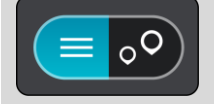

4. Vyberte BZ zo zoznamu.

Na mape sa zobrazí toto miesto.

5. Pre viac informácií o BZ vyberte požadovaný BZ na mape a potom vyberte tlačidlo kontextovej ponuky. V kontextovej ponuke vyberte položku **Viac informácií**.

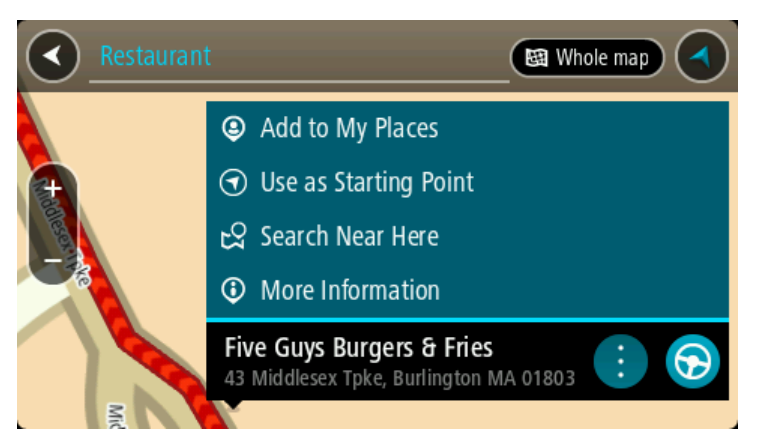

Zobrazí sa viac informácií o BZ, napr. telefónne číslo, celá adresa a e-mail.

6. Výberom tlačidla jazdy naplánujete trasu k tomuto cieľovému miestu:

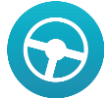

Naplánuje sa trasa a začne sa navigácia do vášho cieľa. Keď vyrazíte na cestu, automaticky sa začne zobrazovať zobrazenie s navádzaním.

**Tip:** Ak je vaše cieľové miesto v inom časovom pásme, na <u>paneli s informáciami o príjazde</u> budete vidieť znamienko plus (+) alebo mínus (-) a časový rozdiel v hodinách a polhodinách. Odhadovaný čas príjazdu je miestny čas vo vašom cieľovom mieste.

Tip: Do už naplánovanej trasy môžete pridávať zastávky.

Tip: Trasu môžete uložiť pomocou položky Moje trasy.

# Zadávanie hľadaných výrazov

Ak chcete spustiť vyhľadávanie adries a BZ, v Hlavnej ponuke vyberte možnosť **Hľadať**. Zobrazí sa obrazovka vyhľadávania spolu s klávesnicou zariadenia a týmito tlačidlami:

Tip: Skryte klávesnicu zariadenia a zobrazí sa celá obrazovka vyhľadávania.

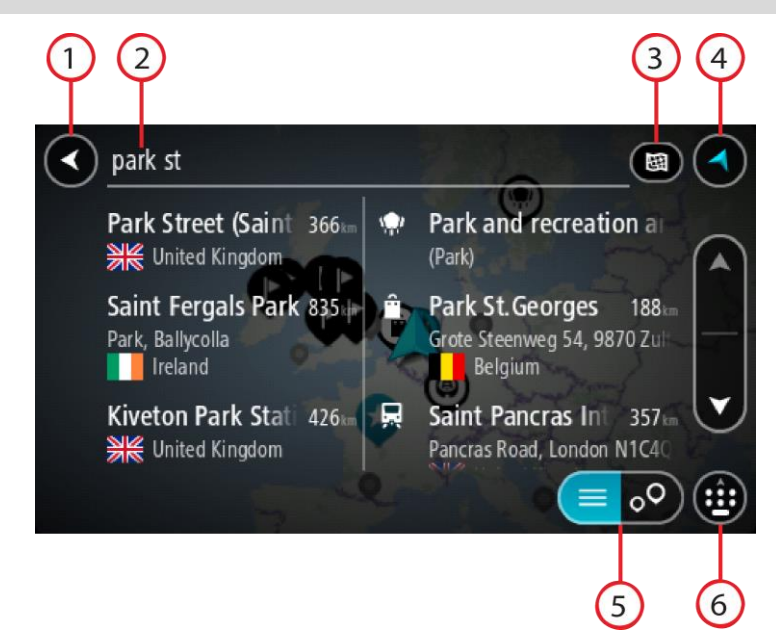

#### 1. Tlačidlo Späť.

Výberom tohto tlačidla sa vrátite do predchádzajúceho okna.

#### 2. Pole vstupu vyhľadávania.

Tu zadajte hľadaný výraz. Počas zadávania sa zobrazujú zhodné adresy a BZ.

**Tip:** Ak <u>stlačíte a podržíte</u> písmenový kláves na klávesnici, získate prístup k ďalším znakom, ak sú k dispozícii. Napríklad stlačením a podržaním písmena "e" získate prístup k znakom 3 e è é ê ë a ďalším.

**Tip:** Ak chcete upraviť už zadané slovo, vyberte ho a umiestnite naň kurzor. Potom môžete zadať alebo odstrániť znaky.

#### 3. Typ vyhľadávania.

Predvolene sa vyhľadáva v celej aktuálnej mape. Ak už ste funkciu vyhľadávania použili, použije sa posledný vybraný typ vyhľadávania. Pomocou tohto tlačidla zmeníte typ vyhľadávania na niektorý z nasledujúcich:

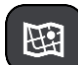

#### Celá mapa

Túto možnosť vyberte, ak chcete vyhľadávať v celej aktuálnej mape bez obmedzenia okruhu na vyhľadávanie. Centrom vyhľadávania je vaša aktuálna poloha. Výsledky sa zoraďujú podľa presnosti zhody.

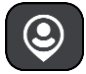

#### V mojej blízkosti

Túto možnosť vyberte, ak chcete vyhľadávať podľa svojej aktuálnej lokality GPS ako centra vyhľadávania. Výsledky sa zoraďujú podľa vzdialenosti.

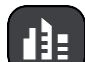

#### V meste

Túto možnosť vyberte, ak chcete ako centrum vyhľadávania použiť mesto alebo obec. Pomocou klávesnice musíte zadať názov mesta alebo obce. Keď zo zoznamu výsledkov vyberiete mesto alebo obec, môžete vyhľadávať adresy alebo BZ v danom meste.

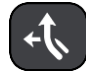

#### Na trase

Ak máte naplánovanú trasu, môžete pomocou tejto možnosti pozdĺž trasy vyhľadávať konkrétne typy miest, napríklad čerpacie stanice. Po vyzvaní zadajte typ miesta a jeho výberom v stĺpci napravo spustite vyhľadávanie.

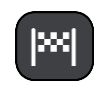

V blízkosti cieľového miesta

Ak máte naplánovanú cestu, môžete pomocou tejto možnosti použiť cieľové miesto ako centrum vyhľadávania.

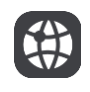

### Zemepisná dĺžka/šírka

Túto možnosť vyberte, ak chcete zadať súradnice zemepisnej šírky a dĺžky.

4. Tlačidlo Zobraziť.

Výberom tohto tlačidla sa vrátite do zobrazenia mapy alebo zobrazenia s navádzaním.

- Tlačidlo zoznam/mapa.
  Výberom tohto tlačidla prepínate medzi zobrazením výsledkov v zozname alebo na mape.
- Zobrazenie/skrytie klávesnice.
  Výberom tohto tlačidla zobrazíte klávesnicu. Pomocou funkcie Späť na zariadení môžete klávesnicu skryť.

**Tip:** Ak chcete zrušiť vyhľadávanie, stlačte tlačidlo zobrazenia mapy/zobrazenia s navádzaním v pravom hornom rohu obrazovky.

# Práca s výsledkami vyhľadávania

Výsledky vyhľadávania sa zobrazujú v dvoch stĺpcoch.

Vyhovujúce adresy a mestá sú uvedené v stĺpci vľavo a BZ, typy BZ a Places v stĺpci vpravo.

**Tip:** Ak chcete zobraziť viac výsledkov, skryte klávesnicu alebo posúvaním postupne zobrazte celý zoznam.

**Tip:** Medzi zobrazením výsledkov na mape alebo v zozname môžete prepínať tlačidlom zoznamu/mapy:

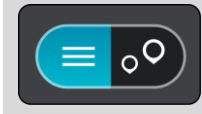

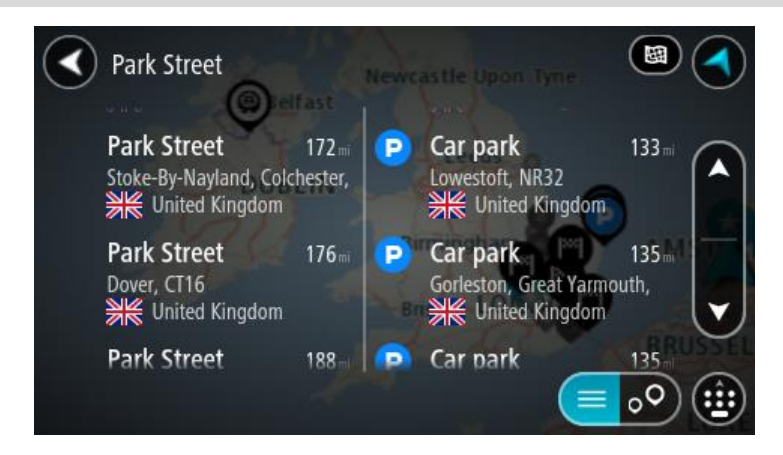

Keď vyberiete adresu z výsledkov vyhľadávania, môžete ju zobraziť na mape, pridať križovatku alebo do daného miesta naplánovať trasu. Ak chcete vyhľadať presnú adresu, môžete zadať číslo domu.

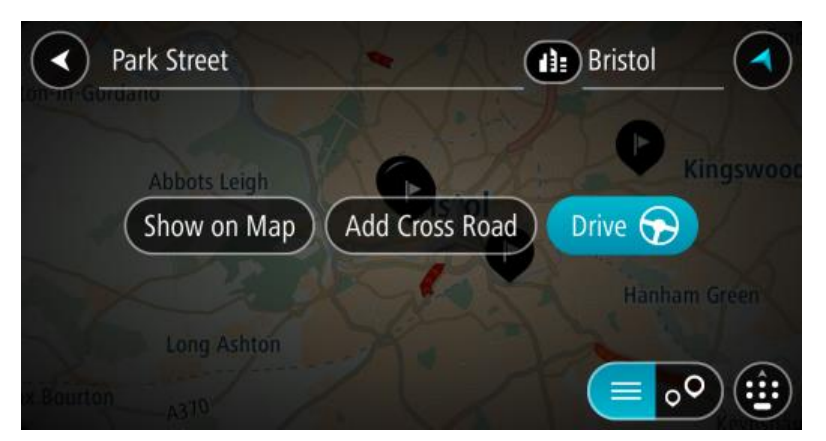

Ak výsledok zobrazíte na mape, môžete pomocou kontextovej ponuky <u>pridať toto miesto medzi</u> <u>položky Moje miesta</u> alebo vyhľadávať v blízkosti tohto miesta. Ak už je naplánovaná trasa, môžete toto miesto pridať na aktuálnu trasu.

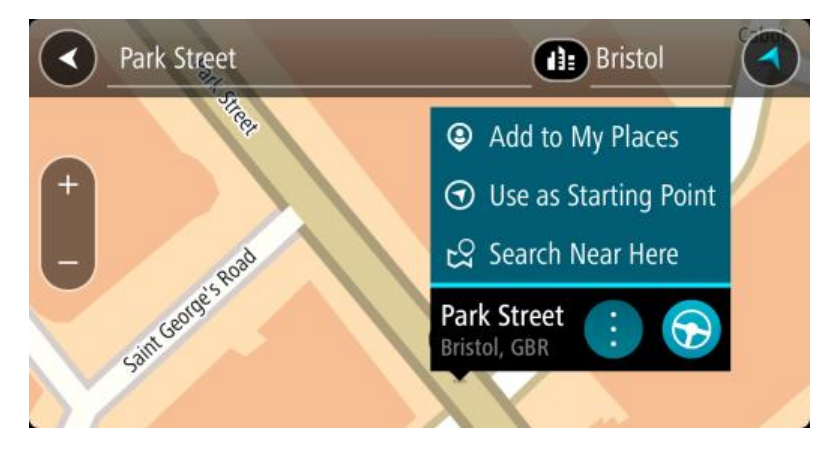

**Poznámka:** Najlepšie výsledky vyhľadávania sa zobrazujú na mape. Keď zobrazenie zmenšíte, postupne sa zobrazia výsledky umiestnené nižšie.

# Čo sú čísla PSČ

Pri vyhľadávaní pomocou čísla PSČ závisia výsledky od typu čísla PSČ používaného v krajine, v ktorej uskutočňujete vyhľadávanie.

Používajú sa tieto typy čísel PSČ:

- PSČ, ktoré vás navigujú na ulicu alebo časť ulice.
- PSČ, ktoré vás navigujú do oblasti, ktorá pozostáva napríklad z jedného mesta, viac dedín vo vidieckej oblasti alebo mestskej časti veľkého mesta.

# PSČ ulíc

Tento typ čísel PSČ používajú krajiny ako Holandsko a Spojené kráľovstvo. Pri vyhľadávaní pomocou tohto typu PSČ zadajte PSČ, vynechajte medzeru a potom môžete zadať číslo domu. Napríklad "1017CT 35". Zariadenie potom naplánuje trasu ku konkrétnemu domu alebo budove na konkrétnej ulici.

# PSČ oblastí

Tento typ čísel PSČ používajú krajiny ako Nemecko, Francúzsko a Belgicko. Pri vyhľadávaní pomocou PSČ oblastí zahŕňajú výsledky všetky ulice v mestskej časti, celú obec alebo dediny s daným PSČ.

Ak zadáte PSČ oblasti, môžu sa zobraziť výsledky z viacerých krajín.

Poznámka: Pri vyhľadávaní PSČ oblastí sa vo výsledkoch nezobrazí iba jedna konkrétna adresa.

Napriek tomu je tento typ PSČ veľmi užitočný pri znižovaní počtu výsledkov vyhľadávania. Keď napríklad hľadáte mesto Neustadt v Nemecku, dostanete dlhý zoznam možných výsledkov. Pridaním medzery a PSČ oblasti sa zúžia výsledky na to mesto Neustadt, ktoré hľadáte.

Ďalším príkladom je situácia, keď chcete vyhľadávať v meste. Zadajte PSČ oblasti a vo výsledkoch vyhľadávania vyberte centrum mesta, ktoré hľadáte.

# Čo sú kódy mapcode

V krajinách, kde cesty a domy nemajú názvy ani adresy, môžete použiť kód mapcode. Kód mapcode predstavuje miesto.

Každé miesto na Zemi vrátane morských ostrovov a ropných plošín možno označiť kódom mapcode. Kódy mapcode sú krátke, ľahko sa rozoznávajú, pamätajú a odovzdávajú. Sú presné na niekoľko metrov, čo stačí pri bežnom používaní.

Na stránke mapcode.com zistite, ako nájsť kód mapcode ľubovoľného miesta.

Kódy mapcode Môžete vybrať miesto, ktoré chcete priradiť k vašej adrese, napríklad hlavný vchod alebo vchod na parkovisko.

# Zoznam ikon typov BZ

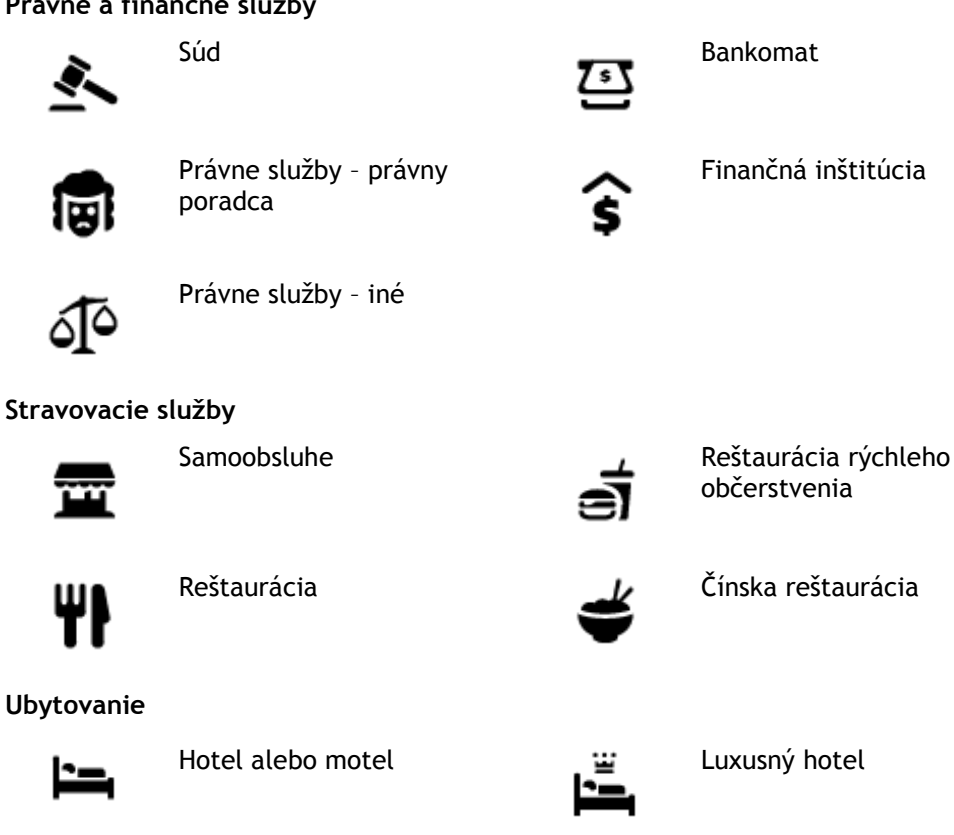

# Právne a finančné služby

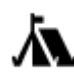

Kemping

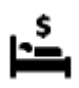

Lacný hotel

Služby v núdzi

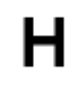

Nemocnica alebo poliklinika

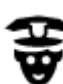

Policajná stanica

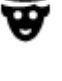

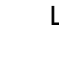

Lekár

Služby týkajúce sa automobilov

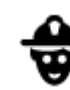

Veterinár

Hasiči

Zubár

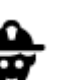

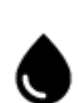

Čerpacia stanica

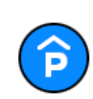

D

Parkovanie v garáži

Vonkajšie parkovisko

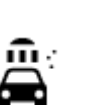

Umývačka áut

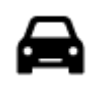

Predajca automobilov

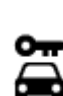

Požičovňa áut

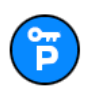

Parkovisko požičovne automobilov

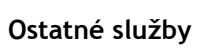

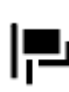

Veľvyslanectvo

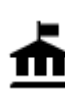

Vládny úrad

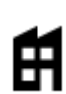

Spoločnosť

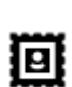

Pošta

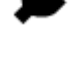

Miesto na nabíjanie elektrických automobilov

Stanica technickej kontroly

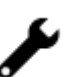

Autoservis

vozidiel

Chovateľské potreby

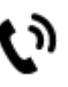

Telekomunikácie

Komunitné služby

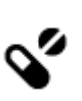

يع\_ و

Lekáreň

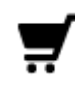

Obchodné centrum

Turistické informácie

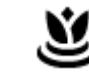

Aa

ŏ=

1<sub>7</sub>

0.

Salóny krásy

Obchod

Škola

Vinica

Zoo

Spoločenské centrum

Turistická atrakcia

Zábavný park

Výstavisko

Vzdelávanie

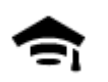

Vysoká škola alebo univerzita

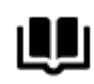

Knižnica

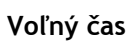

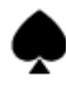

Kasíno

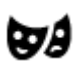

Divadlo

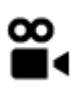

Kino

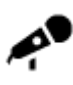

Koncertná sála

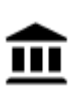

Múzeum

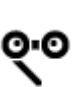

Opera

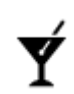

Nočný život

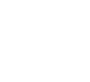

Centrum voľného času

Kultúrne stredisko

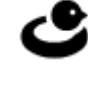

Π

Šport

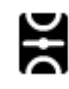

Ihrisko

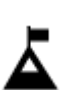

Horský štít

H

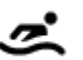

Vodné športy

Plaváreň

# Т

# Pláž

oblasť

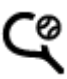

Tenisový kurt

Park alebo rekreačná

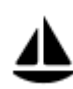

Jachtársky prístav alebo nádrž

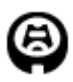

Štadión

Náboženstvo

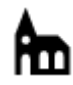

Kostol

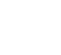

Cestovanie

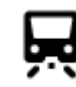

Železničná stanica

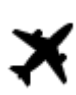

Letisko

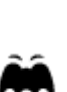

panoramatický výhľad

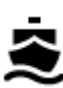

Terminál trajektu

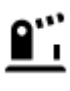

Hraničný priechod

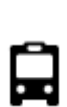

Autobusová stanica

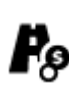

Mýtna brána

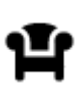

Odpočívadlo

Stred mesta

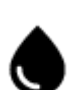

Čerpacia stanica

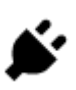

Nabíjacie stanice pre elektrické automobily

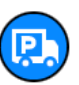

57

Nákladné parkovisko

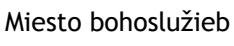

Vyhliadka alebo

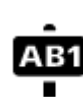

# PSČ

Poznámka: Nepoužíva sa vo všetkých krajinách.

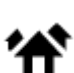

Obytná oblasť

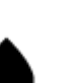

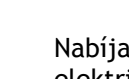

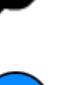

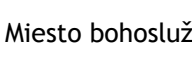

Športové centrum

Klzisko

Golfové ihrisko

Horský priechod

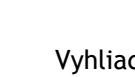

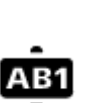

# Plánovanie trasy

#### Plánovanie trasy na určitú adresu pomocou vyhľadávania

**Dôležité:** V záujme bezpečnosti a s cieľom vyhnúť sa rozptyľovaniu počas jazdy by ste mali vždy plánovať trasu pred samotnou jazdou.

Postup plánovania trasy na určitú adresu pomocou vyhľadávania:

1. Výberom tlačidla hlavnej ponuky otvorte hlavnú ponuku.

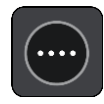

2. Vyberte položku Hľadať.

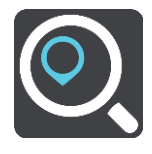

Zobrazí sa obrazovka vyhľadávania spolu s klávesnicou.

3. Pomocou klávesnice zadajte názov miesta, do ktorého chcete naplánovať trasu.

**Tip:** Ak <u>stlačíte a podržíte</u> písmenový kláves na klávesnici, získate prístup k ďalším znakom, ak sú k dispozícii. Napríklad stlačením a podržaním písmena "e" získate prístup k znakom 3 e è é ê ë a ďalším.

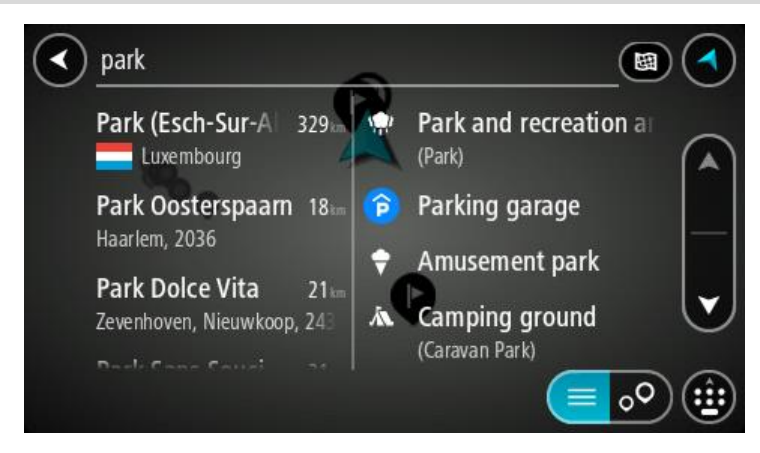

Môžete vyhľadávať adresu, obec, mesto, PSČ alebo kód mapcode.

**Tip:** Ak chcete vyhľadať konkrétnu ulicu v Spojenom kráľovstve alebo v Holandsku, zadajte PSČ, potom vynechajte medzeru a zadajte číslo domu. Napríklad "1017CT 35". V prípade iných krajín sú PSČ tvorené na báze oblastí a vo výsledkoch vyhľadávania dostanete zoznam príslušných miest, obcí a ulíc.

**Poznámka:** Pri vyhľadávaní sa hľadá v celej mape. Ak chcete zmeniť spôsob vyhľadávania, vyberte tlačidlo vpravo od poľa vyhľadávania. Potom môžete nastaviť, kde presne sa má vyhľadávať, ak chcete napríklad hľadať len pozdĺž trasy alebo v rámci mesta.

4. Počas zadávania adresy sa v riadkoch zobrazia návrhy podľa toho, čo ste už zadali. Môžete pokračovať v zadávaní alebo si vybrať spomedzi návrhov.

**Tip:** Ak chcete zobraziť viac výsledkov, skryte klávesnicu alebo posúvaním postupne zobrazte celý zoznam.

**Tip:** Medzi zobrazením výsledkov na mape alebo v zozname môžete prepínať tlačidlom zoznamu/mapy:

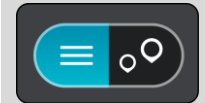

5. Vyberte navrhovanú adresu.

| Hi         | gh Stree         | et     |          |             |        |    | Acton, Lo | nd <                        |
|------------|------------------|--------|----------|-------------|--------|----|-----------|-----------------------------|
|            | <u></u>          | Hig    | h Street | 11.6        | Đ      |    |           |                             |
| (          | Show c           | on Map |          | d Cros      | s Road | Dr | ive 🏷     |                             |
| <b>q</b> 1 | w <sup>z</sup> e | e 1    |          | t y         | y °    | u' | i o       | <sup>в</sup> р <sup>°</sup> |
| а          | S                | d      | f        | g           | h      | j  | k         | 1                           |
| 1          | Z                | X      | С        | V           | b      | n  | m         | ×                           |
| 123<br>Sym | \$               |        |          | English(UK) | )      |    |           | ł                           |

6. Zadajte číslo domu, ak ho poznáte a ešte ste ho nezadali.

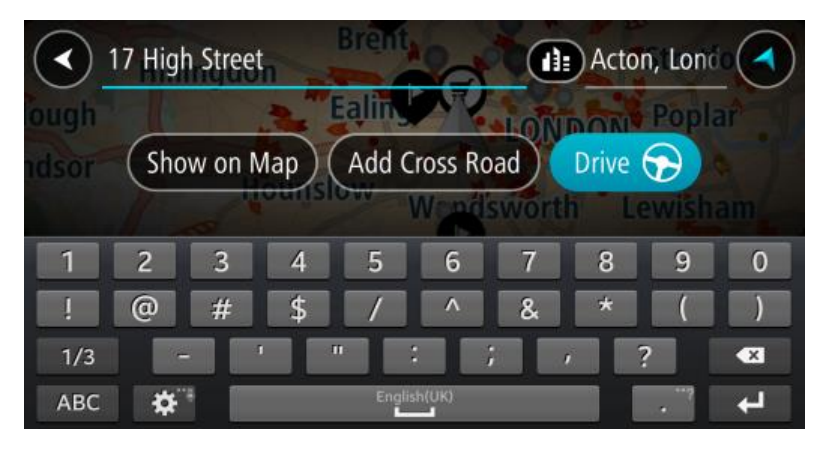

Tip: ak zadáte číslo domu, ktoré zariadenie nenájde, farba čísla bude červená. Na tlačidle jazdy sa zobrazí najbližšie nájdené číslo domu. Môžete zadať nové číslo domu alebo vybrať položku Jazda a prejsť k najbližšiemu číslu domu.

7. Vyberte položku Jazda.

Naplánuje sa trasa a začne sa navigácia do vášho cieľa. Keď vyrazíte na cestu, automaticky sa začne zobrazovať zobrazenie s navádzaním.

**Tip:** Ak je vaše cieľové miesto v inom časovom pásme, na <u>paneli s informáciami o príjazde</u> budete vidieť znamienko plus (+) alebo mínus (-) a časový rozdiel v hodinách a polhodinách. Odhadovaný čas príjazdu je miestny čas vo vašom cieľovom mieste.

Tip: Do už naplánovanej trasy môžete pridávať zastávky.

Tip: Trasu môžete uložiť pomocou položky Moje trasy.

#### Plánovanie trasy do centra mesta

**Dôležité:** V záujme bezpečnosti a s cieľom vyhnúť sa rozptyľovaniu počas jazdy by ste mali vždy plánovať trasu pred samotnou jazdou.

Postup plánovania trasy do centra mesta pomocou vyhľadávania:

1. Výberom tlačidla hlavnej ponuky otvorte hlavnú ponuku.

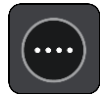

2. Vyberte položku Hľadať.

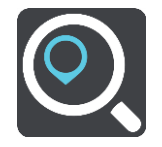

Zobrazí sa obrazovka vyhľadávania spolu s klávesnicou.

3. Pomocou klávesnice zadajte názov mesta alebo obce, kam chcete naplánovať trasu.

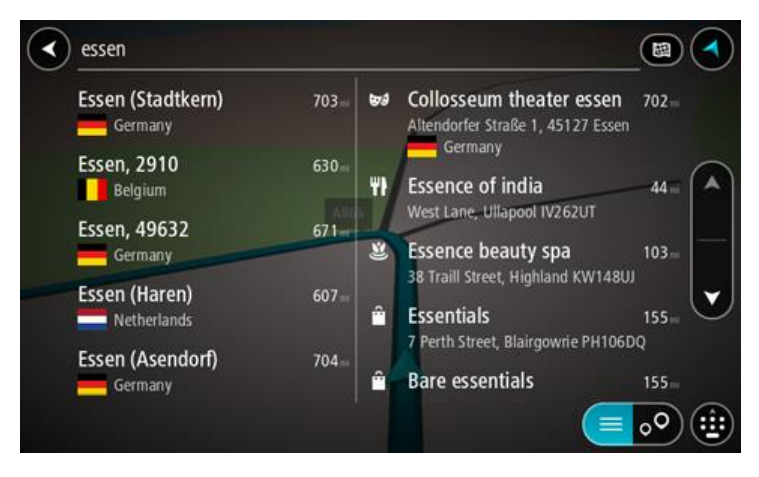

Môžete vyhľadávať obec, mesto alebo PSČ.

Tip: Na vyhľadanie konkrétneho mesta môžete zadať PSČ daného mesta alebo krajinu. Ak budete napríklad vyhľadávať mesto Essen, nájde sa množstvo výsledkov. Ak budete vyhľadávať Essen 2910 alebo Essen Belgicko, toto mesto sa zobrazí v hornej časti výsledkov. Následne môžete vyhľadávať v danom meste.

**Tip:** Pri vyhľadávaní sa hľadá v celej mape. Ak chcete zmeniť spôsob vyhľadávania, vyberte tlačidlo vpravo od poľa vyhľadávania. Potom môžete nastaviť, kde presne sa má vyhľadávať, ak chcete napríklad hľadať len pozdĺž trasy alebo v rámci mesta.

4. Počas zadávania adresy sa v riadkoch zobrazia návrhy podľa toho, čo ste už zadali. Môžete pokračovať v zadávaní alebo si vybrať spomedzi návrhov.

**Tip:** Ak chcete zobraziť viac výsledkov, skryte klávesnicu alebo posúvaním postupne zobrazte celý zoznam.

**Tip:** Medzi zobrazením výsledkov na mape alebo v zozname môžete prepínať tlačidlom zoznamu/mapy:

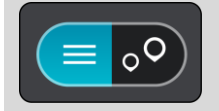

5. V stĺpci naľavo vyberte mesto.

Názov mesta sa zobrazuje na pravej strane poľa vstupu vyhľadávania a BZ centra mesta je uvedený nižšie v stĺpci vpravo.

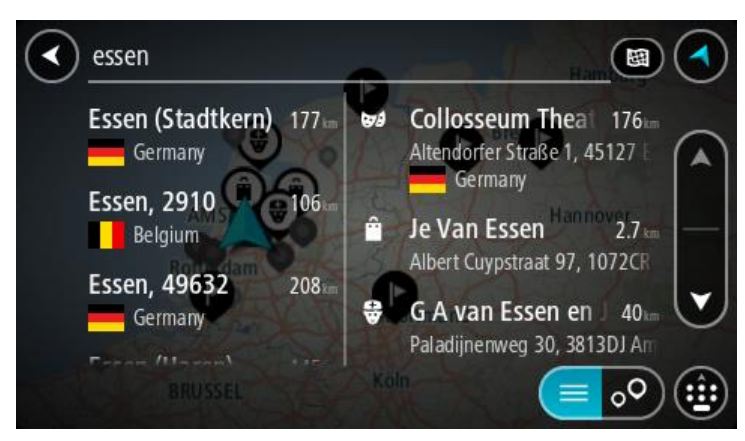

### 6. Vyberte BZ centra mesta.

Umiestnenie centra mesta sa zobrazí na mape.

| Enter an a | ddre         | ss or name                                       |
|------------|--------------|--------------------------------------------------|
|            | Indelsstraat | Schepenver<br>Essen, 2910 : SS<br>Essen<br>Essen |

7. Vyberte položku Jazda.

Naplánuje sa trasa a začne sa navigácia do vášho cieľa. Keď vyrazíte na cestu, automaticky sa začne zobrazovať zobrazenie s navádzaním.

**Tip:** Ak je vaše cieľové miesto v inom časovom pásme, na <u>paneli s informáciami o príjazde</u> budete vidieť znamienko plus (+) alebo mínus (-) a časový rozdiel v hodinách a polhodinách. Odhadovaný čas príjazdu je miestny čas vo vašom cieľovom mieste.

Tip: Do už naplánovanej trasy môžete pridávať zastávky.

Tip: Trasu môžete uložiť pomocou položky Moje trasy.

# Plánovanie trasy k BZ pomocou vyhľadávania

**Dôležité:** V záujme bezpečnosti a s cieľom vyhnúť sa rozptyľovaniu počas jazdy by ste mali vždy plánovať trasu pred samotnou jazdou.

Ak chcete naplánovať trasu k typu BZ alebo ku konkrétnemu BZ pomocou vyhľadávania, postupujte takto:

1. Výberom tlačidla hlavnej ponuky otvorte hlavnú ponuku.

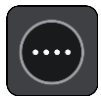

2. Vyberte položku Hľadať.

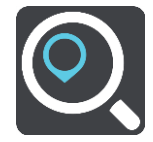

Zobrazí sa obrazovka vyhľadávania spolu s klávesnicou.

3. Pomocou klávesnice zadajte názov miesta, do ktorého chcete naplánovať trasu.

**Tip:** Ak <u>stlačíte a podržíte</u> písmenový kláves na klávesnici, získate prístup k ďalším znakom, ak sú k dispozícii. Napríklad stlačením a podržaním písmena "e" získate prístup k znakom 3 e è é ê ë a ďalším.

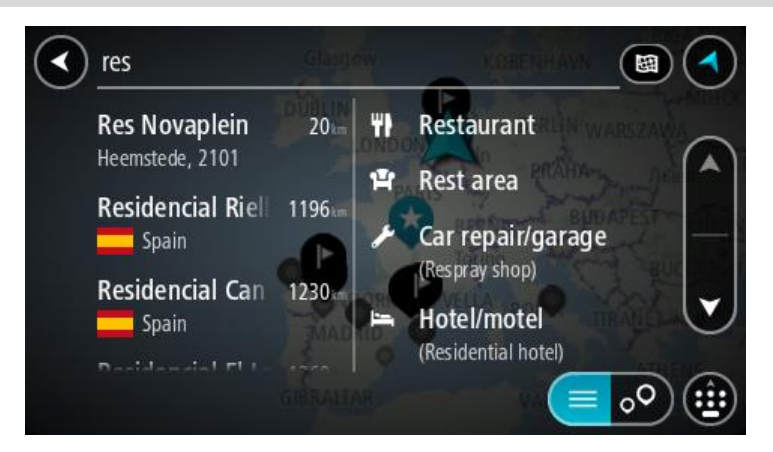

Môžete vyhľadávať typ BZ (bod záujmu), ako je napríklad reštaurácia alebo turistická atrakcia. Môžete tiež vyhľadať konkrétny BZ, napr. "Rózina pizzeria".

**Poznámka:** Pri vyhľadávaní sa hľadá v celej mape. Ak chcete zmeniť spôsob vyhľadávania, vyberte tlačidlo vpravo od poľa vyhľadávania. Potom môžete nastaviť, kde presne sa má vyhľadávať, ak chcete napríklad hľadať len pozdĺž trasy alebo v rámci mesta.

4. Počas zadávania sa v riadkoch zobrazia návrhy podľa toho, čo ste už zadali. Môžete pokračovať v zadávaní alebo si vybrať spomedzi návrhov.

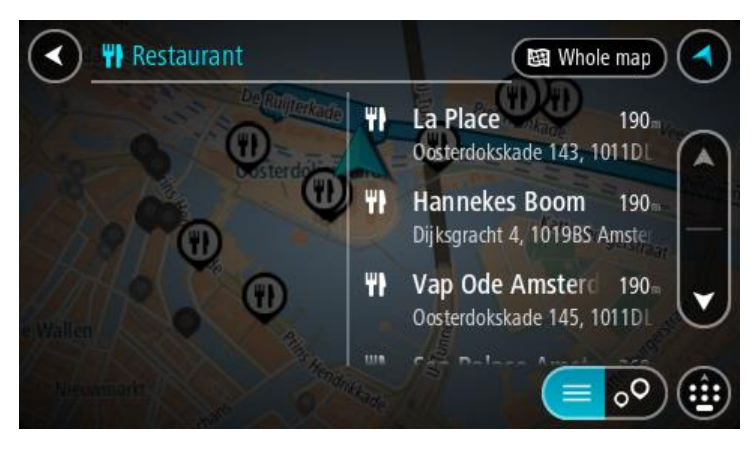

**Tip:** Ak chcete zobraziť viac výsledkov, skryte klávesnicu alebo posúvaním postupne zobrazte celý zoznam.

**Tip:** Medzi zobrazením výsledkov na mape alebo v zozname môžete prepínať tlačidlom zoznamu/mapy:

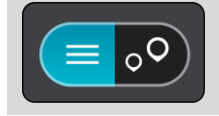

- 5. Vyberte typ BZ alebo individuálny BZ. Ak ste vybrali typ BZ, vyberte požadovaný BZ. Na mape sa zobrazí toto miesto.
- 6. Pre viac informácií o BZ vyberte požadovaný BZ na mape a potom vyberte tlačidlo kontextovej ponuky. V kontextovej ponuke vyberte položku **Viac informácií**.

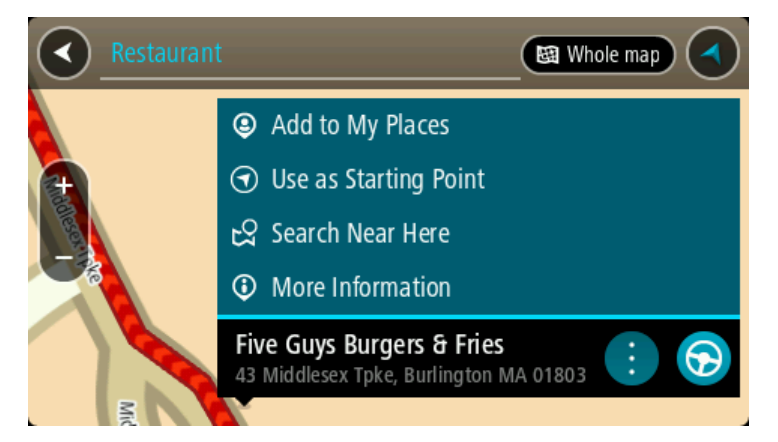

Zobrazí sa viac informácií o BZ, napr. telefónne číslo, celá adresa a e-mail.

7. Výberom tlačidla jazdy naplánujete trasu k tomuto cieľovému miestu:

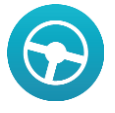

Naplánuje sa trasa a začne sa navigácia do vášho cieľa. Keď vyrazíte na cestu, automaticky sa začne zobrazovať zobrazenie s navádzaním.

**Tip:** Ak je vaše cieľové miesto v inom časovom pásme, na <u>paneli s informáciami o príjazde</u> budete vidieť znamienko plus (+) alebo mínus (-) a časový rozdiel v hodinách a polhodinách. Odhadovaný čas príjazdu je miestny čas vo vašom cieľovom mieste.

Tip: Do už naplánovanej trasy môžete pridávať zastávky.

Tip: Trasu môžete uložiť pomocou položky Moje trasy.

Plánovanie trasy k BZ pomocou vyhľadávania online

**Dôležité:** V záujme bezpečnosti a s cieľom vyhnúť sa rozptyľovaniu počas jazdy by ste mali vždy plánovať trasu pred samotnou jazdou.

**Poznámka:** Vyhľadávanie online je dostupné iba na pripojených zariadeniach. Ak chcete prostredníctvom aplikácie Bridge vyhľadávať online, musíte byť <u>pripojení k službám TomTom</u>.

Ak <u>vyhľadávate BZ</u>, ale nenašli ste to, čo ste hľadali, môžete vyhľadávať cez službu TomTom Places online. BZ vyhľadávajte online takto:

1. <u>Vyhľadajte BZ</u> pomocou položky Vyhľadávať v hlavnej ponuke.

Výsledky vyhľadávania sa zobrazujú v dvoch stĺpcoch.

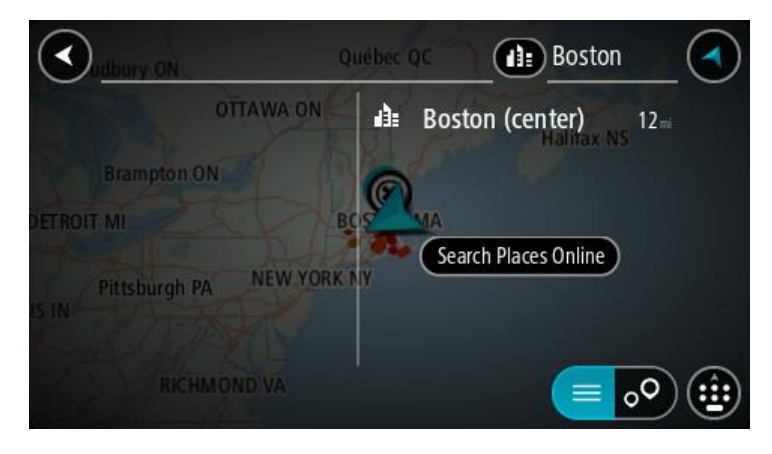

- 2. Vyberte položku Vyhľadávať miesta online.
- 3. Pomocou klávesnice zadajte názov BZ, ktorý chcete nájsť, a stlačte tlačidlo Hľadať na klávesnici.

**Tip:** Ak <u>stlačíte a podržíte</u> písmenový kláves na klávesnici, získate prístup k ďalším znakom, ak sú k dispozícii. Napríklad stlačením a podržaním písmena "e" získate prístup k znakom 3 e è é ê ë a ďalším.

Môžete vyhľadávať typ BZ (bod záujmu), ako je napríklad reštaurácia alebo turistická atrakcia. Môžete tiež vyhľadať konkrétny BZ, napr. "Rózina pizzeria".

**Poznámka:** Pri vyhľadávaní môžete hľadať v blízkosti súčasnej pozície, v meste alebo v blízkosti cieľa. Ak chcete zmeniť spôsob vyhľadávania, vyberte tlačidlo vpravo od poľa vyhľadávania.

Výsledky hľadania sa zobrazia v stĺpci.

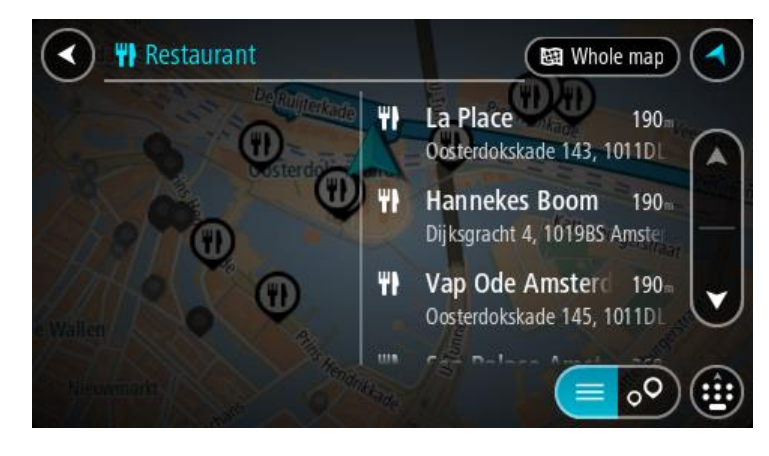

**Tip:** Ak chcete zobraziť viac výsledkov, skryte klávesnicu alebo posúvaním postupne zobrazte celý zoznam.

**Tip:** Medzi zobrazením výsledkov na mape alebo v zozname môžete prepínať tlačidlom zoznamu/mapy:

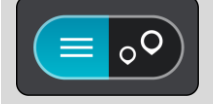

4. Vyberte BZ zo zoznamu.

Na mape sa zobrazí toto miesto.

5. Pre viac informácií o BZ vyberte požadovaný BZ na mape a potom vyberte tlačidlo kontextovej ponuky. V kontextovej ponuke vyberte položku Viac informácií.

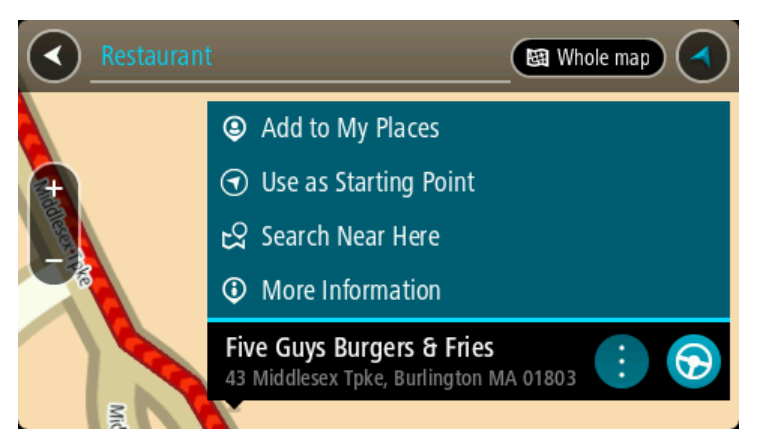

Zobrazí sa viac informácií o BZ, napr. telefónne číslo, celá adresa a e-mail.

6. Výberom tlačidla jazdy naplánujete trasu k tomuto cieľovému miestu:

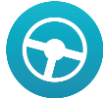

Naplánuje sa trasa a začne sa navigácia do vášho cieľa. Keď vyrazíte na cestu, automaticky sa začne zobrazovať zobrazenie s navádzaním.

**Tip:** Ak je vaše cieľové miesto v inom časovom pásme, na <u>paneli s informáciami o príjazde</u> budete vidieť znamienko plus (+) alebo mínus (-) a časový rozdiel v hodinách a polhodinách. Odhadovaný čas príjazdu je miestny čas vo vašom cieľovom mieste.

Tip: Do už naplánovanej trasy môžete pridávať zastávky.

Tip: Trasu môžete uložiť pomocou položky Moje trasy.

### Plánovanie trasy pomocou mapy

Dôležité: V záujme bezpečnosti a s cieľom vyhnúť sa rozptyľovaniu počas jazdy by ste mali vždy plánovať trasu pred samotnou jazdou.

Postup plánovania trasy pomocou mapy:

1. <u>Posúvajte sa na mape</u> a približujte ju, kým sa nezobrazí cieľové miesto, do ktorého sa chcete nechať navigovať.

**Tip:** Výberom symbolu mapy môžete tiež otvoriť kontextovú ponuku a následne výberom tlačidla jazdy naplánovať trasu do tohto miesta.

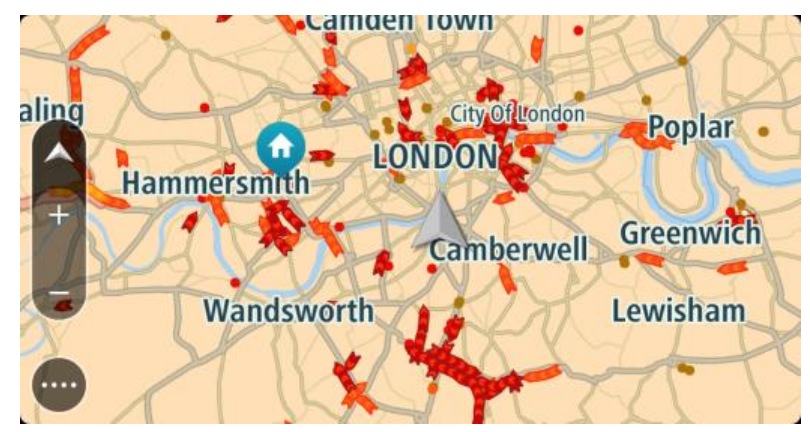

2. Keď na mape nájdete požadované cieľové miesto, vyberte ho stlačením a podržaním obrazovky na zhruba jednu sekundu.

Zobrazí sa kontextová ponuka s najbližšou adresou.

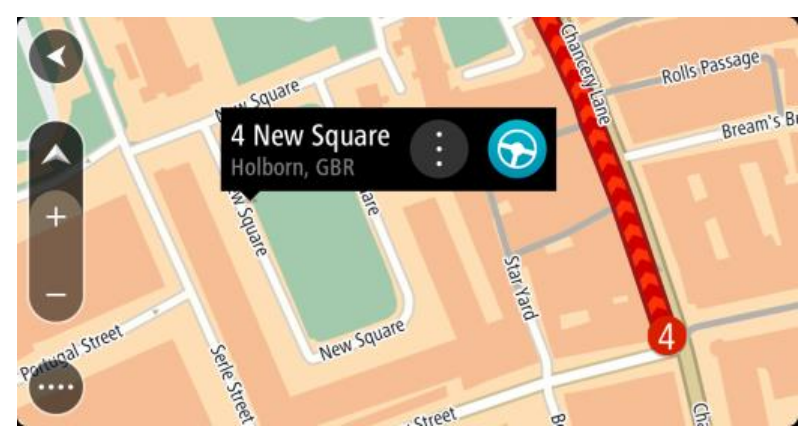

3. Výberom tlačidla jazdy naplánujete trasu k tomuto cieľovému miestu:

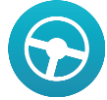

Naplánuje sa trasa a začne sa navigácia do vášho cieľa. Keď vyrazíte na cestu, automaticky sa začne zobrazovať zobrazenie s navádzaním.

**Tip:** Vybraté miesto môžete použiť aj inými spôsobmi - napríklad ho pomocou tlačidla kontextovej ponuky pridať medzi <u>Moje miesta</u>.

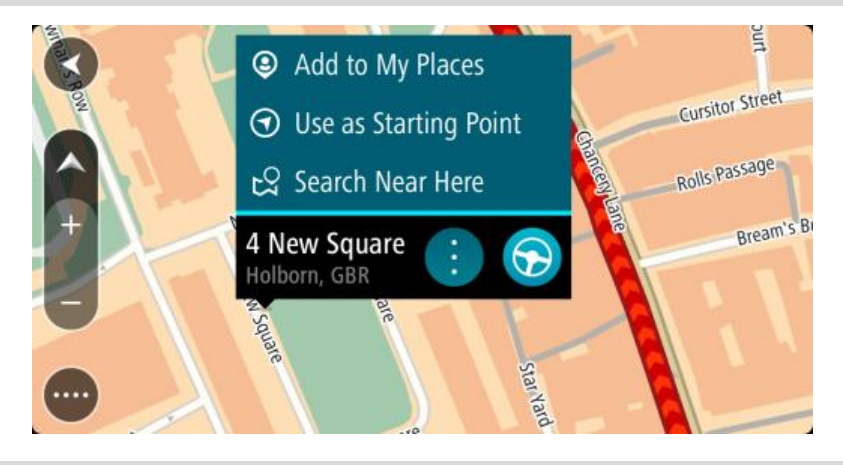

**Tip:** Ak je vaše cieľové miesto v inom časovom pásme, na <u>paneli s informáciami o príjazde</u> budete vidieť znamienko plus (+) alebo mínus (-) a časový rozdiel v hodinách a polhodinách. Odhadovaný čas príjazdu je miestny čas vo vašom cieľovom mieste.

Tip: Do už naplánovanej trasy môžete pridávať zastávky.

Tip: Trasu môžete uložiť pomocou položky Moje trasy.

## Plánovanie trasy pomocou funkcie Moje miesta

Ak chcete z aktuálneho miesta navádzať na niektoré z miest zo zoznamu <u>Moje miesta</u>, postupujte takto:

1. Výberom tlačidla hlavnej ponuky otvorte hlavnú ponuku.

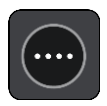

2. Vyberte položku Moje miesta.

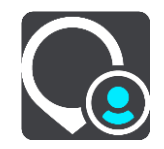

Zobrazí sa zoznam vašich miest.

|              | My Places Camden Town       |     |
|--------------|-----------------------------|-----|
|              | Home                        |     |
| aling<br>P≈l | Recent destinations         |     |
| 2            | Contacts                    |     |
| 1            | My restaurant<br>Wandsworth |     |
|              | Eult List Aud a New Pla     | ice |

3. Vyberte miesto, kam sa chcete nechať navádzať, napr. Domov. Vami vybraté miesto sa zobrazí na mape s kontextovou ponukou.

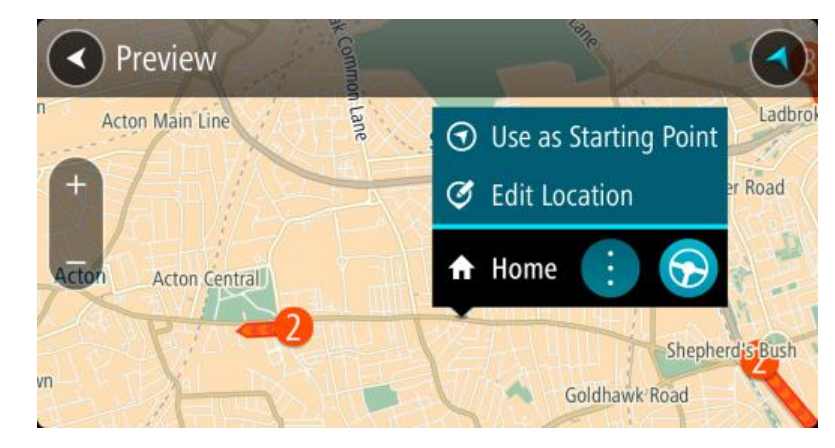

4. Výberom tlačidla jazdy naplánujete trasu k tomuto miestu:

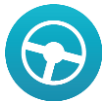

Naplánuje sa trasa a začne sa navigácia do vášho cieľa. Keď vyrazíte na cestu, automaticky sa začne zobrazovať zobrazenie s navádzaním.

**Tip:** Ak je vaše cieľové miesto v inom časovom pásme, na <u>paneli s informáciami o príjazde</u> budete vidieť znamienko plus (+) alebo mínus (-) a časový rozdiel v hodinách a polhodinách. Odhadovaný čas príjazdu je miestny čas vo vašom cieľovom mieste.

Tip: Do už naplánovanej trasy môžete pridávať zastávky.

Tip: Trasu môžete uložiť pomocou položky Moje trasy.

Plánovanie trasy pomocou súradníc

Dôležité: V záujme bezpečnosti a s cieľom vyhnúť sa rozptyľovaniu počas jazdy by ste mali vždy plánovať trasu pred samotnou jazdou.

Ak chcete naplánovať trasu pomocou súradníc, postupujte takto:

1. Výberom tlačidla hlavnej ponuky otvorte hlavnú ponuku.

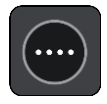

2. Vyberte položku Hľadať.

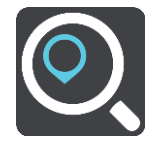

Zobrazí sa obrazovka vyhľadávania spolu s klávesnicou.

3. Vyberte tlačidlo typu vyhľadávania vpravo od poľa vyhľadávania.

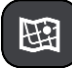

- 4. Vyberte možnosť Zemepis. dĺžka/šírka.
- 5. Zadajte svoje súradnice. Môžete zadať ktorýkoľvek z týchto typov súradníc:
  - Desatinné hodnoty, napríklad: N 51.51000 W 0.13454 51.51000 -0.13454

**Tip:** Pri desatinných hodnotách nemusíte zadať písmeno na označenie zemepisnej šírky a dĺžky. V prípade miest západne od nultého poludníka a miest južne od rovníka pred súradnicu zadajte znamienko mínus (-).

- Stupne, minúty a sekundy, napríklad: N 51°30'31" W 0°08'34"
- Štandardné súradnice GPS, napríklad: N 51 30.525 W 0 08.569

**Poznámka:** Ak zadáte súradnice, ktoré zariadenie Bridge nedokáže rozpoznať, panel pod súradnicami sa sfarbí na červeno.

6. Počas zadávania súradníc sa zobrazujú návrhy podľa toho, čo ste zadali. Môžete pokračovať v zadávaní alebo si vybrať spomedzi návrhov.

Mestá a cesty sa zobrazujú vľavo, BZ sa zobrazujú vpravo.

**Tip:** Ak chcete zobraziť viac výsledkov, skryte klávesnicu alebo posúvaním postupne zobrazte celý zoznam.

**Tip:** Medzi zobrazením výsledkov na mape alebo v zozname môžete prepínať tlačidlom zoznamu/mapy:

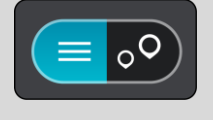

7. Vyberte návrh cieľového miesta.

Na mape sa zobrazí toto miesto.

8. Výberom tlačidla jazdy naplánujete trasu k tomuto cieľovému miestu:

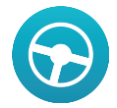

Naplánuje sa trasa a začne sa navigácia do vášho cieľa. Keď vyrazíte na cestu, automaticky sa začne zobrazovať zobrazenie s navádzaním.

**Tip:** Ak je vaše cieľové miesto v inom časovom pásme, na <u>paneli s informáciami o príjazde</u> budete vidieť znamienko plus (+) alebo mínus (-) a časový rozdiel v hodinách a polhodinách. Odhadovaný čas príjazdu je miestny čas vo vašom cieľovom mieste.

Tip: Do už naplánovanej trasy môžete pridávať zastávky.

Tip: Trasu môžete uložiť pomocou položky Moje trasy.

### Plánovanie trasy pomocou kódu mapcode

**Dôležité:** V záujme bezpečnosti a s cieľom vyhnúť sa rozptyľovaniu počas jazdy by ste mali vždy plánovať trasu pred samotnou jazdou.

Ak chcete naplánovať trasu pomocou kódu mapcode, postupujte takto:

1. Výberom tlačidla hlavnej ponuky otvorte hlavnú ponuku.

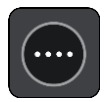

2. Vyberte položku Hľadať.

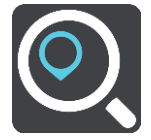

Zobrazí sa obrazovka vyhľadávania spolu s klávesnicou.

- 3. Zadajte kód mapcode. Môžete zadať ktorýkoľvek z týchto typov kódov mapcode:
  - medzinárodný, napríklad WH6SL.TR10,
  - špecifický pre krajinu, napríklad GBR 8MH.51,
  - alternatívny špecifický pre krajinu, napríklad GBR 28.Y6VH alebo GBR LDGZ.VXR.

**Tip:** Všetky kódy mapcode v tomto príklade označujú jedno miesto - hrad Edinburgh v Spojenom kráľovstve. V časti <u>Čo sú kódy mapcode</u> nájdete informácie o tom, ako zistiť kód mapcode daného miesta.

4. Počas zadávania kódu mapcode sa zobrazujú návrhy podľa toho, čo ste zadali. Môžete pokračovať v zadávaní alebo si vybrať spomedzi návrhov.

Mestá a cesty sa zobrazujú vľavo, BZ sa zobrazujú vpravo.

**Tip:** Ak chcete zobraziť viac výsledkov, skryte klávesnicu alebo posúvaním postupne zobrazte celý zoznam.

**Tip:** Medzi zobrazením výsledkov na mape alebo v zozname môžete prepínať tlačidlom zoznamu/mapy:

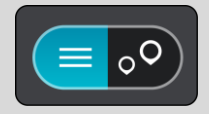

5. Vyberte návrh cieľového miesta.

6. Vyberte položku Jazda.

Naplánuje sa trasa a začne sa navigácia do vášho cieľa. Keď vyrazíte na cestu, automaticky sa začne zobrazovať zobrazenie s navádzaním.

**Tip:** Ak je vaše cieľové miesto v inom časovom pásme, na <u>paneli s informáciami o príjazde</u> budete vidieť znamienko plus (+) alebo mínus (-) a časový rozdiel v hodinách a polhodinách. Odhadovaný čas príjazdu je miestny čas vo vašom cieľovom mieste.

Tip: Do už naplánovanej trasy môžete pridávať zastávky.

Tip: Trasu môžete uložiť pomocou položky Moje trasy.

# Hľadanie alternatívnej trasy

Dôležité: V záujme bezpečnosti a s cieľom vyhnúť sa rozptyľovaniu počas jazdy by ste mali vždy plánovať trasu pred samotnou jazdou.

Alternatívnu trasy vyhľadajte takto:

- 1. Naplánujte trasu bežným spôsobom.
- 2. V zobrazení mapy vyberte danú trasu.
- 3. Výberom tlačidla kontextovej ponuky otvorte ponuku.
- 4. Vyberte položku Alternatívna trasa a potom položku Nájsť alternatívu.

V zobrazení mapy sa môžu zobraziť až tri alternatívne trasy. Pri každej alternatívnej trase sú v balóniku uvedené informácie o rozdiele v čase jazdy.

**Tip:** Pri vypočítaní alternatívnych trás sa používajú informácie služby Lifetime <u>Traffic</u>. Trasy aspoň o 50 % dlhšie ako pôvodná trasa sa nezobrazujú.

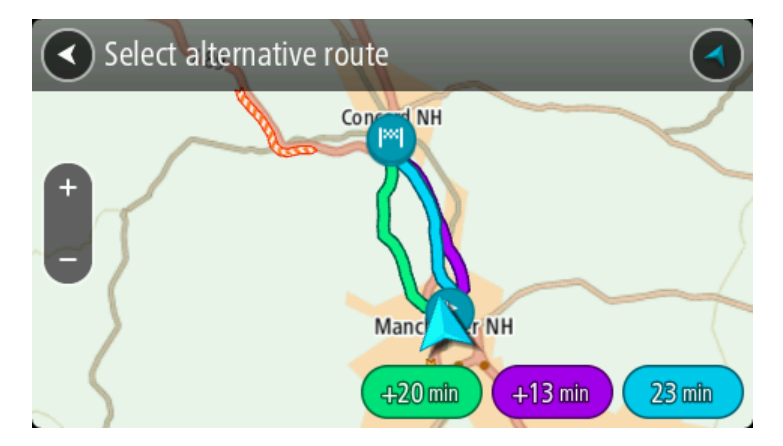

- 5. Poklepaním na balónik s časom vyberte zvolenú trasu.
- 6. Vyberte položku Poďme.
- 7. Začne sa navádzanie do cieľa. Keď vyrazíte na cestu, automaticky sa začne zobrazovať zobrazenie s navádzaním.

**Poznámka:** Alternatívne trasy môžete nájsť aj výberom položky **Aktuálna trasa** v hlavnej ponuke a potom výberom položky **Nájsť alternatívu.** 

### Naplánovanie trasy vopred

Trasu možno pred jazdou vopred naplánovať. Trasu môžete uložiť ako súčasť zoznamu Moje trasy.

Ak chcete trasu naplánovať vopred, postupujte takto:

1. Výberom tlačidla hlavnej ponuky otvorte hlavnú ponuku.

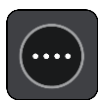

2. Vyberte položku Hľadať.

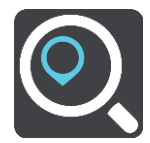

Zobrazí sa obrazovka vyhľadávania spolu s klávesnicou.

- 3. Pomocou klávesnice zadajte názov miesta, ktoré chcete použiť ako východiskový bod.
- 4. Vyberte adresu alebo návrh BZ.
- 5. Vyberte možnosť Ukázať na mape.
- Vyberte tlačidlo kontextovej ponuky. Kontextová ponuka zobrazí zoznam možností.

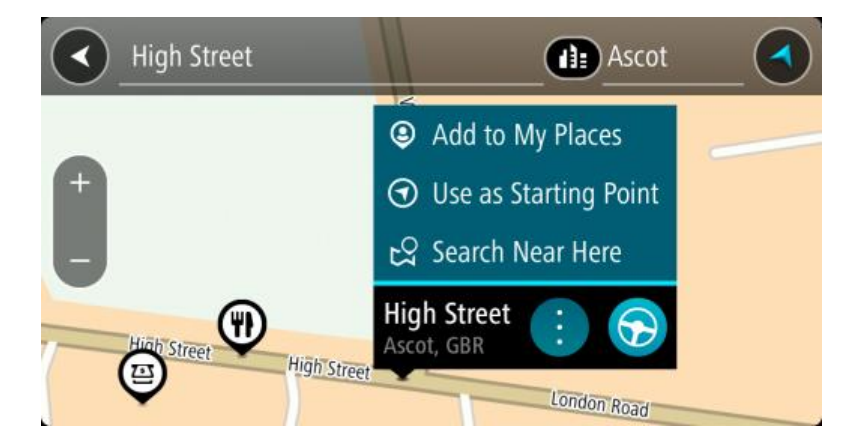

- 7. Vyberte možnosť Použiť ako východiskový bod.
- 8. Zopakujte kroky vyhľadávania a vyberte cieľové miesto. Potom v kontextovej ponuke vyberte tlačidlo jazdy:

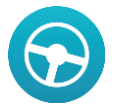

Vaša trasa sa naplánuje pomocou vybratého východiskového bodu a cieľového miesta. Odhadovaný čas príjazdu sa zobrazí v hornej časti lišty trasy.

**Tip:** Ak pri výbere východiskového bodu a cieľového miesta nechcete použiť vyhľadávanie, prejdite na zobrazenie mapy a polohu vyberte stlačením a podržaním.

**Tip:** Zastávky, body BZ, miesta Places a cieľové miesto možno všetky vybrať pomocou kontextovej ponuky ako východiskové body.

### Zmena súčasnej polohy na východiskový bod

- 1. Vyberte východiskový bod trasy v zobrazení mapy.
- 2. Vyberte tlačidlo kontextovej ponuky.

Kontextová ponuka zobrazí zoznam možností.

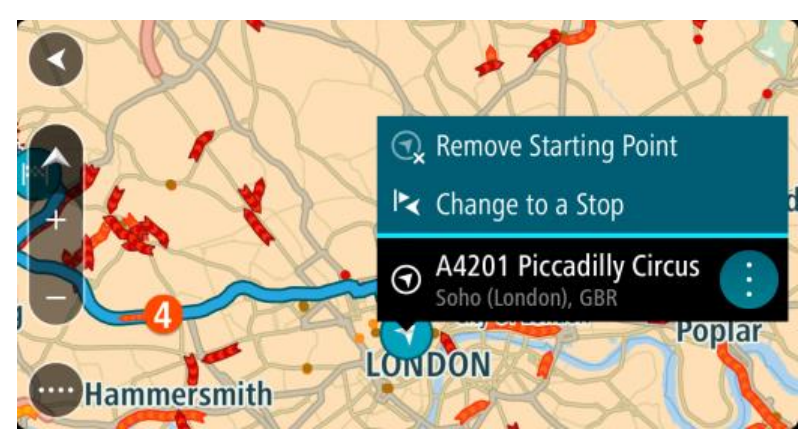

Vyberte možnosť Odstrániť východiskový bod.
 Trasa sa znova naplánuje s aktuálnou polohou ako východiskovým bodom.

# Zmena východiskového bodu na zastávku

- 1. V zobrazení mapy vyberte východiskový bod na trase.
- 2. Vyberte tlačidlo kontextovej ponuky.
- Kontextová ponuka zobrazí zoznam možností.

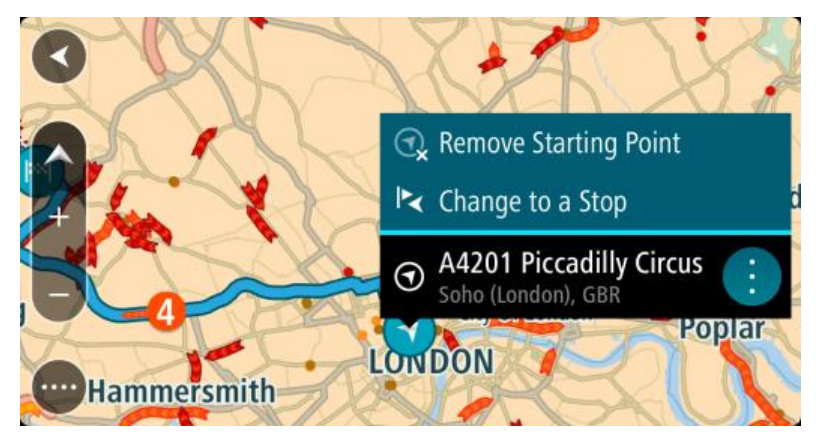

Vyberte možnosť Zmeniť na zastávku.
 Trasa sa znova naplánuje s východiskovým bodom zmeneným na zastávku.

# Vyhľadávanie parkoviska

Ak chcete vyhľadať parkovisko, postupujte takto:

1. Výberom tlačidla hlavnej ponuky otvorte hlavnú ponuku.

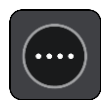

2. Vyberte položku Parkovanie.

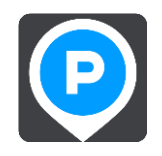
Zobrazí sa mapa s uvedenými umiestneniami parkovísk.

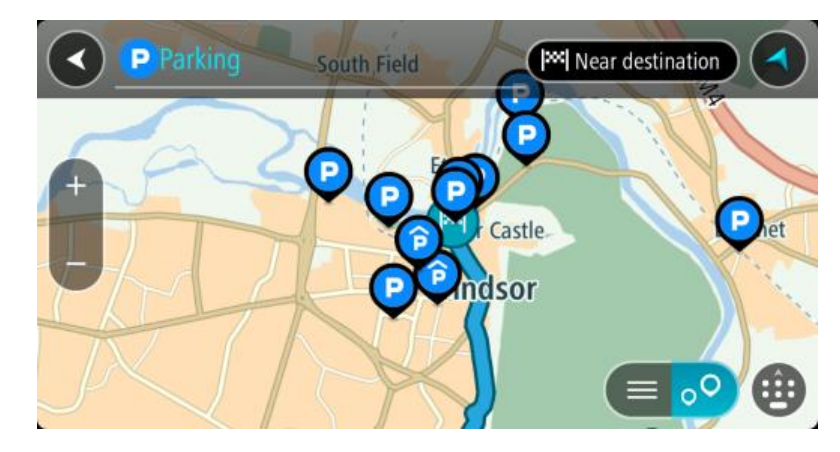

Ak je naplánovaná trasa, na mape sa zobrazujú parkoviská v blízkostí cieľového miesta. Ak trasa nie je naplánovaná, na mape sa zobrazujú parkoviská v blízkostí aktuálneho miesta. Obrazovku môžete na zobrazenie zoznamu parkovísk prepnúť stlačením tohto tlačidla:

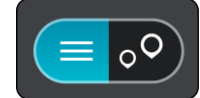

Ak z tohto zoznamu vyberiete niektoré parkovisko, lokalizuje sa na mape.

Tip: V zozname výsledkov sa môžete posúvať nižšie pomocou posúvača na pravej strane obrazovky.

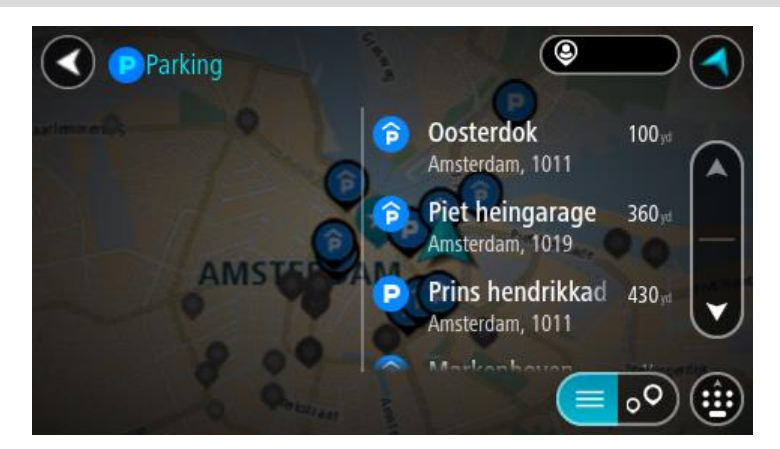

Ak chcete zmeniť spôsob <u>vyhľadávania</u>, vyberte tlačidlo vpravo od poľa vyhľadávania. Môžete nastaviť, kde presne sa má vyhľadávať, napríklad vo vašej blízkosti či na celej mape.

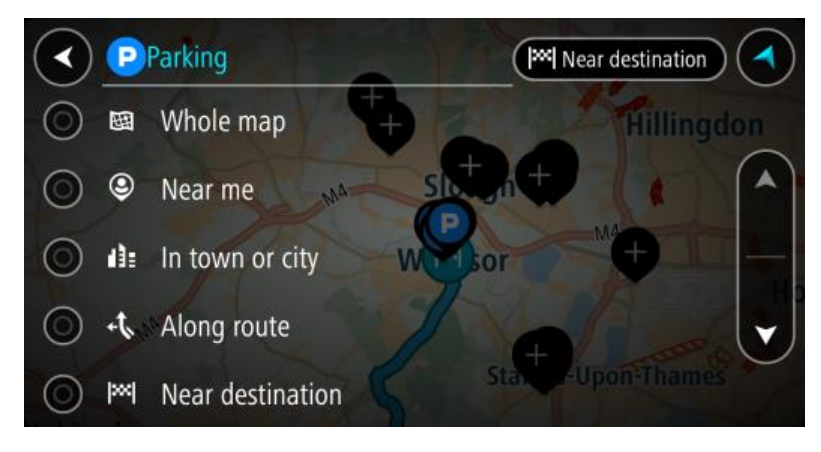

3. Z mapy alebo zoznamu vyberte parkovisko.

Na mape sa otvorí kontextová ponuka uvádzajúca názov parkoviska.

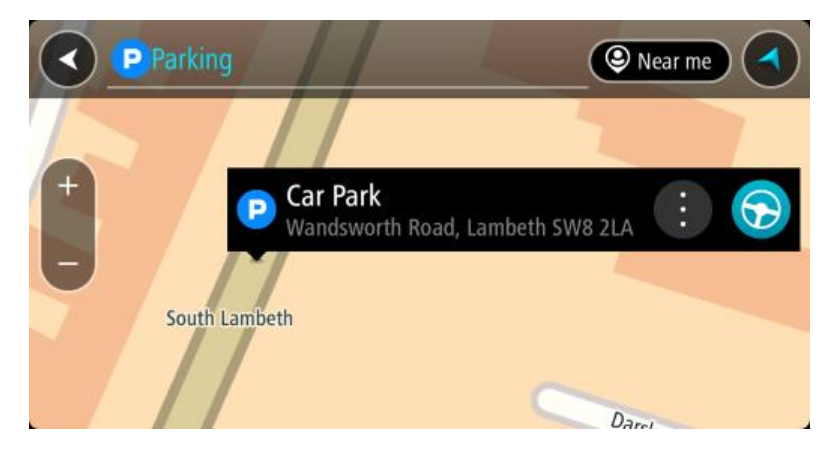

4. Výberom tlačidla jazdy naplánujete trasu k vybratému parkovisku:

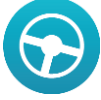

Naplánuje sa trasa a začne sa navigácia do vášho cieľa. Keď vyrazíte na cestu, automaticky sa začne zobrazovať zobrazenie s navádzaním.

Tip: Prostredníctvom kontextovej ponuky môžete pridať parkovisko ako zastávku na trase.

## Vyhľadávanie čerpacej stanice

Ak chcete vyhľadať čerpaciu stanicu, postupujte takto:

1. Výberom tlačidla hlavnej ponuky otvorte hlavnú ponuku.

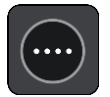

2. Vyberte položku Čerpacia stanica.

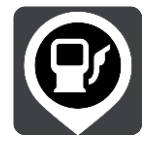

Zobrazí sa mapa s uvedenými umiestneniami čerpacích staníc.

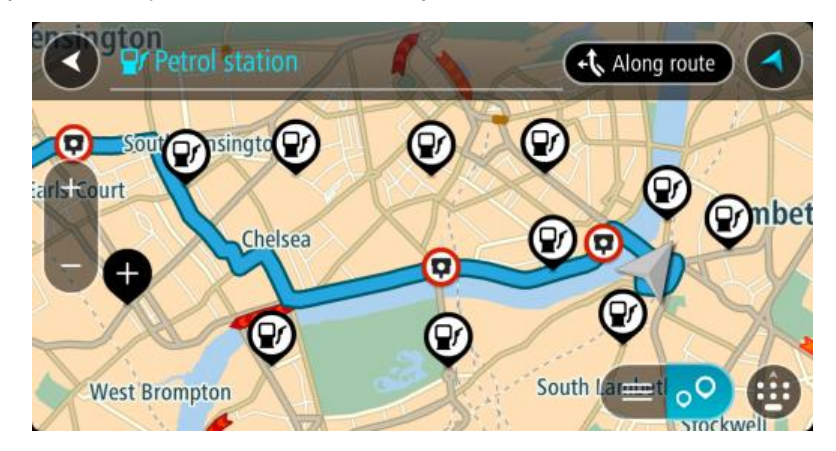

Ak je naplánovaná trasa, na mape sa zobrazujú čerpacie stanice pozdĺž trasy. Ak trasa nie je naplánovaná, na mape sa zobrazujú čerpacie stanice v blízkostí aktuálneho miesta. Obrazovku môžete na zobrazenie zoznamu čerpacích staníc prepnúť stlačením tohto tlačidla:

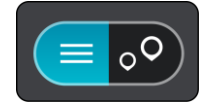

Ak z tohto zoznamu vyberiete niektorú čerpaciu stanicu, lokalizuje sa na mape.

Tip: V zozname výsledkov sa môžete posúvať nižšie pomocou posúvača na pravej strane obrazovky.

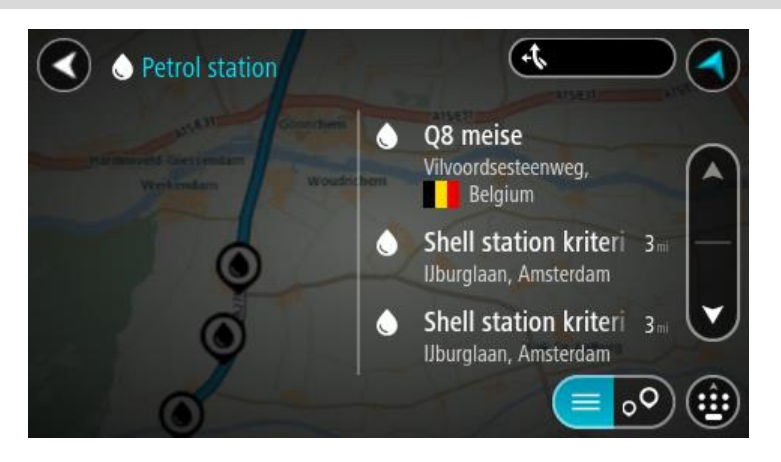

Ak chcete zmeniť spôsob <u>vyhľadávania</u>, vyberte tlačidlo vpravo od poľa vyhľadávania. Môžete nastaviť, kde presne sa má vyhľadávať, napríklad vo vašej blízkosti či na celej mape.

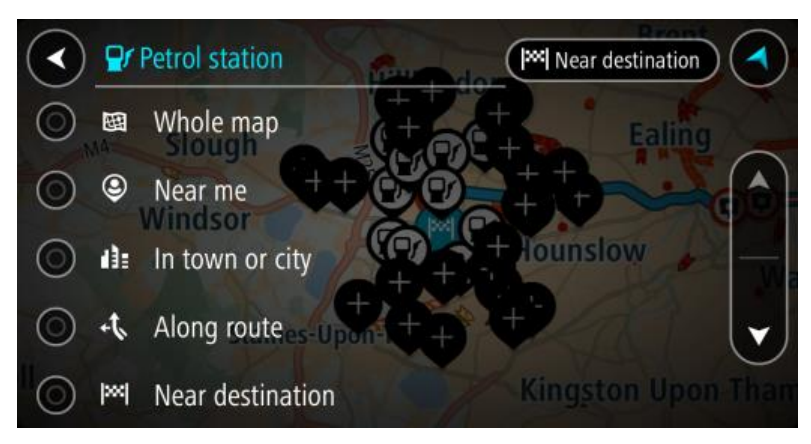

Z mapy alebo zoznamu vyberte čerpaciu stanicu.
 Na mape sa otvorí kontextová ponuka uvádzajúca názov čerpacej stanice.

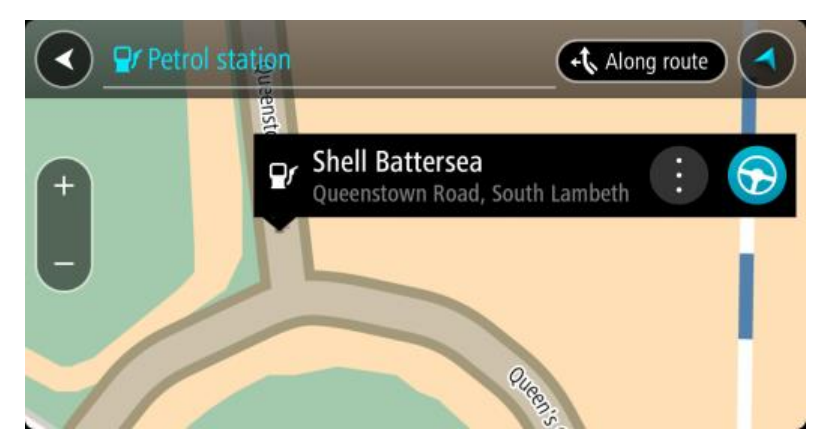

4. Výberom tlačidla jazdy naplánujete trasu k vybratej čerpacej stanici:

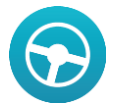

Naplánuje sa trasa a začne sa navigácia do vášho cieľa. Keď vyrazíte na cestu, automaticky sa začne zobrazovať zobrazenie s navádzaním.

**Tip:** Prostredníctvom kontextovej ponuky môžete pridať čerpaciu stanicu ako zastávku na trase. Čerpacia stanica, ktorá je zastávkou na trase, je označená modrou ikonou.

# Zmena trasy

## Ponuka aktuálnej trasy

Keď máte naplánovanú trasu, výberom tlačidla **Aktuálna trasa** v hlavnej ponuke otvorte ponuku aktuálnej trasy.

V ponuke aktuálnej trasy sú k dispozícii nasledujúce tlačidlá:

| Zmazať trasu                               | Týmto tlačidlom zmažete aktuálne plánovanú trasu.                                                                                                    |  |  |
|--------------------------------------------|----------------------------------------------------------------------------------------------------|--|--|
|                                            | Ponuka aktuálnej trasy sa zavrie a obnoví sa <u>zobrazenie mapy</u> .                                                                                                    |  |  |
| Nájsť alternatívu                          | Táto položka sa zobrazí po naplánovaní trasy. Vyberte túto položku a zobrazia sa tri alternatívne trasy v <u>zobrazení mapy</u> .                                                                  |  |  |
| Vyhnúť sa zátarase                         | Výberom tohto tlačidla sa <u>vyhnete nečakanej prekážke</u> , ktorá blokuje                                                                                                    |  |  |
| <b>A</b>                                   | cestu na vašej trase.                                                                                                    |  |  |
| Vyhnúť sa<br>spoplatneným<br>cestám a viac | Výberom tohto tlačidla sa môžete vyhnúť niektorým <u>vlastnostiam trasy,</u><br>ktoré vaša aktuálne naplánovaná trasa obsahuje. Sú to napríklad trajekty,<br>spoplatnené cesty a nespevnené cesty. |  |  |
| <b>K</b>                                   |                                                                                                    |  |  |
| Zobraziť pokyny                            | Stlačením tohto tlačidla zobrazíte pre naplánovanú trasu zoznam<br>textových pokynov pri každej odbočke.                                                                                           |  |  |
|                                            | Sú uvedené nasledujúce pokyny:                                                                                                    |  |  |
|                                            | <ul> <li>Názov ulice.</li> </ul>                                                                                                    |  |  |
|                                            | <ul> <li>Až dve čísla ciest uvedené na dopravných značkách vždy, keď sú<br/>k dispozícii.</li> </ul>                                                                                               |  |  |
|                                            | Šípka pokynu.                                                                                                    |  |  |
|                                            | <ul> <li>Opis pokynu.</li> <li>Vadialanasť modai dvoma na sobo poslodujúcimi pokynmi</li> </ul>                                                                                                    |  |  |
|                                            | <ul> <li>Vzdralenost medzi dvoma po sebe nasledujúcimi pokynmi.</li> <li>Číslo výjazdu.</li> </ul>                                                                                                 |  |  |
| Pridať zastávku do                         | Pomocou tohto tlačidla pridáte zastávku do aktuálne naplánovanej trasy.                                                                                                    |  |  |
| trasy                                      | Do trasy taktież môżete <u>pridávať zastávky priamo na mape</u> .                                                                                                    |  |  |
|                                            |                                                                                                    |  |  |

| Pridať medzi moje<br>trasy | Toto tlačidlo budete vidieť pri plánovaní novej trasy, ktorá ešte nie je<br>uložená. Výberom tohto tlačidla uložíte trasu do zoznamu <u>Moje trasy</u> .       |
|----------------------------|----------------------------------------------------------------------------------------------------|
| Uložiť zmeny trasy         | Toto tlačidlo sa zobrazí, ak vykonáte zmeny v položke <u>Moja trasa</u> .<br>Výberom tohto tlačidla uložíte zmeny.                                             |
| Zmenit' typ trasy          | Pomocou tohto tlačidla zmeníte <u>typ trasy</u> použitý na naplánovanie trasy.<br>Trasa sa opätovne prepočíta podľa nového typu trasy.                         |
| Zmeniť poradie<br>zastávok | Výberom tohto tlačidla zobrazíte zoznam zastávok na aktuálnej trase.<br>Potom môžete zmeniť poradie zastávok.                                                  |
|                            | Ak vyberiete toto tlačidlo v prípade trasy bez zastávok, smer trasy sa zmení na opačný.                                                                        |
| Trasa k cieľu jazdy        | Výberom tohto tlačidla naplánujete trasu z vašej súčasnej polohy do<br>východiskového bodu trasy <u>Moja trasa</u> . Východiskový bod sa zmení na<br>zastávku. |
| Prehrať náhľad<br>trasy    | Pomocou tejto položky spustíte prehľad naplánovanej trasy.                                                                                                    |
| Zastaviť náhľad<br>trasy   | Pomocou tejto položky zastavíte prehľad naplánovanej trasy.                                                                                                    |

## Vyhnutie sa zablokovanej ceste

Ak je na vašej trase zablokovaná cesta, môžete trasu zmeniť tak, aby ste sa jej vyhli.

1. V zobrazení s navádzaním vyberte symbol aktuálneho miesta alebo panel rýchlosti.

Tip: Panel rýchlosti sa zobrazí, až keď sa vydáte na cestu po vašej trase.

2. Vyberte položku Vyhnúť sa zátarase.

Zariadenie nájde novú trasu mimo zablokovanej cesty. Na základe siete ciest medzi vami a vaším cieľom sa môžu zobraziť až dve možné alternatívy.

Nová trasa sa zobrazí na mape spolu s informáciou o rozdiele v čase cesty v balóniku.

**Poznámka:** nemusí byť možné nájsť alternatívnu trasu k zablokovanej ceste, ak žiadna alternatíva neexistuje.

- 3. Výberom balónika s časom vyberte novú trasu.
- 4. Vyberte položku Poďme.

Navádzanie do cieľa bude pokračovať a vyhnete sa zablokovanej ceste. Keď vyrazíte na cestu, automaticky sa začne zobrazovať zobrazenie s navádzaním.

## Typy trasy

Výberom položky **Zmeniť typ trasy** zmeníte typ naplánovanej trasy do aktuálneho cieľového miesta. Trasa sa opätovne prepočíta podľa nového typu trasy.

Môžete vybrať spomedzi nasledujúcich typov trasy:

- Najrýchlejšia trasa najrýchlejšia trasa do daného cieľového miesta. Vašu trasu neustále kontrolujeme a berieme do úvahy dopravnú situáciu.
- Najkratšia trasa najkratšia trasa do daného cieľového miesta. Môže trvať oveľa dlhšie ako najrýchlejšia trasa.
- Najekologickejšia trasa trasa s najvyššou úsporou paliva.
- Vyhnúť sa diaľniciam trasa, ktorá nevyužíva žiadne diaľnice.
- Pešia trasa tento typ trasy je optimalizovaný pre cestu peši.
- Cyklotrasa tento typ trasy je optimalizovaný pre cestu na bicykli.

Predvolený typ trasy môžete nastaviť v ponuke Nastavenia.

### Vlastnosti trasy

Môžete sa vyhnúť niektorým vlastnostiam vašej aktuálne naplánovanej trasy obsahuje. Vyhnúť sa môžete nasledujúcim funkciám prvkom:

- Spoplatnené cesty
- Trajekty a autovlaky
- Pruhy carpool
- Nespevnené cesty

**Poznámka:** Pruhy carpool sa občas označujú aj ako jazdné pruhy vyhradené pre vozidlá s viacerými pasažiermi (pruhy pre HOV - High Occupancy Vehicle), pričom sa nevyskytujú vo všetkých krajinách. Na jazdu po týchto pruhoch budete napríklad musieť viezť v automobile viac ako jednu osobu alebo automobil musí používať ekologické palivo.

Ak sa rozhodnete vyhnúť niektorej z prvkov trasy, naplánuje sa nová trasa.

V časti <u>Plánovanie trasy</u> v ponuke Nastavenia môžete nastaviť, ako sa má pristupovať k jednotlivým vlastnostiam trasy počas plánovania novej trasy.

#### Pridanie zastávky do trasy z aktuálnej trasy

- 1. V hlavnej ponuke vyberte položku Aktuálna trasa.
- 2. Vyberte položku **Pridať zastávku do trasy**. Aktivuje sa zobrazenie mapy.
- 3. Ak chcete vybrať zastávku, vykonajte niektorý z nasledujúcich krokov:
  - Priblížte zobrazenie mapy a následne stlačením a podržaním vyberte miesto. V kontextovej ponuke vyberte možnosť **Pridať do aktuálnej trasy**.

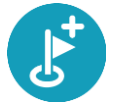

 Vyberte položku Hľadať a vyhľadajte požadované miesto. Keď požadované miesto nájdete, vyberte položku Pridať zastávku do trasy.

Trasa sa prepočíta tak, aby obsahovala danú zastávku.

Pridanie zastávky do trasy pomocou mapy

- Stlačením <u>tlačidla prepnutia zobrazenia</u> zobrazte mapu. Na mape sa zobrazuje celá vaša trasa.
- 2. Priblížte zobrazenie mapy a následne stlačením a podržaním vyberte miesto.
- 3. Vyberte tlačidlo kontextovej ponuky.
- 4. Vyberte položku Použiť na trase.
- 5. Vyberte položku Pridať do aktuálnej trasy.

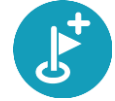

Trasa sa prepočíta tak, aby obsahovala danú zastávku.

Odstránenie zastávky z trasy

- Stlačením <u>tlačidla prepnutia zobrazenia</u> zobrazte mapu. Na mape sa zobrazuje celá vaša trasa.
- Na <u>lište trasy</u> stlačte zastávku, ktorú chcete odstrániť. Mapa sa priblíži na danú zastávku a zobrazí sa kontextová ponuka.

Tip: Ak ste vybrali nesprávnu zastávku, stlačením tlačidla Späť sa vráťte na zobrazenie mapy.

Vyberte položku Odstrániť túto zastávku.
 Daná zastávka sa odstráni a trasa sa prepočíta.

Zmena poradia zastávok na trase

Poznámka: V prípade trasy bez zastávok môžete toto tlačidlo použiť na zmenu smeru trasy.

1. V zobrazení mapy vyberte trasu.

Tip: Priblížte trasu, aby ste mohli jednoduchšie vybrať.

- 1. Vyberte tlačidlo kontextovej ponuky.
- Vyberte položku Spravovať zastávky a potom Zmeniť poradie zastávok.
   Zobrazí sa mapa s prázdnou trasou. Na mape sa zobrazí cieľ a všetky zastávky.
- Zastávky vyberajte jednu za druhou v poradí, v ktorom nimi chcete prejsť.
   Pri výbere jednotlivých zastávok sa symboly zmenia na zástavky.
- Vyberte cieľové miesto.
   Vypočíta sa trasa so zmeneným poradím zastávok.

# Moje trasy

## Čo sú Moje trasy

Pomocou položky Moje trasy možno jednoducho vytvoriť uložené trasy s voliteľným zastávkami, známe aj ako itinerár. Položku Moje trasy možno použiť na uloženie, opätovné vyvolanie a úpravu trás.

Položku Moje trasy možno použiť v týchto situáciách:

- Pri práci v zamestnaní denne jazdíte po viacerých trasách s niekoľkými zastávkami. Vaše trasy sa môžu meniť a vy potrebujete byť flexibilní a schopní meniť poradie zastávok alebo plánovanú trasu.
- Na dovolenke idete na dovolenku a chcete si naplánovať a uložiť trasu. Vaša trasa obsahuje vyhliadkové cesty, zastávky v rôznych hoteloch a ďalšie miesta ako turistické atrakcie.
- Pri dochádzaní do práce na trase medzi domovom a prácou chcete pridať jednu alebo dve pravidelné zastávky. Vaša večerná trasa domov je rovnaká ako ranná trasa do práce, len v opačnom smere.

Trasu naplánovanú na mape možno pridať do zoznamu Moje trasy, keď ju vyberiete.

### Uloženie trasy

1. Naplánujte trasu podľa krokov, ktoré sú opísané v časti Plánovanie trasy.

Tip: Ak sa naplánovaná trasa nezobrazuje na mape, výberom tlačidla Späť ju zobrazíte.

- 2. Vyberte trasu.
- 3. Výberom tlačidla kontextovej ponuky otvorte ponuku.

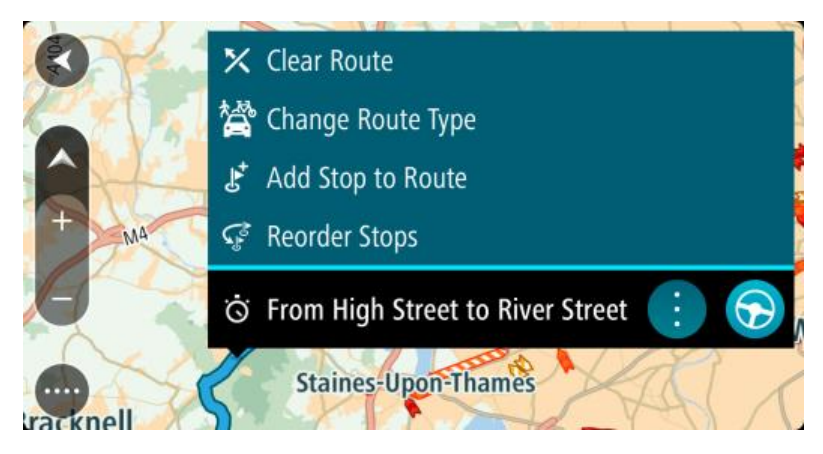

- 4. Vyberte položku **Spravovať zastávky** a potom **Pridať medzi moje trasy**. Na obrazovke úprav sa zobrazí názov trasy.
- 5. Názov trasy upravte, aby ste ho dokázali ľahko spoznať.
- 6. Vybratím možnosti Hotovo miesto uložte do zoznamu Moje trasy.

**Tip:** Trasu možno uložiť aj výberom tlačidla **Pridať medzi moje trasy** v ponuke aktuálnej trasy.

## Navigácia pomocou uloženej trasy

Ak chcete spustiť navigáciu pomocou vopred uloženej trasy, postupujte takto:

- 1. V hlavnej ponuke vyberte položku Moje trasy.
- 2. Zo zoznamu vyberte trasu.
  - Trasa sa zobrazí na mape.

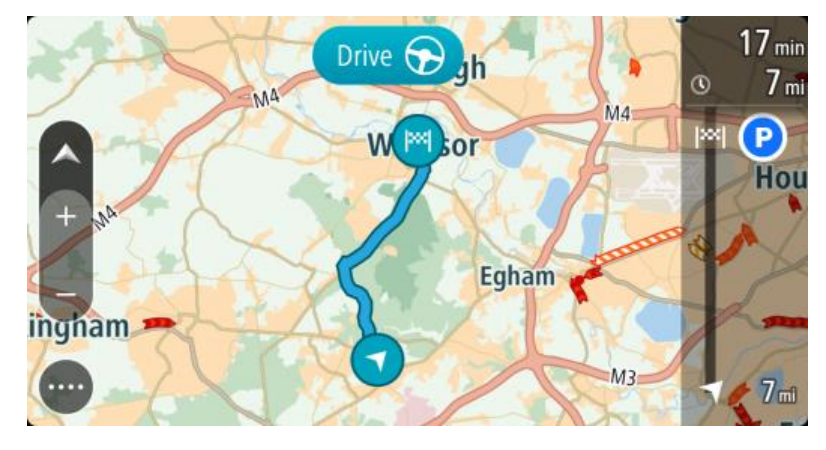

3. Ak chcete spustiť navigáciu do začiatku uloženej trasy, vyberte tlačidlo Jazda.

Východiskový bod uloženej trasy sa zmení na prvú zastávku a trasa sa naplánuje. Navádzanie do cieľa začne zo súčasnej polohy. Keď vyrazíte na cestu, automaticky sa začne zobrazovať zobrazenie s navádzaním.

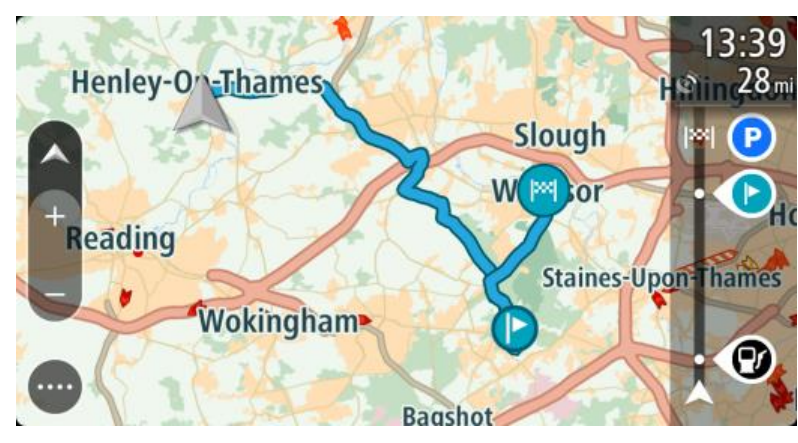

Tip: Existujú dva ďalšie spôsoby navigácie pomocou uloženej trasy: Vyberte východiskový bod trasy. Keď sa otvorí kontextová ponuka, vyberte položku Zmeniť na zastávku.

Môžete tiež vybrať položku Trasa k cieľu jazdy v ponuke aktuálnej trasy.

## Pridanie zastávky do uloženej trasy pomocou mapy

**Poznámka:** Môžete tiež stlačiť a podržať miesto na mape a z kontextovej ponuky vybrať položku **Pridať do aktuálnej trasy.** 

- Stlačením <u>tlačidla prepnutia zobrazenia</u> zobrazte mapu. Na mape sa zobrazuje celá vaša trasa.
- 2. Vyberte trasu.

3. Výberom tlačidla kontextovej ponuky otvorte ponuku.

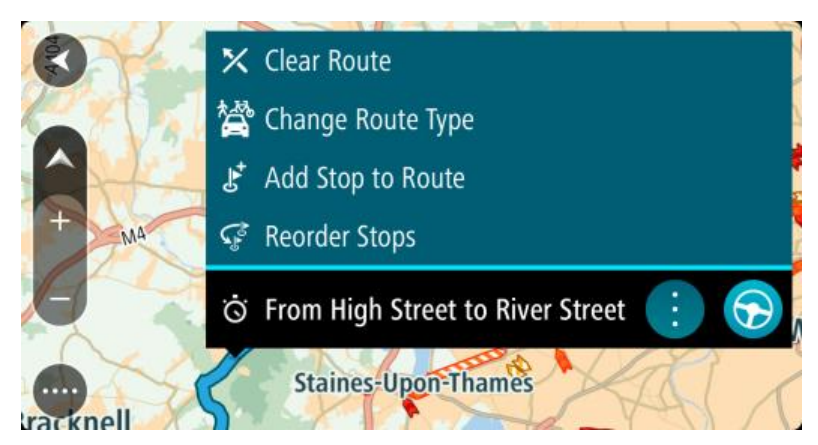

- 4. Vyberte položku Spravovať zastávky.
- 5. Vyberte položku Pridať zastávku do trasy.
- 6. Na mape vyberte novú zastávku.

**Tip:** Ak poznáte názov novej zastávky, namiesto mapy môžete na výber zastávky použiť položku **Hľadať**.

7. Vyberte položku **Pridať zastávku** a pridajte zastávku na tomto mieste. Trasa sa prepočíta tak, aby obsahovala danú zastávku.

**Tip:** Ak chcete aktualizovať trasu uloženú v zozname Moje trasy pomocou týchto zmien, vyberte trasu na mape a potom v kontextovej ponuke vyberte položku **Uložiť zmeny trasy**.

Odstránenie trasy zo zoznamu Moje trasy

- 1. V hlavnej ponuke vyberte položku Moje trasy.
- 2. Vyberte položku Upraviť zoznam.
- 3. Vyberte trasu, ktorú chcete odstrániť.
- 4. Vyberte položku Odstrániť.

# Ovládanie hlasom (Speak&Go)

## Čo je ovládanie hlasom

**Poznámka:** Ovládanie hlasom je k dispozícii, iba keď je zariadenie TomTom Bridge zapojené v držiaku a je k nemu pripojený mikrofón.

Namiesto vyberania položiek na displeji pri ovládaní zariadenia TomTom Bridge môžete zariadenie Bridge ovládať aj hlasom.

Pomocou funkcie ovládania hlasom môžete ovládať mnohé z navigačných funkcií zariadenia Bridge alebo meniť jeho nastavenia. Pomocou hlasu môžete napríklad jednoducho zmeniť farby obrazovky na denné alebo znížiť hlasitosť.

Ovládanie hlasom je aktívne v zobrazení mapy, zobrazení s navádzaním a obrazovke ovládania hlasom.

**Dôležité:** Na ovládanie hlasom je potrebný hlas, ktorý vyslovuje názvy ulíc. Keď nemáte v zariadení TomTom Bridge nainštalovaný a zvolený žiadny hlas, ktorý vyslovuje názvy ulíc, táto funkcia je nedostupná.

Ak chcete nastaviť hlas, ktorý číta názvy ulíc, v ponuke Nastavenia vyberte položku **Hlasy**, následne **Vyberte hlas** a vyberte počítačový hlas, ktorý má čítať názvy ulíc.

#### Spustenie ovládania hlasom

V zobrazení mapy alebo zobrazení s navádzaním funkciu ovládania hlasom zapnete vyslovením frázy na aktiváciu. Fráza na aktiváciu je "Hello TomTom".

**Tip:** hlasové ovládanie je predvolene vypnuté. Frázu na aktiváciu môžete zapnúť alebo vypnúť v ponuke <u>Nastavenia</u>.

Rovnako môžete vybrať položku Ovládanie hlasom v hlavnej ponuke:

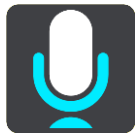

Keď je ovládanie hlasom pripravené na použitie, zobrazí sa obrazovka ovládania hlasom a zariadenie Bridge povie "Počúvam". Keď zaznie pípnutie, môžete hovoriť.

**Poznámka:** ak je <u>ovládanie hlasitosti</u> nastavené na 20 % alebo menej, hlasitosť sa po spustení ovládania hlasom automaticky nastaví na 50 %.

Obrazovka ovládania hlasom

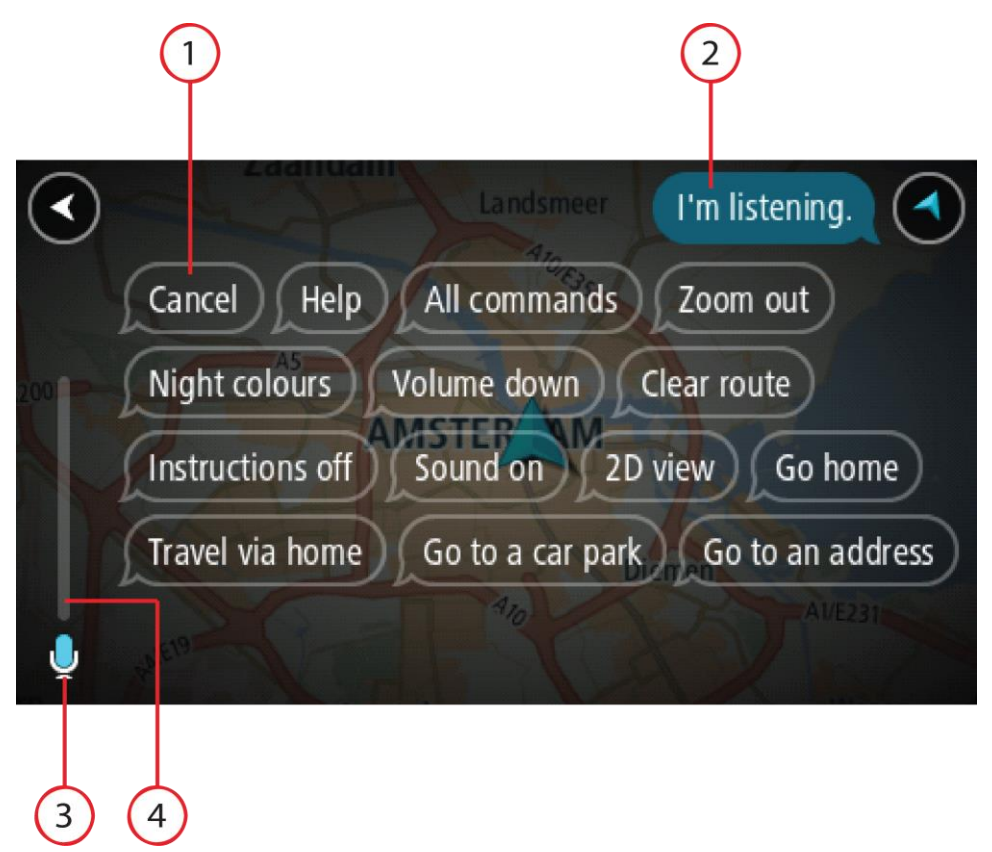

1. Príklady toho, čo môžete povedať.

**Tip:** Vyslovte "Všetky príkazy" a zobrazí sa zoznam príkazov, ktoré môžete vysloviť. Prípadne môžete v hlavnej ponuke vybrať položku Pomoc, následne položku **Ovládanie hlasom** a potom položku **Aké príkazy môžem vysloviť**?.

2. Stav ovládania hlasom na zariadení Bridge. Keď zariadenie Bridge povie "Počúvam" a v ľavom rohu sa zobrazí symbol mikrofónu, môžete hovoriť.

Hlásenie stavu vám oznámi, ak funkcia ovládania hlasom neporozumela, čo ste hovorili, a poskytne pokyny o tom, ako ovládanie hlasom používať. Ovládanie hlasom toto hlásenie zároveň prečíta.

- 3. Keď môžete hovoriť, zobrazuje sa symbol mikrofónu:
  - Tento symbol informuje, že ovládanie hlasom je pripravené počúvať. Keď zaznie pípnutie, môžete hovoriť.
    - Tento symbol informuje, že ovládanie hlasom práve pracuje.
- 4. Indikátor mikrofónu. Zatiaľ čo hovoríte, indikátor mikrofónu zobrazuje, do akej miery ovládanie hlasom rozpoznáva váš hlas:
  - Bledomodrá lišta znamená, že ovládanie hlasom váš hlas počuje.
  - Červená lišta znamená, že hovoríte príliš hlasno a ovládanie hlasom nedokáže rozpoznať jednotlivé slová.
  - Tmavomodrá lišta znamená, že hovoríte príliš potichu a ovládanie hlasom nedokáže rozpoznať jednotlivé slová.

Niekoľko tipov pre používanie ovládania hlasom

Zariadeniu Bridge rozpoznanie svojich slov uľahčíte dodržiavaním nasledujúcich tipov:

- Zariadenie Bridge pripevnite tak, aby ste naň dočiahli rukou a aby bolo mimo reproduktorov a ventilačných otvorov.
- Obmedzte zvuky v pozadí, napríklad hlasy alebo rádio. Ak je na ceste príliš silný hluk, musíte hovoriť v smere mikrofónu.
- Hovorte plynule a prirodzene, ako keby ste sa rozprávali s priateľom.
- Keď hovoríte adresu, nerobte medzi jej časťami medzery a nepridávajte slová navyše.
- Pri výbere položky zo zoznamu, napr. čísla domu, povedzte "číslo jeden" alebo "číslo dva" a nie "jeden" alebo "dva".
- Neopravujte sa, napríklad "Číslo štyri, vlastne číslo päť".

**Dôležité:** Ovládanie zariadenia Bridge hlasom je zvlášť určené pre používateľov, pre ktorých je vybraný jazyk rodným jazykom a majú prirodzený prízvuk. Ak máte výrazný lokálny alebo zahraničný prízvuk, ovládanie hlasom nemusí porozumieť všetkému, čo hovoríte.

#### Na čo môžete ovládanie hlasom použiť

Ak chcete zobraziť úplný zoznam ponúkaných príkazov, vyberte v hlavnej ponuke položku **Pomoc**, následne **Ovládanie hlasom** a **Aké príkazy môžem vysloviť**?.

Keď je ovládanie hlasom zapnuté, vyslovením príkazu "Všetky príkazy" zobrazíte zoznam ponúkaných príkazov.

Nasleduje niekoľko príkazov, ktoré môžete vysloviť, keď je spustené ovládanie hlasom:

#### Globálne príkazy

"Pomoc", "Späť" a "Zrušiť"

#### Navigácia a trasa

- "Domov" a "Cestovať cez miesto domova"
- "Ísť na parkovisko" a "Ísť na čerpaciu stanicu"
- "ĺsť cez parkovisko" a "ĺsť cez čerpaciu stanicu"
- "Zobraziť Moje miesta" a "Posledné cieľové miesta"
- "Cestovať cez posledné cieľové miesto" a "Cestovať cez uložené miesto"
- "Nahlásiť radar"
- "Kedy dorazím do cieľa?"
- "Označiť aktuálne miesto"
- "Pridať súčasnú polohu medzi Moje miesta"
- "Zmazať trasu"
- "Aký je ďalší pokyn?"

#### Nastavenia zariadenia

- "Hlasitosť na 70 %", "Zvýšiť hlasitosť" a "Znížiť hlasitosť"
- "Stlmiť" a "Zapnúť zvuk"
- "Zapnúť pokyny" a "Vypnúť pokyny"
- "Denné farby" a "Nočné farby"
- "Zobrazenie 2D" a "Zobrazenie 3D"
- "Zmenšiť" a "Zväčšiť"

#### Vyslovovanie príkazov rôznymi spôsobmi.

Zariadenie Bridge dokáže rozpoznať oveľa viac slov, než vidíte v zozname príkazov. Môžete preto skúsiť aj niektoré z vlastných fráz. Môžete používať aj iné slová s rovnakým významom. Napríklad ich môžete povedať takto:

 Ak chcete potvrdiť, čo ste povedali, nemusíte na to použiť iba "Áno", ale aj slová ako "OK", "Správne" alebo "Dobre".

- Ak chcete ísť na čerpaciu stanicu, môžete okrem "ĺsť na" použiť aj frázy "Navigovať na", "Hľadať", alebo "Najbližšia".
- Ak chcete zrušiť aktuálnu trasu, okrem príkazu "Zmazať" môžete povedať aj "Zrušiť" alebo "Odstrániť".

#### Zadanie adresy pomocou ovládania hlasom

**Poznámka**: Ak zadávanie adries hlasom vo vašej krajine nie je podporované, ovládanie hlasom sa preruší a zobrazí sa obrazovka na zadanie adresy. Adresu môžete zadať bežným spôsobom pomocou klávesnice.

Uvedený príklad znázorňuje, ako sa ovládanie hlasom používa na plánovanie cesty na konkrétnu adresu či miesto:

1. V zobrazení mapy alebo zobrazení s navádzaním zapnite funkciu ovládania hlasom vyslovením frázy na aktiváciu "Hello TomTom".

Zobrazí sa obrazovka ovládania hlasom a zariadenie Bridge povie "Počúvam". Keď je ovládanie hlasom pripravené počúvať, v ľavom dolnom rohu sa zobrazí ikona mikrofónu a zaznie pípnutie.

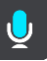

2. Povedzte "ĺsť na adresu" alebo "ĺsť na uložené miesto".

**Tip:** Vyslovte "Všetky príkazy" a zobrazí sa zoznam príkazov, ktoré môžete vysloviť. Prípadne môžete v hlavnej ponuke vybrať položku Pomoc, následne položku **Ovládanie hlasom** a potom položku **Aké príkazy môžem vysloviť**?.

Niektoré príkazy po vás zariadenie Bridge zopakuje a požiada vás o ich potvrdenie.

3. Ak je príkaz správny, vyslovte "Áno".

Ak príkaz nie je správny, povedzte "Nie" a keď začujete frázu "Počúvam", príkaz zopakujte.

4. Vyslovte adresu alebo miesto.

Môžete vysloviť aj názov miesta alebo centra mesta. Zariadenie Bridge po vás príkaz zopakuje a požiada vás o potvrdenie.

**Dôležité:** Pri výbere položky zo zoznamu, napr. čísla domu, povedzte "číslo jeden" alebo "číslo dva" a nie "jeden" alebo "dva".

5. Ak je adresa miesta správna, povedzte "Áno".

Ak adresa miesta nie je správna, povedzte "Nie" a keď začujete frázu "Počúvam", adresu zopakujte.

**Tip:** Ak chcete zmeniť číslo domu alebo ulicu, môžete povedať "Zmeniť číslo domu" alebo "Zmeniť ulicu".

Zariadenie Bridge naplánuje trasu z vašej súčasnej polohy na cieľové miesto.

Tip: Ak chcete vypnúť funkciu ovládania hlasom, povedzte "Zrušiť". Ak sa chcete vrátiť o jeden krok, povedzte "Späť".

**Tip:** Zariadenie Bridge rozpoznáva názvy miest a ulíc vyslovované v miestnom jazyku s miestnou výslovnosťou. Prostredníctvom ovládania hlasom nie je možné zadávať PSČ.

#### Cesta domov pomocou ovládania hlasom

Uvedený príklad znázorňuje, ako sa ovládanie hlasom používa na plánovanie cesty na miesto domova:

1. V zobrazení mapy alebo zobrazení s navádzaním zapnite funkciu ovládania hlasom vyslovením frázy na aktiváciu "Hello TomTom".

Zobrazí sa obrazovka ovládania hlasom a zariadenie Bridge povie "Počúvam". Keď je ovládanie hlasom pripravené počúvať, v ľavom dolnom rohu sa zobrazí ikona mikrofónu a zaznie pípnutie.

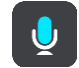

2. Vyslovte príkaz "Ísť domov".

**Tip**: Vyslovte "Všetky príkazy" a zobrazí sa zoznam príkazov, ktoré môžete vysloviť. Prípadne môžete v hlavnej ponuke vybrať položku Pomoc, následne položku **Ovládanie hlasom** a potom položku **Aké príkazy môžem vysloviť**?.

Niektoré príkazy po vás zariadenie Bridge zopakuje a požiada vás o ich potvrdenie.

3. Ak je príkaz správny, vyslovte "Áno".

Ak príkaz nie je správny, povedzte "Nie" a keď začujete frázu "Počúvam", príkaz zopakujte.

Zariadenie naplánuje trasu z vašej súčasnej polohy na miesto domova.

Tip: Ak chcete vypnúť funkciu ovládania hlasom, povedzte "Zrušiť". Ak sa chcete vrátiť o jeden krok, povedzte "Späť".

#### Cesta na BZ pomocou ovládania hlasom

Uvedený príklad znázorňuje, ako sa ovládanie hlasom používa na plánovanie cesty na čerpaciu stanicu:

1. V zobrazení mapy alebo zobrazení s navádzaním zapnite funkciu ovládania hlasom vyslovením frázy na aktiváciu "Hello TomTom".

Zobrazí sa obrazovka ovládania hlasom a zariadenie Bridge povie "Počúvam". Keď je ovládanie hlasom pripravené počúvať, v ľavom dolnom rohu sa zobrazí ikona mikrofónu a zaznie pípnutie.

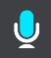

2. Vyslovte príkaz "Ísť na čerpaciu stanicu".

**Tip**: Vyslovte "Všetky príkazy" a zobrazí sa zoznam príkazov, ktoré môžete vysloviť. Prípadne môžete v hlavnej ponuke vybrať položku Pomoc, následne položku **Ovládanie hlasom** a potom položku **Aké príkazy môžem vysloviť**?.

Niektoré príkazy po vás ovládanie hlasom zopakuje a požiada vás o ich potvrdenie.

Ak je naplánovaná trasa, zobrazí sa zoznam čerpacích staníc pozdĺž trasy. Ak nie je naplánovaná trasa, zobrazí sa zoznam čerpacích staníc v blízkosti súčasnej polohy.

- Povedzte číslo čerpacej stanice, ktorú chcete použiť, napr. "číslo tri".
   Ovládanie hlasom po vás príkaz zopakuje a požiada vás o potvrdenie.
- 4. Ak je príkaz správny, vyslovte "Áno".

Ak príkaz nie je správny, povedzte "Nie" a keď začujete frázu "Počúvam", príkaz zopakujte.

Zariadenie Bridge naplánuje trasu z vašej súčasnej polohy na čerpaciu stanicu.

**Tip:** Ak chcete vypnúť funkciu ovládania hlasom, povedzte "Zrušiť". Ak sa chcete vrátiť o jeden krok, povedzte "Späť".

#### Zmena nastavení pomocou ovládania hlasom

Ak chcete napríklad zmeniť hlasitosť, postupujte takto:

1. V zobrazení mapy zapnite funkciu ovládania hlasom vyslovením frázy na aktiváciu "Hello TomTom".

Zobrazí sa obrazovka ovládania hlasom a zariadenie Bridge povie "Počúvam". Keď je ovládanie hlasom pripravené počúvať, v ľavom dolnom rohu sa zobrazí ikona mikrofónu a zaznie pípnutie.

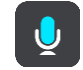

2. Vyslovte príkaz "hlasitosť 50 %".

**Tip:** Vyslovte "Všetky príkazy" a zobrazí sa zoznam príkazov, ktoré môžete vysloviť. Prípadne môžete v hlavnej ponuke vybrať položku Pomoc, následne položku **Ovládanie hlasom** a potom položku **Aké príkazy môžem vysloviť**?.

Niektoré príkazy po vás zariadenie Bridge zopakuje a požiada vás o ich potvrdenie.

Ak je príkaz správny, vyslovte "Áno".
 Ak príkaz nie je správny, povedzte "Nie" a keď začujete frázu "Počúvam", príkaz zopakujte.

Hlasitosť zariadenia Bridge sa zmení na 50 %.

Tip: Ak chcete vypnúť funkciu ovládania hlasom, povedzte "Zrušiť". Ak sa chcete vrátiť o jeden krok, povedzte "Späť".

# Rýchlostné radary

## Informácie o službe Rýchlostné radary

Služba Rýchlostné radary vás upozorní na nasledujúce miesta s rýchlostnými radarmi:

- Miesta s pevnými radarmi.
- Miesta s mobilnými radarmi.
- Miesta výskytu mobilných radarov.
- Miesta s radarmi kontroly priemernej rýchlosti.
- Zóny kontroly rýchlosti.
- Miesta s radarmi na semafore.
- Radary pri dopravných obmedzeniach.

Služba Rýchlostné radary vás upozorní na nasledujúce bezpečnostné riziká:

- Miesta častých nehôd.
- Dopravné zápchy.

Zariadenie TomTom Bridge používa na <u>pripojenie k službám TomTom</u> permanentné pripojenie alebo pripojenie cez smartfón.

Dôležité: Pri použití Služieb TomTom mimo oblasti pokrytia mobilného dátového plánu môžu vzniknúť ďalšie poplatky roamingu.

**Poznámka:** Služby TomTom nie sú dostupné vo všetkých krajinách či oblastiach alebo sú dostupné len čiastočne. Ďalšie informácie o dostupných službách v každej oblasti nájdete na adrese tomtom.com/services.

#### Upozornenia na rýchlostné radary

Zvuk upozornení na rýchlostné radary sa prehráva pre väčšinu bežných typov rýchlostných radarov. Ak chcete <u>zmeniť spôsob varovania</u> pred rýchlostnými radarmi, v ponuke <u>Nastavenia</u> vyberte položku **Zvuky a varovania**.

Varovanie sa spustí, keď sa priblížite k rýchlostnému radaru. Budete upozornení niekoľkými spôsobmi:

- Na lište trasy a na trase na mape sa zobrazí symbol.
- Vzdialenosť k rýchlostnému radaru sa zobrazí na lište trasy.
- Keď sa budete približovať k radaru, zaznie výstražný zvuk.
- Počas jazdy v zóne kontroly priemernej rýchlosti alebo pri približovaní sa k radaru sa monitoruje vaša rýchlosť. Ak obmedzenie rýchlosti prekračujete o viac ako 5 km/h alebo 3 mph, lišta trasy sa sfarbí na červeno. Ak obmedzenie rýchlosti prekračujete o menej ako 5 km/h alebo 3 mph, lišta trasy sa sfarbí na oranžovo.

**Tip:** Keď na <u>zobrazení mapy</u> alebo <u>zobrazení s navádzaní</u> na lište trasy vyberiete symbol rýchlostného radaru, zobrazí sa typ radaru, maximálna rýchlosť a tiež dĺžka oblasti kontroly priemernej rýchlosti. V zobrazení mapy môžete vyberať aj rýchlostné radary uvedené na trase.

| Symbol zobrazený na<br>mape | Symbol zobrazený na<br>lište trasy                                                                       | Opis                                                                                                    |
|-----------------------------|----------------------------------------------------------------------------------------------------|----------------------------------------------------------------------------------------------------|
| 0                           |                                                                                                    | <b>Pevný radar</b> - tento typ radaru kontrolujte<br>rýchlosť prechádzajúcich vozidiel a je pevne<br>umiestnený na jednom mieste.                                                                                                    |
| $\bigcirc$                  | <b>D</b><br><b>C</b><br><b>C</b><br><b>C</b><br><b>C</b><br><b>C</b><br><b>C</b><br><b>C</b><br><b>C</b> | Mobilný radar - tento typ radaru kontroluje<br>rýchlosť prechádzajúcich vozidiel a môže sa<br>presúvať na rôzne miesta.                                                                                                    |
| $\bigcirc$                  | Ď.                                                                                                    | <b>Miesta výskytu mobilných radarov</b> - tento typ<br>upozornenia zobrazí miesta, kde sa často<br>vyskytujú mobilné radary.                                                                                                    |
| $\bigcirc$                  | ŗŗ                                                                                                    | <b>Rýchlostné radary kontrolujúce priemernú</b><br><b>rýchlosť</b> - tieto typy radarov merajú priemernú<br>rýchlosť medzi dvoma bodmi. Budete upozornení<br>na začiatku a na konci oblasti kontroly<br>priemernej rýchlosti.                                                                                 |
|                             |                                                                                                    | Počas jazdy v zóne kontroly priemernej rýchlosti<br>sa namiesto aktuálnej rýchlosti zobrazí vaša<br>priemerná rýchlosť. Vzdialenosť do konca zóny<br>sa zobrazuje na lište trasy.                                                                                                    |
|                             | 40                                                                                                    | <b>Zóny kontroly rýchlosti</b> - v týchto zónach sa<br>môže nachádzať niekoľko rýchlostných radarov.                                                                                                    |
|                             | iii                                                                                                    | Na začiatku a na konci zóny kontroly rýchlosti<br>budete upozornení. Počas jazdy v zóne kontroly<br>rýchlosti je uvedená vaša aktuálna rýchlosť a na<br>lište trasy sa zobrazuje vizuálne upozornenie.                                                                                                    |
| $\bigcirc$                  | <b>ē</b> 8                                                                                               | Radar na semafore - tento typ radaru<br>kontroluje, či vozidlá neporušujú dopravné<br>predpisy na svetelných križovatkách. Existujú<br>dva typy radarov na semaforoch - také, ktoré<br>kontrolujú, či neprejdete na červenú, a také,<br>ktoré zároveň kontrolujú prejazd na červenú aj<br>primeranú rýchlosť. |
| $\bigcirc$                  | Ļ                                                                                                    | <b>Dopravné obmedzenie</b> - tento typ výstrahy upozorňuje na cesty s obmedzením.                                                                                                    |
| 0                           |                                                                                                    | Miesto častých dopravných nehôd - tento typ<br>výstrahy sa zobrazuje na miestach, kde sa v<br>minulosti vyskytlo veľké množstvo dopravných<br>nehôd.                                                                                                    |
|                             |                                                                                                    | Na začiatku a na konci miesta častého výskytu<br>dopravných nehôd budete upozornení. Počas<br>jazdy v mieste častých dopravných nehôd sa<br>zobrazuje vaša aktuálna rýchlosť. Keď sa<br>nachádzate v mieste častých dopravných nehôd,<br>na lište trasy sa naďalej zobrazuje vizuálne<br>upozornenie.         |

#### Symbol zobrazený na Symbol zobrazený na Opis mape lište trasy

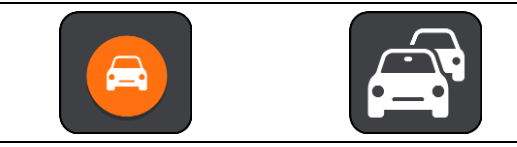

**Dopravné zápchy** - upozornenia na dopravné zápchy sa zobrazujú na lište trasy.

### Zmena spôsobu upozornenia

Ak chcete zmeniť spôsob, akým aplikácia upozorňuje na rýchlostné radary, zvoľte tlačidlo **Zvuky a varovania** v ponuke **Nastavenia**.

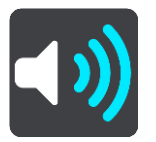

Tu môžete nastaviť, ako chcete, aby vás zariadenie upozorňovalo na jednotlivé typy rýchlostných radarov a bezpečnostných rizík. Môžete zmeniť nastavenie tak, aby vás zariadenie upozorňovalo, nikdy neupozorňovalo alebo upozorňovalo iba vtedy, keď prekračujete povolenú rýchlosť.

Ak chcete napríklad zmeniť spôsob upozornenia na priblíženie k pevnému radaru, postupujte takto:

- 1. V ponuke Nastavenia vyberte položku Zvuky a varovania.
- 2. Vyberte položku Upozornenia na rýchlostné radary.
- 3. Vyberte položku Pevné radary.
- 4. Vyberte jednu z nasledujúcich možností upozornení:
  - Vždy.
  - Iba pri prekročení rýchlosti.
  - Nikdy.
- 5. Vyberte tlačidlo Späť.

Tip: Ak chcete vypnúť všetky zvukové upozornenia, vyberte položku Nastavenia, potom položku Zvuky a varovania a následne vypnite položku Výstražné zvuky.

#### Ohlásenie nového rýchlostného radaru

Ak prejdete okolo nového rýchlostného radaru, na ktorý ste nedostali upozornenie, môžete ho hneď ohlásiť.

**Poznámka:** Ak chcete nahlásiť rýchlostný radar, vaše zariadenie musí mať mobilné dátové pripojenie.

Rýchlostný radar môžete nahlásiť dvoma spôsobmi:

#### Použite stručnú ponuku na nahlásenie rýchlostného radaru.

- 1. V zobrazení navádzania vyberte symbol súčasnej polohy alebo panel rýchlosti.
- Z kontextovej ponuky vyberte položku Nahlásiť radar.
   Zobrazí sa správa s poďakovaním za pridanie radaru.

Tip: Ak pri ohlasovaní rýchlostného radaru spravíte chybu, v správe vyberte položku Zrušiť.

Rýchlostný radar sa automaticky uloží vo vašom zariadení a zároveň sa odošle aj ostatným používateľom.

#### Nahlásenie rýchlostného radaru pomocou hlavnej ponuky

1. Výberom tlačidla hlavnej ponuky otvorte hlavnú ponuku.

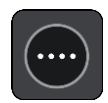

2. Vyberte položku Nahlásiť radar.

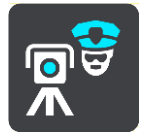

Zobrazí sa správa s poďakovaním za pridanie radaru.

Tip: Ak pri ohlasovaní rýchlostného radaru spravíte chybu, v správe vyberte položku Zrušiť.

Rýchlostný radar sa automaticky uloží vo vašom zariadení a zároveň sa odošle aj ostatným používateľom.

## Potvrdenie alebo odstránenie mobilného radaru

Prítomnosť mobilného radaru môžete potvrdiť alebo mobilný radar môžete odstrániť, ak už nie je na danom mieste prítomný.

- 1. Hneď ako prejdete okolo mobilného radaru, na lište trasy sa zobrazí otázka, či je radar stále na danom mieste.
- 2. Vyberte možnosť Áno, ak je mobilný radar stále prítomný.
- Vyberte možnosť Nie, ak bol mobilný radar odstránený.
   Ak vyberiete možnosť Nie, mobilný radar sa odstráni z vašej mapy.

## Aktualizácia miest s radarmi a rizikových miest

Miesta s rýchlostnými radarmi sa môžu často meniť. Môžu sa tiež bez upozornenia objavovať nové radary alebo meniť rizikové miesta, napr. miesta častých dopravných nehôd.

Keď ste <u>pripojení k službám TomTom</u>, všetky aktualizácie polôh pevných a mobilných rýchlostných radarov sú prijímané v reálnom čase. Na to, aby ste získali aktualizácie, nemusíte robiť nič - posielajú sa do vašej navigačnej aplikácie automaticky.

# Rizikové zóny

## Čo sú rizikové zóny a oblasti

Služba Rizikové zóny vás vo Francúzsku upozorňuje na rizikové zóny a oblasti na trase.

Od 3. januára 2012 je pri jazde vo Francúzsku nezákonné prijímať upozornenia o polohách pevných alebo mobilných rýchlostných radarov. V súlade s touto zmenou vo francúzskom zákone sa miesta s rýchlostnými radarmi nehlásia, ale sú označené ako rizikové zóny a oblasti.

**Dôležité:** Mimo územia Francúzska budete dostávať upozornenia na rýchlostné radary. Na území Francúzska budete dostávať upozornenia na rizikové zóny a oblasti. Keď prejdete hranicu, zmení sa typ upozornení, ktoré budete dostávať.

Riziková zóna je zóna špecifikovaná francúzskym zákonom. Riziková oblasť je dočasná riziková zóna nahlásená používateľmi. Služba Rizikové zóny vás upozorňuje na rizikové zóny a oblasti rovnako.

Rizikové zóny a oblasti môžu a nemusia obsahovať jeden alebo viac radarov alebo rôzne iné riziká počas jazdy:

- Konkrétne polohy nie sú dostupné a namiesto toho sa pri dosiahnutí zóny zobrazí ikona rizikovej zóny.
- Minimálna dĺžka zóny závisí od typu cesty 300 m pre cesty v zastavaných oblastiach, 2 000 m (2 km) pre cesty druhej triedy a 4 000 m (4 km) pre diaľnice.
- Poloha jedného alebo viacerých rýchlostných radarov, pokiaľ sa tam nejaké nachádzajú, môže byť na ktoromkoľvek mieste v rámci danej zóny.
- Ak sú vedľa seba dve rizikové oblasti, varovania sa zlúčia do jedného, ktoré sa bude vzťahovať na rozsiahlejšiu oblasť.

Spoločnosť TomTom a iní používatelia neustále aktualizujú informácie o polohe oblastí. Tieto informácie sa často posielajú do navigačnej aplikácie, takže sú vždy aktuálne. Prispieť môžete aj vy nahlásením polôh nových rizikových oblastí.

Zariadenie TomTom Bridge používa na <u>pripojenie k službám TomTom</u> permanentné pripojenie alebo pripojenie cez smartfón.

**Dôležité:** Pri použití Služieb TomTom mimo oblasti pokrytia mobilného dátového plánu môžu vzniknúť ďalšie poplatky roamingu.

#### Poznámka: Rizikovú zónu ani oblasť nemožno odstrániť.

## Upozornenia na rizikové zóny a oblasti

Upozornenia dostanete 10 sekúnd pred dosiahnutím rizikovej zóny alebo oblasti. Budete upozornení niekoľkými spôsobmi:

- Na lište trasy a na trase na mape sa zobrazí symbol.
- Vzdialenosť do začiatku zóny alebo oblasti sa zobrazuje v lište trasy.
- Keď sa budete približovať k začiatku zóny alebo oblasti, zaznie výstražný zvuk.
- Keď sa približujete k zóne alebo oblasti alebo ste priamo v nej, monitoruje sa vaša rýchlosť. Ak obmedzenie rýchlosti prekračujete o viac ako 5 km/h alebo 3 mph, lišta trasy sa sfarbí na červeno. Ak obmedzenie rýchlosti prekračujete o menej ako 5 km/h alebo 3 mph, lišta trasy sa sfarbí na oranžovo.
- Počas jazdy v zóne alebo oblasti sa vzdialenosť do jej konca zobrazuje na lište trasy.

Výstražné zvuky sa prehrávajú pre nasledujúce typy zón:

| Symbol zobrazený na<br>mape | Symbol zobrazený na<br>lište trasy | Opis                                                                                    |
|-----------------------------|------------------------------------|-----------------------------------------------------------------------------------------|
| 0                           |                                    | <b>Riziková zóna</b> - tento typ výstrahy sa používa iba vo Francúzsku.                 |
|                             |                                    | Na začiatku a na konci rizikovej zóny nehôd<br>budete upozornení.                       |
| 1                           |                                    | <b>Riziková oblasť</b> - tento typ upozornenia sa posiela iba vo Francúzsku.            |
|                             |                                    | Budete upozornení na začiatku a na konci<br>rizikovej oblasti.                          |
|                             |                                    | <b>Dopravné zápchy</b> - upozornenia na dopravné<br>zápchy sa zobrazujú na lište trasy. |

Ak chcete <u>zmeniť spôsob upozornenia</u> na rizikové zóny a oblasti, v ponuke <u>Nastavenia</u> vyberte položku **Zvuky a varovania**.

### Zmena spôsobu upozornenia

Ak chcete zmeniť spôsob varovania pred rizikovými zónami, v ponuke Nastavenia vyberte položku Zvuky a varovania.

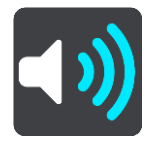

Môžete zmeniť nastavenia podľa toho, či chcete, aby vás zariadenie upozorňovalo alebo nie.

Ak chcete napríklad zmeniť spôsob upozornenia na to, keď sa približujete k rizikovej zóne, postupujte takto:

- 1. V ponuke Nastavenia vyberte položku Zvuky a varovania.
- 2. Vyberte položku **Zvuky a varovania**.
- 3. Vyberte položku **Rizikové zóny**.
- 4. Vyberte, či chcete byť upozornení vždy, alebo iba vtedy, keď prekročíte rýchlosť. Upozorňovanie vypnete výberom položky **Nikdy**.
- 5. Vyberte tlačidlo Späť.

Tip: Ak chcete vypnúť všetky zvukové upozornenia, vyberte položku Nastavenia, potom položku Zvuky a varovania a následne vypnite položku Výstražné zvuky.

#### Ohlásenie rizikovej oblasti

Ak prejdete okolo novej dočasnej rizikovej oblasti, na ktorú ste nedostali upozornenie, môžete ju hneď ohlásiť.

**Poznámka:** Na nahlásenie rizikovej oblasti musí mať váš smartfón funkciu mobilného dátového pripojenia.

V prípade ohlásenia novej dočasnej rizikovej oblasti priamo pred existujúcou rizikovou zónou či oblasťou alebo po nej sa nová oblasť pridá k existujúcej.

Ak dostatočné množstvo používateľov služby Rizikové zóny ohlási novú rizikovú oblasť, táto oblasť sa môže stať rizikovou zónou a byť dostupná pre všetkých odberateľov.

Rizikovú oblasť môžete ohlásiť dvoma spôsobmi:

#### Použite stručnú ponuku na ohlásenie rizikovej oblasti

- 1. V zobrazení navádzania vyberte symbol súčasnej polohy alebo panel rýchlosti.
- 2. Z kontextovej ponuky vyberte položku **Ohlásiť rizikovú oblasť**. Zobrazí sa správa s poďakovaním za pridanie rizikovej oblasti.

Tip: Ak pri ohlasovaní rizikovej oblasti spravíte chybu, v správe vyberte položku Zrušiť.

Riziková oblasť sa automaticky uloží vo vašom zariadení a zároveň sa odošle aj ostatným používateľom. Nahlásená riziková oblasť zostane vo vašom zariadení tri hodiny.

#### Ohlásenie rizikovej oblasti pomocou hlavnej ponuky

1. Výberom tlačidla hlavnej ponuky otvorte hlavnú ponuku.

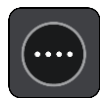

2. Vyberte položku Nahlásiť rizikovú oblasť.

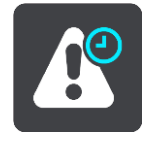

Zobrazí sa správa s poďakovaním za pridanie rizikovej oblasti.

Tip: Ak pri ohlasovaní rizikovej oblasti spravíte chybu, v správe vyberte položku Zrušiť.

Riziková oblasť sa automaticky uloží vo vašom zariadení a zároveň sa odošle aj ostatným používateľom. Nahlásená riziková oblasť zostane vo vašom zariadení tri hodiny.

#### Aktualizácia miest s rizikovými zónami a oblasťami

Miesta s rizikovými zónami a oblasťami sa môžu často meniť. Môžu sa tiež bez upozornenia objavovať nové zóny alebo oblasti.

Keď ste <u>pripojení k službám TomTom</u>, všetky aktualizácie oblastí sa prijímajú v reálnom čase. Na to, aby ste získali aktualizácie, nemusíte robiť nič - posielajú sa do vašej navigačnej aplikácie automaticky.

## Moje miesta

## Informácie o funkcii Moje miesta

Funkcia Moje miesta umožňuje jednoduchý výber miest bez toho, aby ste jednotlivé miesta vždy museli hľadať. Pomocou funkcie Moje miesta môžete vytvárať zbierku praktických adries.

V Mojich miestach sa vždy nachádzajú tieto položky:

- Domov vašim miestom domova môže byť vaša domáca adresa alebo miesto, ktoré často navštevujete, ako napríklad vlastná kancelária. Pomocou tejto funkcie môžete jednoducho spustiť navigáciu na toto miesto.
- Posledné cieľové miesta výberom tohto tlačidla môžete ako cieľové miesto nastaviť niektorú položku zo zoznamu, ktorý obsahuje naposledy použité cieľové miesta. V ňom sú obsiahnuté aj zastávky.

Miesto môžete medzi svoje miesta pridať priamo v časti <u>Moje miesta</u> tak, že <u>vyberiete miesto</u> na mape alebo <u>miesto vyhľadáte</u> alebo miesto označíte.

Vaše miesto domova, označené miesta a vami pridané miesta sa zobrazujú v zozname v časti Moje miesta a zároveň sú značkou vyznačené na mape.

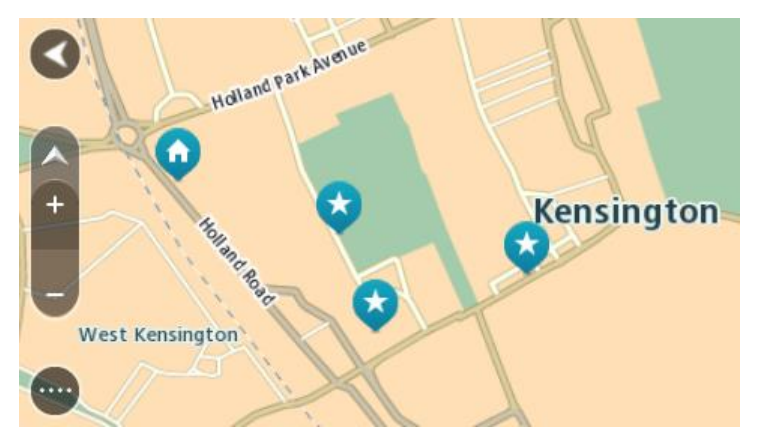

#### Nastavenie miesta domova

Miesto domova môžete nastaviť nasledujúcimi spôsobmi:

#### Nastavenie miesta domova pomocou zoznamu Moje miesta

- 1. V hlavnej ponuke vyberte položku Moje miesta.
- 2. Vyberte položku Domov.
- 3. Ak chcete vybrať miesto domova, vykonajte niektorý z nasledujúcich krokov:
  - Priblížte mapu na miesto, ktoré chcete vybrať. Stlačením a podržaním dané miesto vyberte, následne vyberte symbol miesta domova.

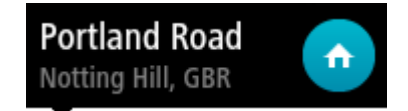

 Výberom tlačidla Hľadať miesto vyhľadajte. Vyberte polohu miesta domova. Vyberte položku Nastaviť miesto domova.

#### Nastavenie miesta domova pomocou mapy

- 1. V položke <u>Zobrazenie mapy</u> posúvajte a približujte mapu, kým neuvidíte vaše miesto domova.
- Stlačením a podržaním prstu na displeji na približne jednu sekundu vyberte polohu. Zobrazí sa kontextová ponuka s najbližšou adresou.
- 1. Otvorte kontextovú ponuku a vyberte položku Pridať miesto.
- 2. Na lište s názvami vyberte názov "Domov".

Poznámka: Položka "Domov" sa musí začínať veľkým písmenom.

 Vyberte položku Pridať. Miesto domova sa zobrazí na mape.

## Zmena miesta domova

Miesto domova môžete meniť nasledujúcimi spôsobmi:

#### Zmena miesta domova pomocou zoznamu Moje miesta

- 1. V hlavnej ponuke vyberte položku Moje miesta.
- 2. Vyberte položku Domov.

Vaše miesto domova sa zobrazí na mape s kontextovou ponukou.

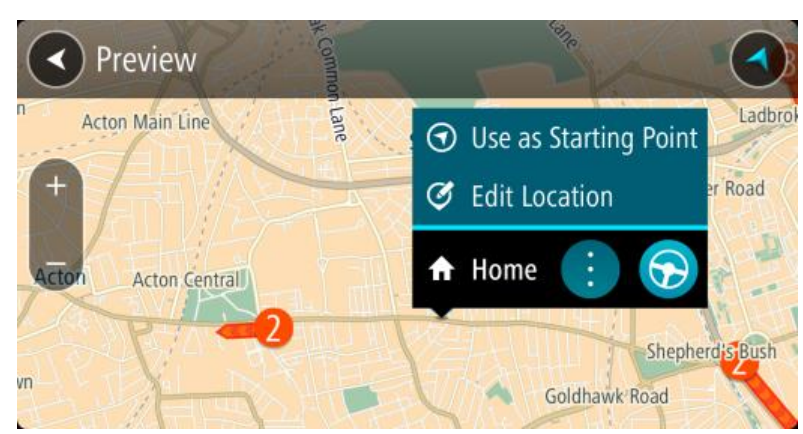

- 3. Vyberte položku Upraviť miesto.
- 4. Ak chcete vybrať nové miesto domova, vykonajte niektorý z nasledujúcich krokov:
  - Priblížte mapu na miesto, ktoré chcete vybrať. Stlačením a podržaním dané miesto vyberte, následne vyberte symbol miesta domova.
  - Výberom tlačidla Hľadať miesto vyhľadajte. Vyberte polohu miesta domova. Vyberte položku Nastaviť miesto domova.

#### Zmena miesta domova pomocou mapy

- 1. V položke <u>Zobrazenie mapy</u> posúvajte a približujte mapu, kým neuvidíte vaše miesto domova.
- 2. Stlačením a podržaním prstu na displeji na približne jednu sekundu vyberte polohu. Zobrazí sa kontextová ponuka s najbližšou adresou.
- 1. Otvorte kontextovú ponuku a vyberte položku Pridať miesto.
- 2. Na lište s názvami vyberte názov "Domov".

Poznámka: Položka "Domov" sa musí začínať veľkým písmenom.

3. Vyberte položku Pridať.

Poloha miesta domova sa zmenila na novú polohu.

#### Pridanie miesta zo zoznamu Moje miesta

- 1. V hlavnej ponuke vyberte položku Moje miesta.
- 2. Vyberte položku Pridať nové miesto.
- 3. Miesto môžete vybrať pomocou niektorého z nasledujúcich postupov:
  - Priblížte mapu na miesto, ktoré chcete vybrať. Stlačením a podržaním dané miesto vyberte, následne vyberte symbol pridania miesta.
  - Miesto vyhľadajte. Vyberte možnosť Ukázať na mape a následne symbol pridania miesta.

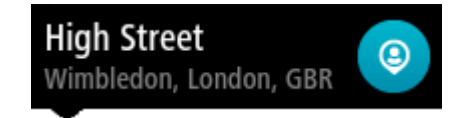

Na obrazovke úprav sa zobrazí názov daného miesta.

- 4. Názov miesta upravte tak, aby ste ho jednoducho rozpoznali.
- 5. Vybratím možnosti Hotovo miesto uložte do zoznamu Moje miesta.

Pridanie miesta medzi Moje miesta z mapy

- 1. <u>Posúvajte sa na mape</u> a približujte ju, kým sa nezobrazí cieľové miesto, do ktorého sa chcete nechať navigovať.
- 2. Stlačením a podržaním vyberte miesto.

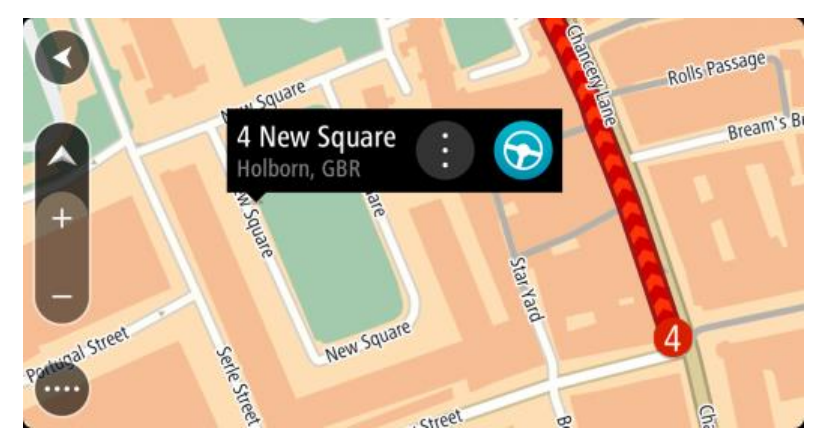

3. Vyberte tlačidlo kontextovej ponuky.

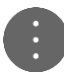

4. Vyberte položku Pridať miesto.

Na obrazovke úprav sa zobrazí názov daného miesta.

- 5. Názov miesta upravte tak, aby ste ho jednoducho rozpoznali.
- Vybratím možnosti Hotovo miesto uložte do zoznamu Moje miesta. Pre pridané miesto sa zobrazí na <u>mape</u> značka.

Pridanie miesta medzi Moje miesta pomocou vyhľadávania

- 1. V hlavnej ponuke vyberte možnosť Hľadať.
- 2. Miesto vyhľadajte.
- 3. Vyberte miesto a následne možnosť Ukázať na mape.
- 4. Keď sa miesto zobrazí na mape, vyberte tlačidlo kontextovej ponuky.

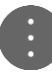

- Vyberte položku Pridať miesto.
   Na obrazovke úprav sa zobrazí názov daného miesta.
- 6. Názov miesta upravte tak, aby ste ho jednoducho rozpoznali.
- 7. Vybratím možnosti Hotovo miesto uložte do zoznamu Moje miesta.

Odstránenie posledného cieľového miesta zo zoznamu Moje miesta

- 1. V hlavnej ponuke vyberte položku Moje miesta.
- 2. Vyberte položku Posledné cieľové miesta.
- 3. Vyberte položku Upraviť zoznam.
- 4. Vyberte cieľové miesta, ktoré chcete odstrániť.
- 5. Vyberte položku Odstrániť.

## Odstránenie miesta zo zoznamu Moje miesta

- 1. V hlavnej ponuke vyberte položku Moje miesta.
- 2. Vyberte položku Upraviť zoznam.
- 3. Vyberte miesto, ktoré chcete odstrániť.
- 4. Vyberte položku Odstrániť.

## Importovanie zoznamu bodov BZ

Na internete je možné nájsť zbierky bodov BZ a tieto body BZ nahrať do zoznamu <u>Moje miesta</u> <u>jednoduchým prenesením súborov do zariadenia</u>. Zbierka bodov BZ môže obsahovať napríklad kempy alebo reštaurácie pre oblasť, po ktorej cestujete, pričom umožňuje jednoduchý výber miest bez toho, aby ste jednotlivé miesta museli vždy vyhľadávať.

Vaše zariadenie TomTom Bridge pre zbierky bodov BZ využíva súbory .OV2.

Súbor .OV2 do zariadenia TomTom Bridge nahráte pomocou nasledujúcich krokov:

1. Pripojte zariadenie TomTom Bridge k počítaču pomocou kábla USB dodaného so zariadením. Potom zariadenie zapnite.

**Poznámka:** Používajte IBA kábel USB dodaný s vaším zariadením. Iné káble USB nemusia fungovať.

**Poznámka**: Na pripojenie zariadenia k počítaču nemožno použiť držiak. **Poznámka**: Kábel USB nezapájajte do rozbočovača USB ani do portu USB klávesnice či monitora, ale priamo do portu USB počítača.

- 2. V počítači otvorte program na správu súborov.
  - Vaše zariadenie je zobrazené v systéme súborov počítača ako TomTom Bridge.
- 3. Otvorte priečinok interného úložiska zariadenia a následne priečinok Miesta.
- Skopírujte súbory .OV2 z počítača do priečinka Miesta.
   Súbor .OV2 sa importuje a zobrazí sa hlásenie Pridaný nový zoznam miest.

**Tip:** Ak je k súboru .OV2 priradený aj súbor ikony, môžete do priečinka Miesta skopírovať aj tento súbor. Tento súbor ikony slúži na označenie príslušných miest BZ na mape.

- 5. V hlavnom menu vyberte položku **Moje miesta**. Nový zoznam bodov BZ sa zobrazuje v zozname Miesta.
- Vyberte príslušný nový zoznam bodov BZ.
   Otvorí sa nový zoznam bodov BZ a zobrazia sa všetky body BZ v zozname. Výberom zobrazenia mapy tieto body BZ zobrazíte na mape.

## Nastavenia

## Moje vozidlo

**Poznámka:** Plánovanie trasy pre konkrétny typ vozidla je dostupné, len keď je nainštalovaná mapa pre nákladné autá. Ak mapa pre nákladné autá nie je nainštalovaná, naplánuje sa trasa pre osobné automobily.

Vyberte možnosť Nastavenia v hlavnej ponuke, potom vyberte možnosť Moje vozidlo.

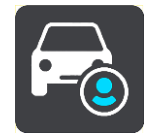

Na tejto obrazovke môžete nastaviť typ a rozmery vášho vozidla.

Trasy naplánované vaším zariadením sa vyhýbajú obmedzeniam pre typ vozidla a berú do úvahy špecifické hodnoty vozidla.

Typ vozidla

Vyberte toto nastavenie, ak chcete vybrať typ vozidla. Pri výbere vášho vozidla sa zobrazia nasledujúce údaje o vozidle:

- Dĺžka/šírka/výška
- Hmotnosť / max. hmotnosť na nápravu
- Maximálna rýchlosť

V prípade typov vozidiel auto, taxi, dodávkové vozidlo a iné sa rozmery, hmotnosti a maximálne rýchlosti nastavia na nulu. Ak chcete zmeniť nastavenie, vyberte ho a zadajte konkrétnu hodnotu pre vaše vozidlo. Hodnotu nastavenia môžete tiež ponechať na nule, takže sa nepoužije na určenie obmedzení pri plánovaní trasy.

V prípade typov vozidiel autobus a nákladné auto sa zobrazujú predvolené rozmery, hmotnosti a maximálna rýchlosť. Ak chcete zmeniť nastavenie, vyberte ho a zadajte konkrétnu hodnotu pre vaše vozidlo.

Dôležité: Nastavenia s hodnotou nula sa nepoužijú na určenie obmedzení pri plánovaní trasy.

#### Nebezpečný materiál ADR

Ak je typ vášho vozidla nákladné auto a prepravujete nebezpečný materiál, vyberte toto nastavenie a vyberte typ nebezpečného materiálu.

### Vzhľad

V hlavnej ponuke vyberte položku Nastavenia a potom Vzhľad.

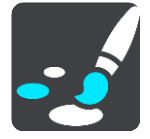

Na tejto obrazovke môžete zmeniť tieto nastavenia:

Zobraziť

Výberom položky Zobraziť zmeníte vzhľad zobrazenia.

Lišta trasy

Výberom položky Lišta trasy zmeníte informácie zobrazované na lište trasy.

- Zobrazenie s navádzaním
   Výberom položky <u>Zobrazenie s navádzaním</u> zmeníte informácie zobrazované v zobrazení s navádzaním.
- Automatické zväčšenie

Výberom položky Automatické zväčšenie zmeníte spôsob zobrazenie križovatiek počas jazdy.

#### Automatické prepínanie zobrazenia mapy

Zmeny zobrazenia sú predvolene zapnuté. To napríklad znamená, že zariadenie Bridge pri navrhnutí inej trasy a pri niekoľkých iných skupinách okolností automaticky prepne na zobrazenie mapy. Zariadenie Bridge ďalej napríklad nastaví zobrazenie s navádzaním, keď sa vydáte na cestu a začnete zrýchľovať. Toto nastavenie vyberte, ak chcete vypnúť automatické prepínanie medzi zobrazením s navádzaním a zobrazením mapy.

#### Zobraziť náhľady diaľničných výjazdov

Toto nastavenie vyberte, ak chcete pri priblížení k výjazdu z diaľnice ovládať náhľad na celú obrazovku.

### Zobrazenie

V hlavnej ponuke vyberte položku Nastavenia a potom Vzhľad.

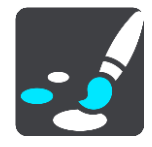

#### Farba motívu

Výberom položky Farba motívu zmeníte farbu zvýraznenia v ponukách, na tlačidlách a ikonách.

Jas

Výberom položky Jas môžete upraviť nasledujúce nastavenia:

Jas cez deň

Úpravou polohy posuvníka upravte úroveň jasu obrazovky počas dňa.

Jas v noci

Úpravou polohy posuvníka upravte úroveň jasu obrazovky v noci.

Výberom položky **Keď sa zotmie, prepnúť na nočné farby** nastavíte automatické prepnutie na nočné farby, keď sa zotmie.

#### Veľkosť textu a tlačidiel

Veľkosť textu a tlačidiel na obrazovke zmeňte výberom položky Veľkosť textu a tlačidiel.

Poznámka: táto funkcia je dostupná iba na zariadeniach s obrazovkami veľkosti 15 cm alebo viac.

Posunutím jazdca zmeňte veľkosť textu a tlačidiel na malú, strednú alebo veľkú, potom vyberte položku **Aplikovať zmenu**. Pred aplikovaním zmeny sa zariadenie Bridge reštartuje.

#### Lišta trasy

V hlavnej ponuke vyberte položku Nastavenia a potom Vzhľad.

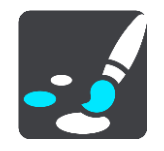

Výberom položky Informácie o príchode zmeníte informácie o príchode zobrazované na lište trasy.

Výberom položky Informácie o trase zmeníte informácie o trase zobrazované na lište trasy.

Zobraziť aktuálny čas

Výberom tohto nastavenia zobrazíte aktuálny čas v zobrazení s navádzaním. Po zapnutí sa v spodnej časti <u>lišty trasy</u>zobrazí aktuálny čas.

Zobraziť širokú lištu trasy, ak je to možné

Široká lišta trasy sa predvolene nezobrazuje. Toto nastavenie môžete vybrať na zmenu širokej lišty trasy v <u>zobrazení s navádzaním</u>.

Poznámka: širokú lištu trasy je možné zobraziť, len ak je obrazovka dostatočne široká.

Na širokej lište trasy sa zobrazí viac informácií o trase. Napríklad sa zobrazí čas a vzdialenosť dopravnej kolóny a iné informácie.

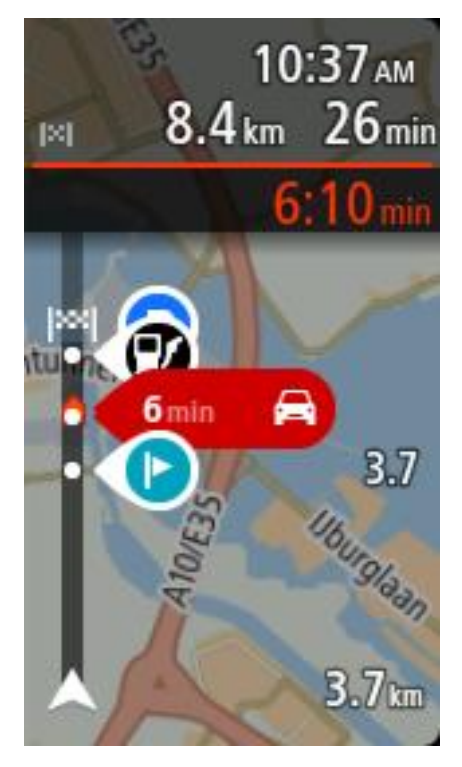

## Informácie o príjazde

Po výbere položky Informácie o príjazde môžete zmeniť tieto nastavenia:

Zobraziť zostávajúcu vzdialenosť

Túto možnosť vyberte, ak chcete počas navádzania zobraziť zostávajúcu vzdialenosť na paneli s informáciami o príjazde.

- Zobraziť zostávajúci čas
   Túto možnosť vyberte, ak chcete počas navádzania zobraziť zostávajúci čas jazdy na paneli s informáciami o príjazde.
- Automaticky prepínať medzi vzdialenosťou a časom
   Túto možnosť vyberte, ak chcete automaticky prepínať medzi zostávajúcou vzdialenosťou a zostávajúcim časom na paneli s informáciami o príjazde.
- Zobraziť informácie o príjazde do miesta
   Pomocou tohto nastavenia môžete určiť, či chcete na paneli s informáciami o príjazde zobrazovať informácie o cieľovom mieste, alebo o najbližšej zastávke.

**Tip:** Informácie o rozložení jednotlivých panelov v zobrazení s navádzaním alebo v zobrazení mapy nájdete v časti <u>Čo je na obrazovke</u>.

## Informácie o trase

Na lište trasy môžete vybrať zobrazenie nasledujúcich informácií:

Parkovanie

Výberom tohto nastavenia povolíte zobrazovanie parkovísk.

- Čerpacie stanice
   Výberom tohto nastavenia povolíte zobrazovanie čerpacích staníc na trase.
- Zastávky

Výberom tohto nastavenia povolíte zobrazovanie zastávok na trase.

Oblasti služieb
 Výberom tohto nastavenia povolíte zobrazovanie oblastí služieb na trase.

### Zobrazenie s navádzaním

V hlavnej ponuke vyberte položku Nastavenia a potom Vzhľad.

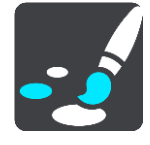

- Zobraziť názov aktuálnej ulice
   Toto nastavenie slúži na zobrazenie názvu ulice, po ktorej idete, v zobrazení s navádzaním.
  - Štýl zobrazenia s navádzaním Pomocou tohto nastavenia môžete vybrať medzi 3D a 2D verziami zobrazenia s navádzaním. Zobrazenia s navádzaním vo formáte 2D aj 3D sa pohybujú vo vašom smere cesty.

## Automatické zväčšenie

V hlavnej ponuke vyberte položku Nastavenia a potom Vzhľad.

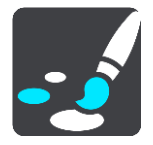

Výberom položky **Automatické zväčšenie** zmeníte nastavenia automatického zväčšenia v položke <u>Zobrazenie s navádzaním</u> v prípade, že sa priblížite k miestu odbočenia alebo ku križovatke. Priblíženie môže uľahčiť odbočenie alebo prejazd križovatkou.

- Priblížiť na najbližšiu zákrutu
   Všetky odbočenia a križovatky na vašej trase sa zobrazujú v maximálnom priblížení.
- Podľa typu cesty
   Odbočenia a križovatky na vašej trase sa pre daný typ cesty zobrazujú v štandardnom priblížení.
- Žiadne
   Žiadne odbočenia ani križovatky na vašej trase sa nezobrazujú v priblížení.

## Hlasy

V hlavnej ponuke vyberte položku Nastavenia a potom Hlasy.

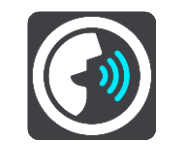

#### Výber hlasu

Pomocou položky **Vyberte hlas** môžete zmeniť hlas, ktorý oznamuje hovorené pokyny a iné pokyny pre trasu.

K dispozícii je široká ponuka hlasov. K dispozícii sú počítačové hlasy, ktoré môžu čítať názvy ulíc a ďalšie informácie priamo z mapy, ako aj hlasy, ktoré nahrali herci.

Poznámka: Počítačové hlasy nie sú k dispozícii vo všetkých jazykoch.

Ak potrebujete použiť počítačový hlas a váš jazyk nie je k dispozícii, budete si musieť vybrať zo zoznamu nainštalovaných počítačových hlasov dostupných pre krajinu, v ktorej sa nachádzate.

#### Nastavenia pokynov

Čítať nahlas včasné pokyny

Ak zapnete túto možnosť, budete napríklad počuť včasné pokyny ako "Po dvoch kilometroch odbočte vpravo" alebo "Vpredu odbočte doľava".

**Poznámka:** Ak vyberiete nahratý hlas, zobrazuje sa iba toto nastavenie, pretože nahraté hlasy nedokážu nahlas čítať čísla ciest, dopravné značky atď.

Čítať nahlas čísla ciest

Pomocou tohto nastavenia môžete regulovať čítanie čísiel ciest nahlas v rámci navigačných pokynov. Ak sa čísla ciest čítajú nahlas, zaznie napríklad "Odbočte doľava na A100".

- Čítať nahlas informácie o dopravných značkách
- Pomocou tohto nastavenia môžete regulovať čítanie informácií o dopravných značkách nahlas v rámci navigačných pokynov. Napríklad "Odbočte doľava na A302 Bridge Street smerom na Islington".
- Čítať nahlas názvy ulíc

Pomocou tohto nastavenia môžete regulovať čítanie názvov ulíc nahlas v rámci navigačných pokynov. Ak sa názvy ulíc čítajú nahlas, zaznie napríklad "Odbočte doľava na Karadžičovu ulicu smerom k Petržalke".

Čítať nahlas názvy zahraničných ulíc

Pomocou tohto nastavenia môžete regulovať čítanie názvov ulíc v zahraničí nahlas v rámci navigačných pokynov. Napríklad "Odbočte doprava na Champs Élysées". Anglický počítačový hlas dokáže napríklad prečítať a vysloviť aj francúzske názvy ulíc, ale výslovnosť nemusí byť úplne správna.

## Ovládanie hlasom

**Poznámka:** Ovládanie hlasom je k dispozícii, iba keď je zariadenie TomTom Bridge zapojené v držiaku a je k nemu pripojený mikrofón.

V hlavnom menu vyberte položku Nastavenia a potom Ovládanie hlasom.

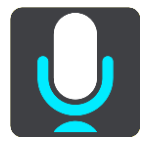

Spustiť ovládanie hlasom, keď poviem "Hello TomTom"

Výberom tohto nastavenia spustíte frázou na aktiváciu ovládanie hlasom.

#### Použiť ovládanie hlasom na prijatie alternatívnej trasy

Pomocou tohto nastavenia nastavíte prijatie alternatívnej trasy hlasom. Pokiaľ vám alternatívna trasa ušetrí čas, na obrazovke sa zobrazí hlásenie o počte ušetrených minút a dostanete tiež upozornenie prostredníctvom hlasovej správy.

#### Мару

V hlavnej ponuke vyberte položku Nastavenia a potom Mapy.

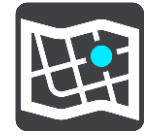

#### Zmena mapy

Vyberte mapu, ktorú chcete použiť.

### Plánovanie trasy

V hlavnej ponuke vyberte položku Nastavenia. Potom vyberte položku Plánovanie trasy.

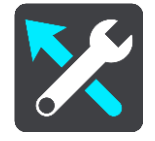

#### Keď je dostupná rýchlejšia trasa

Ak sa počas jazdy nájde rýchlejšia trasa, služba TomTom Traffic môže zmeniť plán vašej cesty a použiť rýchlejšiu trasu. Vyberte si z nasledujúcich možností:

- Vždy vybrať najrýchlejšiu trasu
- Umožniť výber
- Nepýtať sa ma

#### Vždy naplánovať tento typ trasy

Typy trasy, z ktorých si môžete vybrať:

- Najrýchlejšia trasa trasa, ktorá trvá najkratšie.
- Najkratšia trasa najkratšia vzdialenosť medzi určenými miestami. Nemusí to byť najrýchlejšia trasa, najmä ak najkratšia trasa prechádza cez mesto alebo obec.
- Najekologickejšia trasa trasa s najvyššou úsporou paliva.
- Vyhnúť sa diaľniciam trasa, ktorá nevyužíva žiadne diaľnice.
- Pešia trasa trasa naplánovaná pre pešiu cestu.
- Cyklotrasa trasa naplánovaná pre bicykle.

#### Vyhnúť sa na každej trase

Môžete sa rozhodnúť vyhýbať sa trajektom a autovlakom, spoplatneným cestám, pruhom carpool a nespevneným cestám. Nastavte, ako má zariadenie TomTom zohľadňovať každú z týchto vlastností ciest pri výpočte trasy.

Pruhy carpool sa občas označujú aj ako jazdné pruhy vyhradené pre vozidlá s viacerými pasažiermi (pruhy pre HOV - High Occupancy Vehicle), pričom sa nevyskytujú vo všetkých krajinách. Na jazdu po týchto pruhoch budete napríklad musieť viezť v automobile viac ako jednu osobu alebo automobil musí používať ekologické palivo.

## Zvuky a varovania

V hlavnej ponuke vyberte položku Nastavenia následne Zvuky a varovania.

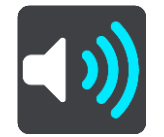

Na obrazovke môžete meniť nastavenia zvukov a varovaní.

## Druh upozornenia

Druh varovania

Môžete si vybrať druh varovaní, ktoré chcete za jazdy počuť:

- Prečítať varovania nahlas
   Prehrávať hovorené varovania a zvuky varovaní.
- Výstražné zvuky
   Prehrávať iba výstražné zvuky.
- Žiadne
   Neprehrajú sa žiadne výstražné zvuky.

## Upozornenia na rýchlostné radary

V hlavnej ponuke vyberte položku Nastavenia následne Zvuky a varovania.

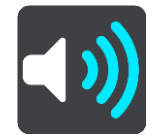

Vyberte položku **Upozornenia na rýchlostné radary**. Tu môžete nastaviť, ako chcete, aby vás zariadenie upozorňovalo na jednotlivé typy rýchlostných radarov a bezpečnostných rizík. Môžete zmeniť nastavenie času upozornenia v predstihu a to, či vás má zariadenie upozorňovať, nemá neupozorňovať alebo má upozorňovať iba vtedy, keď prekračujete povolenú rýchlosť.

## Bezpečnostné upozornenia

V hlavnej ponuke vyberte položku Nastavenia následne Zvuky a varovania.

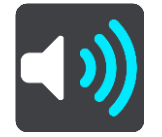

Vyberte položku **Zvuky a varovania**. Tu môžete nastaviť, ako chcete, aby vás zariadenie upozorňovalo na jednotlivé typy rizikových zón a bezpečnostných rizík. Môžete zmeniť nastavenie času upozornenia v predstihu a to, či vás má zariadenie upozorňovať, nemá neupozorňovať alebo má upozorňovať iba vtedy, keď prekračujete povolenú rýchlosť.

Rizikové zóny

Toto je typ upozornenia, ktorý sa používa iba vo Francúzsku, kde budete upozornení iba na rizikové zóny.

#### Miesta častých nehôd

Tento typ výstrahy sa zobrazuje na miestach, kde sa v minulosti vyskytlo veľké množstvo dopravných nehôd.

- Rizikové zóny
- Toto je typ upozornenia, ktorý sa používa iba vo Francúzsku, kde budete upozornení iba na <u>rizikové zóny</u>.
- Dopravné zápchy

Upozornenia na dopravné zápchy na lište trasy sú súčasťou služby <u>TomTom Traffic</u>. Môžete nastaviť, aby vás zariadenie upozorňovalo vždy alebo iba vtedy, keď sa k dopravnej zápche približujete príliš rýchlo.

Pri prekročení rýchlosti

Toto upozornenie sa zobrazí, keď prekročíte obmedzenie rýchlosti o viac ako 5 km/h alebo 3 mph. Pri prekročení rýchlosti sa aj panel rýchlosti v zobrazení s navádzaním zobrazí na červeno.

## Jednotky

V hlavnej ponuke vyberte položku Nastaveniaa následne Jazyk a jednotky.

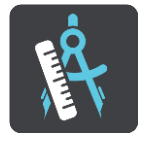

Na tejto obrazovke môžete zmeniť nasledujúce nastavenia:

Vzdialenosť

Pomocou tohto nastavenia môžete vybrať merné jednotky, ktoré má zariadenie používať pri plánovaní trasy. Ak chcete, aby sa jednotky nastavili podľa systému GPS, vyberte možnosť **Automaticky**.

## Jazyk

Jazyk, ktorý používa zariadenie TomTom Bridge, je použitý aj vo všetkých aplikáciách nainštalovaných na zariadení. Napríklad jazyk, v ktorom sa položky a ponuky zobrazujú v navigačnej aplikácii, je rovnaký ako jazyk, ktorý ste si vybrali v nastaveniach zariadenia.

Jazyk zariadenia môžete zmeniť v ponuke Jazyk a vstup v aplikácii TomTom Bridge Nastavenia.

Ak zmeníte jazyk zariadenia, hlas používaný na hlasové pokyny a iné pokyny o trase v navigačnej aplikácii nemusí byť kompatibilný s novým jazykom zariadenia. V ponuke Nastavenia vyberte položku <u>Hlasy</u> a prevezmite si kompatibilný hlas.

**Dôležité**: Niektoré hlasy majú veľké súbory, ktoré sa môžu preberať dlho. Ak chcete predísť vysokým poplatkom za prenos dát, odporúčame vám prevziať hlas pomocou pripojenia Wi-Fi.
### Kde hľadať pomoc

### Pomoc

Vyberte položku Pomoc v hlavnej ponuke alebo v ponuke Nastavenia.

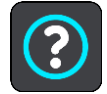

Na tejto obrazovke môžete zobraziť nasledujúce informácie:

### Prehliadka

Výberom tejto možnosti zobrazíte krátky kurz s návodom na používanie navigačného zariadenia.

Informácie

Táto položka je skôr informačnou obrazovkou ako nastavením, pričom uvádza informácie o zariadení TomTom Bridge. O zobrazenie tejto obrazovky vás môže požiadať operátor počas hovoru s oddelením zákazníckej podpory TomTom alebo môže byť informácie z nej potrebné zadať počas používania Obchodu TomTom.

# Aplikácia externej kamery

### Používanie aplikácie externej kamery

Táto časť vysvetľuje používanie aplikácie externej kamery.

**Dôležité**: Informácie o ďalších nastaveniach a pokynoch na obsluhu zariadenia TomTom Bridge a pokyny pre iné aplikácie nainštalované v zariadení TomTom Bridge nájdete v používateľskej dokumentácií k daným službám.

Aplikácia zobrazuje živý obraz z externej kamery, ktorá je nainštalovaná na vozidle.

**Poznámka:** Spätná kamera sa zvyčajne zapne pri zaradení spiatočky. Iné externé kamery sa zapínajú pomocou spínača na prístrojovej doske vozidla. Aplikácie nebude fungovať, ak neprijíma signál kamery.

Aplikáciu spustite stlačením tlačidla Externá kamera. Obraz z kamery sa zobrazí automaticky.

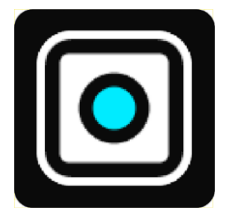

Na niektorých zariadeniach sa obraz z kamery zobrazuje v miniaplikácii na domovskej obrazovke. Ak chcete zobraziť obraz z kamery na celej obrazovke, vyberte miniaplikáciu.

# Aplikácia Hudba TomTom

### Používanie aplikácie Hudba TomTom

Táto časť vysvetľuje používanie aplikácie Hudba TomTom.

**Dôležité:** Informácie o ďalších nastaveniach a pokynoch na obsluhu zariadenia TomTom Bridge a pokyny pre iné aplikácie nainštalované v zariadení TomTom Bridge nájdete v používateľskej dokumentácií k daným službám.

Aplikáciu Hudba môžete použiť na výber a prehrávanie hudby <u>uloženej v internej pamäti zariadenia</u> alebo na <u>pamäťovej karte</u>, ktorú ste do zariadenia TomTom Bridge vložili.

V závislosti od konfigurácie zariadenia TomTom Bridge je aplikáciu Hudba možné spustiť z niektorého z nasledujúcich miest zariadenia Bridge:

Miniaplikácia aplikácie Hudba na domovskej obrazovke.

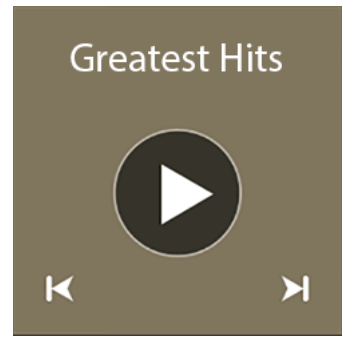

Tlačidlo Hudba na obrazovke aplikácií.

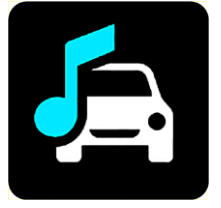

Aplikácia automaticky vyhľadá vašu hudbu v zariadení a na pamäťovej karte. Skladby sa prehrávajú v náhodnom poradí. Pomocou tlačidiel ďalej a dozadu môžete vybrať hudobnú skladbu. Ak chcete skladbu prehrať, vyberte tlačidlo prehrávania.

Zobrazí sa obrázok albumu, ak je k dispozícii.

Hudobné skladby sa prehrávajú, aj keď používate iné aplikácie. Upravte hlasitosť hudby pomocou ovládania hlasitosti na <u>systémovom paneli</u>.

## Dodatok

### Dôležité bezpečnostné poznámky a upozornenia

### Systém globálnej navigácie (GPS) a Globálny navigačný satelitný systém (GLONASS)

Systém globálnej navigácie (GPS) a Globálny navigačný satelitný systém (GLONASS) sú satelitné systémy, ktoré poskytujú informácie o polohe a čase na ktoromkoľvek mieste na Zemi. Prevádzku a kontrolu systému GPS zabezpečuje vláda USA, ktorá jediná zodpovedá za jeho dostupnosť a presnosť. Prevádzku a kontrolu systému GLONASS zabezpečuje vláda Ruskej federácie, ktorá jediná zodpovedá za jeho dostupnosť a presnosť. Zmeny v dostupnosti a presnosti signálu systému GPS alebo GLONASS alebo podmienkach prostredia môžu ovplyvniť prevádzku tohto zariadenia. Spoločnosť TomTom sa zrieka zodpovednosti za dostupnosť a presnosť systémov GPS a GLONASS.

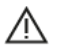

### Informácie o bezpečnosti

### Používajte opatrne

Aj pri používaní produktov TomTom počas jazdy musíte viesť vozidlo opatrne a vedeniu venovať náležitú pozornosť.

Toto zariadenie je určené na použitie ako pomôcka pri šoférovaní, pričom však nefunguje ako náhrada za opatrnosť a pozornosť pri šoférovaní. Vždy dodržiavajte pokyny dopravných značiek a platné zákony. Strata pozornosti pri šoférovaní môže byť mimoriadne nebezpečná. S týmto zariadením nemanipulujte žiadnym spôsobom, ktorý by mohol nebezpečným spôsobom odpútavať vodičovu pozornosť od cesty. Spoločnosť TomTom odporúča používať dostupné systémy na hlasité telefonovanie a v prípade, že potrebujete so zariadením manipulovať, najprv vozidlo úplne odstaviť pri krajnici.

### Poznámka pre nadrozmerné/služobné vozidlá

Ak v tomto produkte nie je nainštalovaná mapa pre nákladné vozidlá, je určený iba na používanie vozidlami a ľahkými služobnými vozidlami bez prívesu, keďže nedokáže vypočítať vhodné trasy pre nadrozmerné a služobné vozidlá. Ak riadite nadrozmerné alebo služobné vozidlo, navštívte lokalitu <u>tomtom.com</u>, kde nájdete vhodné produkty s mapami obsahujúcimi výškové a hmotnostné obmedzenia.

### Lietadlá a nemocnice

Používanie zariadenia s anténou je zakázané vo väčšine lietadiel, v mnohých nemocniciach a na mnohých ďalších miestach. V týchto prostrediach sa zariadenie nesmie používať.

### Informácie o bezpečnosti

Prečítajte a zapamätajte si nasledujúcu dôležitú radu v súvislosti s bezpečnosťou:

- Pravidelne kontrolujte tlak v pneumatikách.
- Pravidelne vykonávajte servis svojho vozidla.
- Užívanie liekov môže ovplyvniť vašu schopnosť šoférovať.
- Vždy keď je to možné, používajte bezpečnostné pásy.
- Nikdy nepite alkohol pred jazdou.
- Väčšina nehôd sa stane menej ako 5 km/3 míle od domu.
- Dodržujte pravidlá cestnej premávky.

- Vždy používajte smerové svetlá.
- Každé 2 hodiny si urobte prestávku aspoň 10 minút.
- Bezpečnostné pásy majte vždy zapnuté.
- Dodržujte bezpečnú vzdialenosť od vozidla pred vami.
- Pred jazdou na motocykli si správne nasaď te helmu.
- Dbajte na to, aby ste počas jazdy na motocykli mali oblečený ochranný odev a výstroj.
- Počas jazdy na motocykli buď te mimoriadne ostražití a nikdy neriskujte.

### Charakteristika: jednosmerný prúd, 5 V, 2,0 A

### Ako spoločnosť TomTom používa vaše informácie

Informácie o používaní osobných údajov nájdete na stránke tomtom.com/privacy.

### Batéria

Tento výrobok používa lítium-iónovú batériu.

Nepoužívajte vo vlhkom, mokrom ani korozívnom prostredí. Produkt neodkladajte, neuchovávajte ani nenechávajte na mieste s vysokou teplotou, na silnom priamom slnečnom svetle, v zdroji tepla či jeho blízkosti, v mikrovlnnej rúre ani nádobe pod tlakom, pričom ho nevystavujte teplotám vyšším ako 140 °F/60 °C. V prípade nedodržania týchto pokynov môže dôjsť k vytečeniu kyseliny z batérie, prehrievaniu, explózii či vzplanutiu, ktoré by mohli spôsobiť zranenia alebo poškodenia. Batériu neprepichujte, neotvárajte ani nerozoberajte. Ak z batérie vyteká tekutina a vy s ňou prídete do kontaktu, postihnuté miesto starostlivo opláchnite vodou a ihneď vyhľadajte lekársku pomoc. Z bezpečnostných dôvodov a s cieľom predĺžiť životnosť batérie vyberte výrobok z vozidla, keď necestujete, a uschovajte ho na chladnom a suchom mieste. Nabíjanie nebude prebiehať pri nízkych teplotách (hodnoty nižšie ako 32 °F/0 °C) a vysokých teplotách (hodnoty vyššie ako 140 °F/60 °C).

Teploty: Štandardná prevádzka: 32 °F/0 °C až 140 °F/60 °C; krátkodobé uskladnenie: -4 °F/-20 °C až 113 °F/45 °C; dlhodobé uskladnenie: -4 °F/-20 °C až 95 °F/35 °C.

Upozornenie: v prípade vloženia batérie nesprávneho typu hrozí explózia.

Nepokúšajte sa odstraňovať batériu, ktorá nie je určená na výmenu užívateľom. V prípade problému s batériou kontaktujte oddelenie zákazníckej podpory TomTom.

BATÉRIU, KTORÁ JE SÚČASŤOU PRODUKTU, JE NUTNÉ RECYKLOVAŤ ALEBO ZLIKVIDOVAŤ V SÚLADE S MIESTNOU LEGISLATÍVOU A VŽDY MUSÍ BYŤ ODDELENÁ OD BEŽNÉHO DOMÁCEHO ODPADU. TÝMTO SPÔSOBOM POMÁHATE CHRÁNIŤ ŽIVOTNÉ PROSTREDIE. ZARIADENIE TOMTOM POUŽÍVAJTE LEN S PRILOŽENÝM NAPÁJACÍM KÁBLOM DC (NABÍJAČKA DO AUTA/KÁBEL BATÉRIE), ADAPTÉROM AC (DOMÁCA NABÍJAČKA), V SCHVÁLENEJ KOLÍSKE ALEBO POMOCOU PRILOŽENÉHO KÁBLA USB NA PRIPOJENIE K POČÍTAČU S CIEĽOM NABÍJANIA BATÉRIE.

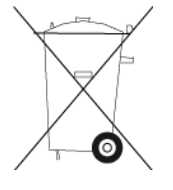

Ak vaše zariadenie vyžaduje nabíjačku, používajte ho s priloženou nabíjačkou. Informácie o schválených nabíjačkách k svojmu zariadeniu nájdete na stránkach <u>tomtom.com</u>.

Uvádzaná výdrž batérie je maximálna možná. Maximálnu výdrž batérie je možné dosiahnuť iba za špecifických atmosférických podmienok. Odhadovaná maximálna výdrž batérie je odvodená od bežného spôsobu používania.

Tipy o predĺžení životnosti batérie nájdete v týchto najčastejších otázkach: tomtom.com/batterytips.

### Označovanie CE

Toto zariadenie vyhovuje požiadavkám na označovanie CE pri použití v obytnom, komerčnom a dopravnom prostredí alebo v oblasti ľahkého priemyslu, pričom spĺňa všetky príslušné nariadenia a právne predpisy EÚ.

Zariadenia s modulom GPRS sú označené takto:

### **C€**0168

Čísla modelov: 4FI70

Zariadenia bez modulu GPRS sú označené takto:

Čísla modelov: 4FI72, 4FI73

### Smernica o rádiových zariadeniach a telekomunikačných koncových zariadeniach

Spoločnosť TomTom vyhlasuje, že osobné navigačné zariadenie TomTom a dodané príslušenstvo vyhovujú základným požiadavkám a príslušným predpisom smernice EÚ 1999/5/ES. Vyhlásenie o zhode nájdete na adrese: <u>www.tomtom.com/legal</u>.

### Smernica OEEZ

Symbol odpadkového koša na výrobku alebo jeho balení označuje, že s výrobkom sa nesmie zaobchádzať ako s bežným domácim odpadom. Podľa smernice EÚ č. 2012/19/ES o odpade z elektrických a elektronických zariadení (OEEZ) tento elektrický výrobok nesmie byť odstránený ako netriedený komunálny odpad. Prosíme vás o odstránenie výrobku jeho odovzdaním v mieste nákupu alebo v miestnom zbernom zariadení na recykláciu. Týmto spôsobom pomáhate chrániť životné prostredie.

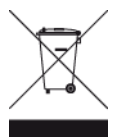

### Kardiostimulátory

Výrobcovia kardiostimulátorov odporúčajú udržiavať medzi prenosným bezdrôtovým zariadením a kardiostimulátorom minimálny odstup 15 cm/6 palcov, aby nedochádzalo k potenciálnemu rušeniu kardiostimulátora. Tieto odporúčania sú v zhode s nezávislým výskumom a odporúčaniami Výskumu bezdrôtových technológií.

### Pokyny pre osoby s kardiostimulátormi

- Zariadenie musíte NEUSTÁLE udržiavať od vášho kardiostimulátora ďalej ako 15 cm/6 palcov.
- Zariadenie nesmiete nosiť v náprsnom vrecku.

### Iné lekárske prístroje

Ak chcete zistiť, či prevádzka vášho bezdrôtového produktu môže rušiť iné lekárske prístroje, poraďte sa s lekárom alebo výrobcom daného lekárskeho prístroja.

### Pripojené siete

Zariadenia predávané v Európskej únii, ktoré obsahujú GPS modul, sú navrhnuté na pripojenie k nasledovným sieťam:

GSM/GPRS 900/1800

WCDMA 2100/900

### Súlad s hodnotami Špecifického koeficientu absorpcie (SAR)

TENTO MODEL BEZDRÔTOVÉHO ZARIADENIA SPĹŇA VLÁDNE POŽIADAVKY V OBLASTI EXPOZÍCIE RÁDIOVÝM VLNÁM, AK SA POUŽÍVA PODĽA POKYNOV V TEJTO ČASTI

Tento navigačný systém s GPS je rádiový vysielač a prijímač. Je navrhnutý a vyrobený tak, aby neprekračoval emisné limity pre expozíciu energiám rádiových frekvencií (RF) stanovené Radou Európskej únie.

Limit Špecifického koeficientu absorpcie (SAR) odporúčaný Radou Európskej únie je hodnota 2,0 W/kg spriemerovaná na 10 gramov tkaniva tela (hodnota 4,0 W/kg spriemerovaná na 10 gramov tkaniva končatín - ruky, zápästia, členky a chodidlá). Testy Špecifického koeficientu absorpcie (SAR) sa vykonávajú s použitím štandardných prevádzkových polôh stanovených Radou EÚ, pričom zariadenie vysiela pri najvyššej certifikovanej úrovni výkonu vo všetkých testovaných frekvenčných pásmach.

### Expozičné limity

Toto zariadenie vyhovuje expozičným limitom vysokofrekvenčného žiarenia stanovených pre nekontrolované prostredie. Aby sa zamedzilo možnosti prekročenia expozičných limitov vysokofrekvenčného žiarenia, vzdialenosť človeka od antény by nemala byť menšia ako 20 cm (8 palcov) počas bežnej prevádzky.

### Označenie splnenia nariadení

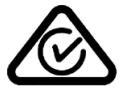

Produkt má označenie splnenia nariadení (RCM), ktoré označuje, že zariadenie spĺňa relevantné austrálske nariadenia.

### Oznámenie pre Nový Zéland

Súčasťou tohto výrobku je kód dodávateľa R-NZ, ktorý indikuje zhodu s príslušnými nariadeniami platnými na Novom Zélande.

### Upozornenie pre Austráliu

Používateľ má zariadenie vypnúť, ak sa nachádza v oblastiach s potenciálne výbušným ovzduším, ako sú čerpacie stanice, chemické sklady alebo trhacie práce.

### Kontakt na zákaznícku podporu

Austrália: 1300 135 604 Nový Zéland: 0800 450 973

### Kontakt na zákaznícku podporu

Malajzia 1800815318 Singapur 8006162269 Thajsko 0018006121008 Indonézia 0018030612011

### Tento dokument

Tento dokument bol zostavený dôkladne. Neustály vývoj produktov môže znamenať, že niektoré informácie už nemusia byť aktuálne. Uvedené informácie podliehajú zmenám bez predchádzajúceho oznámenia.

Spoločnosť TomTom nenesie zodpovednosť za prípadné technické alebo redakčné chyby a omyly v tomto dokumente ani za náhodné či následné škody vyplývajúce z používania tohto dokumentu. Tento dokument obsahuje informácie, ktoré sú chránené autorským právom. Žiadna časť tohto dokumentu nesmie byť kopírovaná alebo iným spôsobom reprodukovaná bez predchádzajúceho písomného súhlasu spoločnosti TomTom N.V.

Názvy modelov

4FI70, 4FI72, 4FI73

### Upozornenia k autorským právam

© 2014 TomTom. Všetky práva vyhradené. Logo TomTom a logo "dve ruky" sú registrované ochranné známky spoločnosti TomTom N.V. alebo jednej z jej dcérskych spoločností. Pozrite si stránku <u>tomtom.com/legal</u>, kde nájdete informácie o obmedzenej záruke a licenčné zmluvy pre koncového používateľa týkajúce sa tohto produktu.

© 2014 TomTom. Všetky práva vyhradené. Na tento dokument sa vzťahujú vlastnícke práva, ochrana autorských práv, ochrana práv týkajúcich sa databázy a/alebo iné práva duševného vlastníctva, ktoré vlastní spoločnosť TomTom alebo jej dodávatelia. Na používanie tohto dokumentu sa vzťahujú podmienky licenčnej zmluvy. Akékoľvek neoprávnené kopírovanie alebo zverejnenie tohto dokumentu bude mať za následok vyvodenie trestnej a občianskoprávnej zodpovednosti.

Autorské práva: Ordnance Survey © Crown, licenčné číslo 100026920. Zdroj údajov © 2014 TomTom Všetky práva vyhradené.

Zdroj údajov

máp Whereis® je © 2014 Spoločnosť Telstra® Corporation Limited a subjekty udeľujúce licenciu, Whereis® je registrovaná ochranná známka spoločnosti Telstra® Corporation Limited používaná na základe licencie.

Zdroj údajov © 2014 GeoSmart Maps Limited.

Softvér na potlačenie akustickej ozveny SoundClear™ © Acoustic Technologies Inc.

Softvér priložený k tomuto produktu obsahuje autorsky chránený softvér, ktorý je licencovaný podľa GPL. Kópiu tejto licencie nájdete v časti Licencia. Od nás môžete získať úplný zodpovedajúci zdrojový kód počas troch rokov po našom poslednom dodaní tohto produktu. Viac informácií nájdete na adrese <u>tomtom.com/gpl</u> alebo sa obráťte na miestny tím podpory zákazníkov spoločnosti TomTom na adrese <u>tomtom.com/support</u>. Na požiadanie vám pošleme disk CD s príslušným zdrojovým kódom.

Linotype, Frutiger a Univers sú ochranné známky spoločnosti Linotype GmbH registrované na Úrade pre patenty a ochranné známky USA a môžu byť registrované v niektorých iných jurisdikciách. MHei je ochranná známka spoločnosti The Monotype Corporation a môže byť registrovaná v niektorých jurisdikciách.